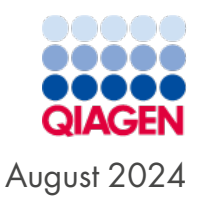

# QIAstat-Dx<sup>®</sup> Rise<sup>™</sup> User Manual

For use with software version 2.4

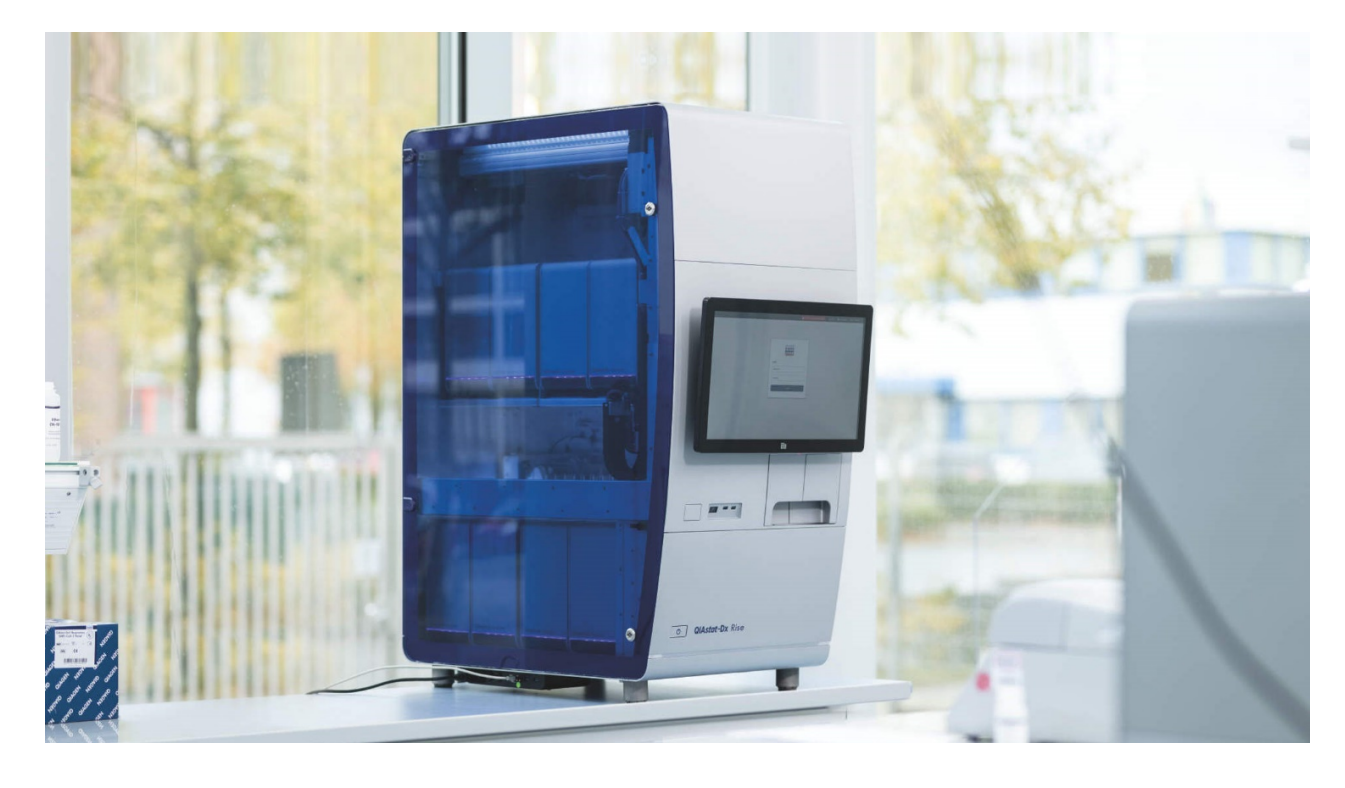

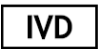

For in vitro diagnostic use only

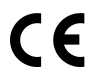

**REF** 9003163

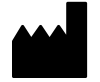

QIAGEN, GmbH, QIAGEN Strasse 1, 40724 Hilden, GERMANY

MAT <sub>R4</sub>

# Table of Contents

| 1. Introduction                                                              | 4    |
|------------------------------------------------------------------------------|------|
| 1.1. About this user manual                                                  | 4    |
| 1.2. General information                                                     | 5    |
| 1.3. Intended use of the QIAstat-Dx Rise                                     | 6    |
| 1.4. Materials provided                                                      | 7    |
| 1.5. Materials required but not provided                                     | 7    |
| 2. Safety Information                                                        | 8    |
| 2.1. Proper use                                                              | 8    |
| 2.2. Electrical safety                                                       | 10   |
| 2.3. Biological safety                                                       | 11   |
| 2.4. Chemicals                                                               | 12   |
| 2.5. Waste disposal                                                          | 12   |
| 2.6. Mechanical hazards                                                      | 13   |
| 2.7. Electromagnetic safety information (Electromagnetic compatibility; EMC) | 13   |
| 2.8. Maintenance safety                                                      | 14   |
| 2.9. Data security                                                           | 15   |
| 2.10. Cybersecurity                                                          | 15   |
| 2.11. Symbols on the QIAstat-Dx Rise                                         | . 16 |
| 3. General Description                                                       | 17   |
| 3.1. System description                                                      | 17   |
| 3.2. QIAstat-Dx Rise description                                             | 17   |
| 3.3. QIAstat-Dx Rise workflow                                                | 17   |
| 3.4. QIAstat-Dx Rise assay cartridge description                             | 18   |
| 3.5. QIAstat-Dx application software                                         | 19   |
| 3.6. External features of the QIAstat-Dx                                     | 20   |
| 3.7. Internal features of the QIAstat-Dx Rise                                | 21   |
| 4. Installation Procedures                                                   | 22   |
| 4.1. System delivery and installation                                        | 22   |
| 4.2. Site requirements                                                       | 22   |
| 4.3. Unpacking and installing the QIAstat-Dx Rise                            | 22   |
| 4.4. Repacking and shipping the QIAstat-Dx Rise                              | 23   |
| 5. Running a Test and Viewing Results                                        | 24   |
| 5.1. Starting the QIAstat-Dx Rise                                            | 24   |
| 5.2. Preparing the QIAstat-Dx assay cartridge                                | 26   |
| 5.3. Procedure to run a test                                                 | 27   |
| 5.4. Test execution                                                          | 37   |
| 5.5. Prioritizing samples                                                    | 39   |
| 5.6. Cancelation and abortion of samples                                     | 42   |
| 5.7. Continuous operation                                                    | 47   |
| 5.8. Viewing results                                                         | 49   |
| 5.9. Creating a support package                                              | 54   |
| 6. Operating Procedures                                                      | 55   |
| 6.1. Use of the QIAstat-Dx Rise software                                     | . 55 |
| 6.2. Main screen                                                             | 55   |
| 6.3. Settings menu                                                           | 57   |
| 6.4. Shutting down the QIAstat-Dx Rise                                       | 68   |
| 6.5. System status of the QIAstat-Dx Rise                                    | 69   |
| 7. HIS/LIS Connectivity                                                      | 70   |
| 7.1. Activating and configuring communication with the HIS/LIS               | 70   |

| 7.3. Querying test orders from HIS/LIS       72         7.4. Uploading a test result to the HIS/LIS       72         7.5. Troubleshooting host connectivity       75         8. Maintenance       76         8.1. Maintenance tasks       76         8.2. Cleaning the QIAstat-Dx Rise surface (including the Analytical Modules)       76         8.3. Decontaminating the QIAstat-Dx Rise surface (including the Analytical Modules)       76         8.3. Decontaminating the QIAstat-Dx Rise sample and waste trays       77         8.4. QIAstat-Dx Rise repair       78         9. Troubleshooting       79         9.1. Remote support       80         9.2. Hardware and software errors       81         9.3. Error and warning messages       81         10.1. Environmental conditions – operating conditions       122         10.2. Mechanical data and hardware features       122         10.2. Mechanical and lectronic Equipment (WEEE)       126         License Terms       123         License agreements of third-party software       124         Disclaimer of warranties       127         Appendix A       128         Glossary       128         Appendix C       129         Ordering information       129         Ordering in | 7.2. LIS assay name configuration                                            |     |
|----------------------------------------------------------------------------------------------------|------------------------------------------------------------------------------|-----|
| 7.4. Uploading a test result to the HIS/LIS       72         7.5. Troubleshooting host connectivity       75         8. Maintenance       76         8.1. Maintenance tasks       76         8.2. Cleaning the QIAstat-Dx Rise surface (including the Analytical Modules)       76         8.3. Decontaminating the QIAstat-Dx Rise sample and waste trays       77         8.4. QIAstat-Dx Rise repair       78         9. Troubleshooting       79         9.1. Remote support       80         9.2. Hardware and software errors       81         9.3. Error and warning messages       85         10.1. Environmental conditions – operating conditions       122         10.1. Environmental conditions – operating conditions       122         10.2. Mechanical data and hardware features       123         License Terms       123         License agreements of third-party software       125         Waste Electrical and Electronic Equipment (WEEE)       126         Disclaimer of warranties       127         Appendix B       128         Glossary       128         Appendix C       129         Ordering information       129         Ordering information       129         Ordering information       129                           | 7.3. Querying test orders from HIS/LIS                                       | 72  |
| 7.5. Troubleshooting host connectivity       75         8. Maintenance       76         8.1. Maintenance tasks       76         8.2. Cleaning the QIAstat-Dx Rise surface (including the Analytical Modules)       76         8.3. Decontaminating the QIAstat-Dx Rise sample and waste trays       77         8.4. QIAstat-Dx Rise repair       78         9. Troubleshooting       79         9.1. Remote support       80         9.2. Hardware and software errors       81         9.3. Error and warning messages       81         9.10. Technical Specifications       122         10.1. Environmental conditions – operating conditions       122         10.2. Mechanical data and hardware features       122         Appendix A       123         License Terms       123         License Terms       123         License Terms       126         Disclaimer of warranties       127         Appendix A       123         License Terms       126         Disclaimer of warranties       127         Appendix B       128         Glossary       128         Appendix C       129         Ordering information       129         Ordering information       129<                                                                                | 7.4. Uploading a test result to the HIS/LIS                                  |     |
| 8. Maintenance       76         8.1. Maintenance tasks       76         8.2. Cleaning the QIAstat-Dx Rise surface (including the Analytical Modules)       76         8.3. Decontaminating the QIAstat-Dx Rise sample and waste trays       77         8.4. QIAstat-Dx Rise repair       78         9. Troubleshooting       79         9.1. Remote support       80         9.2. Hardware and software errors       81         9.3. Error and warning messages       85         10. Technical Specifications       122         10.1. Environmental conditions – operating conditions       122         10.2. Mechanical data and hardware features       122         Appendix A       123         License Terms       123         License Terms       125         Waste Electrical and Electronic Equipment (WEEE)       126         Liability Clause       126         Disclaimer of warranties       127         Appendix B       128         Glossary       128         Appendix C       129         Ordering information       129         Directoreat Parities History       120                                                                                                    | 7.5. Troubleshooting host connectivity                                       |     |
| 8.1. Maintenance tasks       76         8.2. Cleaning the QlAstat-Dx Rise surface (including the Analytical Modules)       76         8.3. Decontaminating the QlAstat-Dx Rise sample and waste trays       77         8.4. QlAstat-Dx Rise repair       78         9. Troubleshooting       79         9.1. Remote support       80         9.2. Hardware and software errors       81         9.3. Error and warning messages       85         10. Technical Specifications       122         10.1. Environmental conditions – operating conditions       122         10.2. Mechanical data and hardware features       122         Appendix A       123         License Terms       123         License Terms       123         License Terms       126         Liability Clause       126         Disclaimer of warranties       127         Appendix B       128         Glossary       128         Appendix C       129         Ordering information       129         Decrement Paritien Flicture       120                                                                                                    | 8. Maintenance                                                               |     |
| 8.2. Cleaning the QlAstat-Dx Rise surface (including the Analytical Modules)       76         8.3. Decontaminating the QlAstat-Dx Rise sample and waste trays       77         8.4. QlAstat-Dx Rise repair       78         9. Troubleshooting       79         9.1. Remote support       80         9.2. Hardware and software errors       81         9.3. Error and warning messages       85         10. Technical Specifications       122         10.1. Environmental conditions – operating conditions       122         10.2. Mechanical data and hardware features       122         Appendix A       123         License Terms       123         License Terms       123         License Terms       124         Disclaimer of warranties       125         Waste Electrical and Electronic Equipment (WEEE)       126         Disclaimer of warranties       127         Appendix B       128         Glossary       128         Appendix C       129         Ordering information       129         Decrement Parities History       129                                                                                                    | 8.1. Maintenance tasks                                                       |     |
| 8.3. Decontaminating the QIAstat-Dx Rise sample and waste trays       77         8.4. QIAstat-Dx Rise repair       78         9. Troubleshooting       79         9. Troubleshooting       79         9. 1. Remote support       80         9.2. Hardware and software errors       81         9.3. Error and warning messages       85         10. Technical Specifications       122         10.1. Environmental conditions – operating conditions       122         10.2. Mechanical data and hardware features       122         Appendix A       123         License Terms       123         License Terms       123         License agreements of third-party software       125         Waste Electrical and Electronic Equipment (WEEE)       126         Liability Clause       126         Disclaimer of warranties       127         Appendix B       128         Glossary       128         Appendix C       129         Ordering information       129         Decrement Revision History       130                                                                                                    | 8.2. Cleaning the QIAstat-Dx Rise surface (including the Analytical Modules) |     |
| 8.4. QIAstat-Dx Rise repair       78         9. Troubleshooting       79         9.1. Remote support       80         9.2. Hardware and software errors       81         9.3. Error and warning messages       85         10. Technical Specifications       122         10.1. Environmental conditions - operating conditions       122         10.2. Mechanical data and hardware features       122         Appendix A       123         License Terms       123         License Terms       123         License agreements of third-party software       125         Waste Electrical and Electronic Equipment (WEEE)       126         Liability Clause       126         Disclaimer of warranties       127         Appendix B       128         Glossary       128         Appendix C       129         Ordering information       129         Dearment Burizing History       120                                                                                                    | 8.3. Decontaminating the QIAstat-Dx Rise sample and waste trays              |     |
| 9. Troubleshooting       79         9.1. Remote support       80         9.2. Hardware and software errors       81         9.3. Error and warning messages       85         10. Technical Specifications       122         10.1. Environmental conditions – operating conditions       122         10.2. Mechanical data and hardware features       122         Appendix A       123         License Terms       123         License agreements of third-party software       125         Waste Electrical and Electronic Equipment (WEEE)       126         Liability Clause       126         Disclaimer of warranties       127         Appendix B       128         Glossary       128         Appendix B       129         Ordering information       129         Parument Bruitian History       120                                                                                                    | 8.4. QIAstat-Dx Rise repair                                                  |     |
| 9.1. Remote support       80         9.2. Hardware and software errors       81         9.3. Error and warning messages       85         10. Technical Specifications       122         10.1. Environmental conditions – operating conditions       122         10.2. Mechanical data and hardware features       122         10.2. Mechanical data and hardware features       122         Appendix A       123         License Terms       123         License agreements of third-party software       125         Waste Electrical and Electronic Equipment (WEEE)       126         Liability Clause       126         Disclaimer of warranties       127         Appendix B       128         Glossary       128         Appendix C       129         Ordering information       129         Deaumort Paritien History       130                                                                                                    | 9. Troubleshooting                                                           |     |
| 9.2. Hardware and software errors       81         9.3. Error and warning messages       85         10. Technical Specifications       122         10.1. Environmental conditions – operating conditions       122         10.2. Mechanical data and hardware features       122         Appendix A       123         License Terms       123         License agreements of third-party software       125         Waste Electrical and Electronic Equipment (WEEE)       126         Disclaimer of warranties       127         Appendix B       128         Glossary       128         Appendix C       129         Ordering information       129         Decument Revision History       130                                                                                                    | 9.1. Remote support                                                          | 80  |
| 9.3. Error and warning messages       85         10. Technical Specifications       122         10.1. Environmental conditions – operating conditions       122         10.2. Mechanical data and hardware features       122         Appendix A       123         License Terms       123         License agreements of third-party software       125         Waste Electrical and Electronic Equipment (WEEE)       126         Liability Clause       126         Disclaimer of warranties       127         Appendix B       128         Glossary       128         Appendix C       129         Ordering information       129         Dearmaet Bavisian History       130                                                                                                    | 9.2. Hardware and software errors                                            |     |
| 10. Technical Specifications       122         10.1. Environmental conditions – operating conditions       122         10.2. Mechanical data and hardware features       122         Appendix A       123         License Terms       123         License agreements of third-party software       125         Waste Electrical and Electronic Equipment (WEEE)       126         Liability Clause       126         Disclaimer of warranties       127         Appendix B       128         Glossary       128         Ordering information       129         Ordering information       129                                                                                                    | 9.3. Error and warning messages                                              | 85  |
| 10.1. Environmental conditions – operating conditions       122         10.2. Mechanical data and hardware features       122         Appendix A       123         License Terms       123         License agreements of third-party software       125         Waste Electrical and Electronic Equipment (WEEE)       126         Liability Clause       126         Disclaimer of warranties       127         Appendix B       128         Glossary       128         Appendix C       129         Ordering information       129         Desument Berling information       129                                                                                                    | 10. Technical Specifications                                                 |     |
| 10.2. Mechanical data and hardware features       122         Appendix A       123         License Terms       123         License agreements of third-party software       125         Waste Electrical and Electronic Equipment (WEEE)       126         Liability Clause       126         Disclaimer of warranties       127         Appendix B       128         Glossary       128         Appendix C       129         Ordering information       129         Desument Barisian History       130                                                                                                    | 10.1. Environmental conditions – operating conditions                        |     |
| Appendix A       123         License Terms       123         License agreements of third-party software       125         Waste Electrical and Electronic Equipment (WEEE)       126         Liability Clause       126         Disclaimer of warranties       127         Appendix B       128         Glossary       128         Appendix C       129         Ordering information       129         Desument Provision History       120                                                                                                    | 10.2. Mechanical data and hardware features                                  | 122 |
| License Terms                                                                                                    | Appendix A                                                                   |     |
| License agreements of third-party software                                                                                                    | License Terms                                                                |     |
| Waste Electrical and Electronic Equipment (WEEE)       126         Liability Clause       126         Disclaimer of warranties       127         Appendix B       128         Glossary       128         Appendix C       129         Ordering information       129         Desument Provision History       130                                                                                                    | License agreements of third-party software                                   | 125 |
| Liability Clause 126<br>Disclaimer of warranties 127<br>Appendix B 128<br>Glossary 128<br>Appendix C 129<br>Ordering information 129                                                                                                    | Waste Electrical and Electronic Equipment (WEEE)                             |     |
| Disclaimer of warranties 127 Appendix B 128 Glossary 128 Appendix C 129 Ordering information 129 Desument Provision History 130                                                                                                    | Liability Clause                                                             |     |
| Appendix B       128         Glossary       128         Appendix C       129         Ordering information       129         Desument Provision History       130                                                                                                    | Disclaimer of warranties                                                     |     |
| Glossary                                                                                                    | Appendix B                                                                   |     |
| Appendix C                                                                                                    | Glossary                                                                     |     |
| Ordering information                                                                                                    | Appendix C                                                                   |     |
| Desument Pavision History                                                                                                    | Ordering information                                                         |     |
|                                                                                                    | Document Revision History                                                    |     |

# 1. Introduction

Thank you for choosing the QIAstat-Dx Rise. We are confident that this system will become an integral part of your laboratory.

This manual describes how to operate the QIAstat-Dx Rise with software version 2.4. Before using the QIAstat-Dx RiseRise, it is essential to read this user manual carefully and pay particular attention to the safety information. The instructions and safety information in the user manual must be followed to ensure safe operation of the instrument and to maintain it in a safe condition.

Note: The figures of the software screens shown in this user manual are only examples and may differ from assay to assay.

# 1.1. About this user manual

This user manual provides information about the QIAstat-Dx Rise in the following sections:

- Introduction
- Safety Information
- General Description
- Installation Procedures
- Running a Test and Viewing Results
- Operating Procedures
- HIS/LIS Connectivity
- Maintenance
- Troubleshooting
- Technical Specifications
- Appendices
- Document Revision History

The appendices contain the following information:

- License Terms
- License agreements of third-party software
- Waste Electrical and Electronic Equipment (WEEE)
- Appendix A
- Glossary
- Ordering information

# 1.2. General information

### 1.2.1. Technical assistance

At QIAGEN<sup>®</sup>, we pride ourselves on the quality and availability of our technical support. Our Technical Services Departments are staffed by experienced scientists with extensive practical and theoretical expertise in molecular biology and the use of QIAGEN products. If you have any questions or experience any difficulties regarding the QIAstat-Dx Rise or QIAGEN products in general, do not hesitate to contact us.

QIAGEN customers are a major source of information regarding advanced or specialized uses of our products. This information is helpful to other scientists as well as to the researchers at QIAGEN. We therefore encourage you to contact us if you have any suggestions about product performance or new applications and techniques.

For technical assistance, contact QIAGEN Technical Services.

#### Website: support.qiagen.com

When contacting QIAGEN Technical Services about errors, please have the following information ready:

- QIAstat-Dx Rise serial number as provided on the instrument type plate
- Support package
- Error code (if applicable)
- Timepoint when the error occurred for the first time
- Frequency of error occurrence (i.e., intermittent or persistent error)

#### 1.2.2. Policy statement

It is the policy of QIAGEN to improve products as new techniques and components become available. QIAGEN reserves the right to change specifications at any time. In an effort to produce useful and appropriate documentation, we appreciate your comments on this user manual. Please contact QIAGEN Technical Services.

# 1.3. Intended use of the QIAstat-Dx Rise

TheQIAstat-Dx Rise system is intended as an in-vitro diagnostic device for use with QIAstat-Dx assays and provides full automation from sample preparation to real-time PCR detection for molecular applications. The system is designed for professional use only and it is not a device for self-testing or near-patient testing.

## 1.3.1. Limitations of use

- The QIAstat-Dx Rise can only be used in combination with at least two QIAstat-Dx Analytical Modules (AM) processing QIAstat-Dx assay cartridges according to the instructions contained in this user manual and in the QIAstat-Dx assay instructions for use.
- When connecting the QIAstat-Dx Rise, use only the cables supplied with the system.
- Any service or repairs should be performed only by personnel authorized by QIAGEN.
- The QIAstat-Dx Rise should only be operated on a flat, horizontal surface that withstands at least 300 kg with no angles or tilts
- Do not re-run a QIAstat-Dx assay cartridge if it has already been used successfully, or if it has been associated with an error or an incomplete run.
- Allow the following minimum clearance to ensure adequate ventilation:
  - Left side: 90 cm
  - **Top**: 32 cm
  - **Front**: 150 cm
- The QIAstat-Dx Rise can be used in the following environmental conditions:
  - Temperature: 15–27°C
  - Relative humidity: 20-80%
  - ° Altitude: maximum 2200 m above sea level
- Make sure that the QIAstat-Dx Rise is positioned away from any air conditioning outlets or heat exchangers.
- Do not change the system configuration during a run.
- Do not use the touchscreen to lift or move the QIAstat-Dx Rise.
- Do not lean on the drawers, the display, or the door to avoid tilting of the instrument.
- User must check if all the samples are loaded to AMs after confirming the run.

### 1.3.2. Requirements for QIAstat-Dx Rise

Table 1 covers the general level of competence and training necessary for transportation, installation, use, maintenance, and servicing of the QIAstat-Dx Rise.

#### Table 1. Level of expertise required to perform tasks

| Task                             | Personnel                             | Training and experience                                                                                  |
|----------------------------------|---------------------------------------|----------------------------------------------------------------------------------------------------|
| Delivery                         | Carrier                               | Professional carrier, experienced with transportation of heavy equipment                                 |
| Installation                     | QIAGEN field service specialists only | Trained and authorized by QIAGEN                                                                         |
| Routine use and maintenance      | Laboratory technicians or equivalent  | Appropriately trained and experienced personnel familiar with use of computers and automation in general |
| Servicing and annual maintenance | QIAGEN field service specialists only | Trained and authorized by QIAGEN                                                                         |

# 1.4. Materials provided

- Power cord
- Door key

Note: Only use accessories supplied by QIAGEN.

# 1.5. Materials required but not provided

- Ethernet cable
- USB storage device (USB 3.0 with 64 GB memory capacity and exFAT file system format and 64 GB memory capacity is recommended)

# 2. Safety Information

Before using the QIAstat-Dx Rise, it is essential that you read this user manual carefully and pay particular attention to the safety information. The instructions and safety information in the user manual must be followed to ensure safe operation of the instrument and to maintain the instrument in a safe condition.

The following types of safety information appear throughout the QIAstat-Dx Rise User Manual.

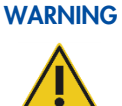

The term WARNING is used to inform you about situations that could result in personal injury to you or others.

Details about these circumstances are given in a box like this one.

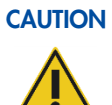

The term **CAUTION** is used to inform you about situations that could result in **damage to an instrument** or other equipment. Details about these circumstances are given in a box like this one.

Note The term **Note** is used for information that explains or clarifies a specific case or task.

Important The term Important is used to highlight information that is critical for the completion of a task or optimal performance of the system.

The guidance provided in this manual is intended to supplement, not supersede the normal safety requirements prevailing in the user's country.

Please be aware that you may be required to consult your local regulations for reporting serious incidents that have occurred in relation to the device to the manufacturer and/or its authorized representative and the regulatory authority in which the user and/or the patient is established.

# 2.1. Proper use

Perform the maintenance as described in Section 8 Maintenance. QIAGEN charges for repairs that are required due to incorrect maintenance.

#### WARNING Risk of personal injury and material damage

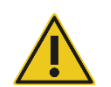

# The QIAstat-Dx Riseis too heavy to be lifted by one person. To avoid personal injury or damage to the

instrument, do not lift the instrument alone. Contact QIAGEN Technical Services to relocate the instrument.

### WARNING

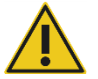

### Risk of personal injury and material damage

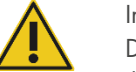

### Improper use of the QIAstat-Dx Rise may cause personal injuries or damage to the instrument. The QIAstat-Dx Rise must only be operated by qualified personnel who have been appropriately trained. Servicing of the QIAstat-Dx Rise must only be performed by a QIAGEN field service specialist.

WARNING

#### Risk of personal injury and material damage

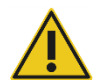

Do not attempt to move the QIAstat-Dx Rise during operation.

#### WARNING Risk of personal injury and material damage

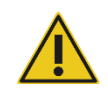

Do not lean on the drawers of the QIAstat-Dx Rise. This may cause tilting of the instrument.

#### CAUTION Damage to the instrument

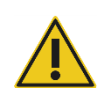

Avoid spilling water or chemicals onto the QIAstat-Dx Rise. Instrument damage caused by water or chemical spillage will void your warranty.

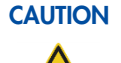

### Risk of material damage

Do not place any items on top of the instrument.

In case of emergency, power **OFF** the QIAstat-Dx Rise using the power switch at the rear connection box on the left side of the instrument.

**Note**: This will shut down the instrument immediately and result in sample and data loss. Sample and data loss can result from power failures as well.

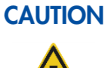

#### Damage to the instrument

**Risk of material damage** 

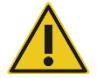

Only use QIAstat-Dx cartridges as described in the respective assay handbook with the QIAstat-Dx Rise. Damage caused by use of other types of consumables will void your warranty.

### CAUTION

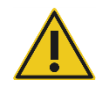

Do not place the QIAstat-Dx Rise close to prototype instruments. Effects like electromagnetic emissions, vibration, and heat may cause the instrument to fail, resulting in damage or data or material loss.

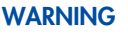

### Explosive atmosphere

The QIAstat-Dx Rise is not designed for use in an explosive atmosphere.

## CAUTION Interference with direct sunlight

![](_page_8_Picture_22.jpeg)

Direct sunlight may interfere with optical modules inside the instrument. The QIAstat-Dx Rise must not be placed in direct sunlight.

# 2.2. Electrical safety

Disconnect the line power cord from the power outlet before servicing.

#### WARNING **Electrical hazard**

Any interruption of the protective conductor (earth/ground lead) inside or outside the instrument or disconnection of the protective conductor terminal is likely to make the instrument dangerous. Intentional interruption is prohibited.

![](_page_9_Picture_4.jpeg)

#### WARNING Lethal voltages inside the instrument

parts is likely to expose live parts.

# When the instrument is connected to line power, terminals may be live and opening covers or removing

CAUTION

#### Damage to electronics

Before powering ON the instrument, make sure that the correct supply voltage is used.

Use of incorrect supply voltage may damage the electronics.

To check the recommended supply voltage, refer to the specifications indicated in the type plate of the instrument.

![](_page_9_Picture_13.jpeg)

#### **Risk of electric shock**

Do not open the instrument cover or any service flap on the QIAstat-Dx Rise.

![](_page_9_Picture_16.jpeg)

#### Risk of personal injury and material damage

Only perform maintenance that is specifically described in this user manual.

To ensure satisfactory and safe operation of the QIAstat-Dx Rise, follow the advice below:

- The line power cord must be connected to a line power outlet that has a protective conductor (earth/ground).
- Place instrument in a location so that the power cord is accessible and can be connected/disconnected.
- Use only the power cord delivered by QIAGEN.
- Do not adjust or replace internal parts of the instrument.
- Do not operate the instrument with any covers or parts removed.
- If liquid has spilled inside the instrument, switch off the instrument, disconnect it from the power outlet and contact QIAGEN Technical Services.
- If the instrument becomes electrically unsafe, prevent other personnel from operating it and contact QIAGEN Technical Services.

The instrument may be electrically unsafe when:

- It or the line power cord appears to be damaged.
- It has been stored under unfavorable conditions for a prolonged period.
- It has been subjected to severe transport stresses.

# 2.3. Biological safety

The QIAstat-Dx Rise, Analytical Modules, and cartridges do not themselves contain biohazardous materials. However, samples and reagents containing materials from biological sources should generally be handled and disposed of as potentially biohazardous. Use safe laboratory procedures as outlined in publications such as *Biosafety in Microbiological and Biomedical Laboratories*, from the Centers for Disease Control and Prevention and the National Institutes of Health.

Samples tested on the QIAstat-Dx Rise may contain infectious agents. Users should be aware of the health hazard presented by such agents and should use, store, and dispose of such samples according to the required safety regulations. Wear personal protective equipment and disposable powder-free gloves when handling reagents or samples and wash hands thoroughly thereafter.

Avoid contamination of the QIAstat-Dx Rise and workspace by handling samples and QIAstat-Dx assay cartridges with care. In the event of contamination (e.g., a leak from a cartridge), clean and decontaminate the affected area and the instrument as described in Section 8.3.

![](_page_10_Picture_4.jpeg)

### NG Biological hazard

Use caution when loading or removing QIAstat-Dx assay cartridges containing infectious samples into or from the QIAstat-Dx Rise. A break in the cartridge could contaminate the QIAstat-Dx Rise and the surrounding area.

All QIAstat-Dx assay cartridges should always be handled as if they contain potentially infectious agents.

![](_page_10_Picture_8.jpeg)

#### CAUTION Risk of contamination

Contain and clean contamination from a broken or visibly damaged QlAstat-Dx assay cartridge immediately. Contents, though not infectious, can be spread by normal activity and may contaminate further analytical results, leading to false positives.

For instructions on cleaning and decontaminating the QIAstat-Dx Rise, refer to the respective sections in this user manual.

Always observe safety precautions as outlined in relevant guidelines, such as the Clinical and Laboratory Standards Institute<sup>®</sup> (CLSI) *Protection of Laboratory Workers from Occupationally Acquired Infections, Approved Guidelines* (M29), or other appropriate documents provided by:

- OSHA®: Occupational Safety and Health Administration (United States of America)
- ACGIH<sup>®</sup>: American Conference of Government Industrial Hygienists (United States of America)
- COSHH: Control of Substances Hazardous to Health (United Kingdom)

# 2.4. Chemicals

Used QIAstat-Dx assay cartridges and plasticware may contain hazardous chemicals or infectious agents. Such waste must be collected and disposed of properly in accordance with all national, state, and local health and safety regulations and laws.

For disposal of waste electrical and electronic equipment (WEEE), see Appendix A.

![](_page_11_Picture_3.jpeg)

### WARNING Hazardous chemicals

Chemicals may leak from the cartridge in the event that the cartridge housing is damaged. Some chemicals used in QIAstat-Dx assay cartridges may be hazardous or may become hazardous. Always wear eye protection, gloves, and a lab coat.

![](_page_11_Picture_6.jpeg)

#### **D** Damage to the instrument

Avoid spilling water or chemicals onto the QIAstat-Dx Rise. Instrument damage caused by water or chemical spillage will void your warranty.

# 2.5. Waste disposal

Used QIAstat-Dx assay cartridges and plasticware may contain hazardous chemicals or infectious agents. Such waste must be collected and disposed of properly in accordance with all national, state, and local health and safety regulations and laws.

Waste drawer must be checked regularly for spilled liquids and cleaned as described in the Section 8 Maintenance.

For more information about how to dispose of the QIAstat-Dx Rise, see "Waste Electrical and Electronic Equipment (WEEE)".

![](_page_11_Picture_13.jpeg)

### **VG** Hazardous chemicals and infectious agents

![](_page_11_Picture_15.jpeg)

The waste contains samples and reagents. This waste may contain toxic or infectious material and must be disposed of properly. Refer to your local safety regulations for proper disposal procedures.

# 2.6. Mechanical hazards

The side door of the QIAstat-Dx Rise must remain closed during operation of the instrument. Only handle the input and waste drawer when they have been released by the system. Ensure to only operate the system with both the input and the waste tray inserted into their respective drawer positions.

![](_page_12_Picture_2.jpeg)

#### WARNING Biological hazard

To avoid contact with moving parts during operation of the QIAstat-Dx Rise, the instrument must be operated with the door closed. Only open the side door when instructed by the instrument. In the unlikely event that manual recovery of the instrument is required, carefully follow the instructions provided on the graphical user interface of the instrument.

If the door sensor is not functioning correctly, contact QIAGEN Technical Services.

#### WARNING

![](_page_12_Picture_7.jpeg)

To avoid jamming operators' finger between drawer and display, use only the handles to close the waste and input drawers.

![](_page_12_Picture_9.jpeg)

#### **Risk of overheating**

**Closing drawers** 

To ensure proper ventilation, maintain the following minimum clearance:

- Left side: 90 cm
- **Top**: 32 cm
- Front: 150 cm

Slits and openings that ensure the ventilation of the QIAstat-Dx Rise must not be covered.

# 2.7. Electromagnetic safety information (Electromagnetic compatibility; EMC)

### CAUTION

#### N Risk of data and material loss

![](_page_12_Picture_19.jpeg)

Electromagnetic (EM) disturbances might cause the instrument or the Analytical Module (AM) to fail resulting in data loss and/or loss of the sample.

![](_page_12_Picture_21.jpeg)

#### Electromagnetic interference

Do not place or use the QIAstat-Dx Rise in close proximity of sources of strong electromagnetic radiation (e.g., unshielded intentional RF sources), as these can interfere with proper operation.

#### CAUTION Risk of data and material loss

![](_page_12_Picture_25.jpeg)

Do not expose the instrument to strong magnetic fields.

Magnetic fields can affect the unit by triggering the sensors on the drawers or the side door without cause, thus stopping the robotic handler's movements. This may trigger sample and data loss. However, operator safety is not affected.

### CAUTION Risk of data and material loss

![](_page_12_Picture_29.jpeg)

Do not use any other power cable than the one supplied with the instrument. In case of damage or loss contact QIAGEN service for a replacement.

Other cables might negatively affect the electromagnetic compatibility (EMC) performance of the instrument.

#### CAUTION Risk of data and material loss

![](_page_13_Picture_1.jpeg)

Do not use portable radio frequency communications equipment (including antennas) closer than 30 cm (12 in.) to any part of the QIAstat-Dx Rise – including cables specified by QIAGEN.

#### CAUTION **Risk of electromagnetic emission**

QIAstat-Dx Rise uses (radiofrequency) (RF) energy only for its internal function. Therefore, its RF emissions are very low and are not likely to cause any interference in nearby electronic equipment.

![](_page_13_Picture_7.jpeg)

#### **Risk of electromagnetic emission**

![](_page_13_Picture_9.jpeg)

QIAstat-Dx Rise suitable for use in all establishments including domestic establishments and those directly connected to the public low-voltage power supply network that supplies buildings used for domestic purposes.

![](_page_13_Picture_11.jpeg)

#### **Risk of electromagnetic immunity**

Floors should be wood, concrete or ceramic tile. If floors are covered with synthetic material, the relative humidity should be at least 30%.

#### CAUTION **Risk of electromagnetic immunity**

![](_page_13_Picture_16.jpeg)

The signal lines (e.g., Ethernet) must not be longer than 30 m in order to avoid impairments due to surge voltages.

![](_page_13_Picture_18.jpeg)

#### CAUTION **Risk of electromagnetic immunity**

If the user of QIAstat-Dx Rise requires continued operation during power mains interruptions, it is recommended that the product is powered from an un-interruptible power supply or a battery. UT is the a. c. mains voltage prior to application of the test level.

![](_page_13_Picture_21.jpeg)

### **Risk of electromagnetic immunity**

Power frequency magnetic fields should be at levels characteristic of a typical location in a typical commercial or hospital environment.

# 2.8. Maintenance safety

![](_page_13_Picture_26.jpeg)

### Risk of personal injury and material damage

Only perform maintenance that is specifically described in this user manual.

![](_page_13_Picture_29.jpeg)

#### WARNING **Risk of fire**

![](_page_13_Picture_31.jpeg)

When cleaning the QIAstat-Dx Rise with alcohol-based disinfectant, leave the QIAstat-Dx Rise door open to allow flammable vapors to disperse. For the plastic door, use only distilled water and mild detergents without alcohol.

![](_page_13_Picture_33.jpeg)

Damage to the instrument

Do not use bleach, solvents, or reagents containing acids, alkalis, or abrasives to clean the QIAstat-Dx Rise.

## 2.9. Data security

**Note**: It is strongly recommended to create a support package and archive it according to your organization's policy for the availability of data and the protection of data from loss. The support package contains the database and can be restored by a QIAGEN Service Technician in the event of data loss on the QIAstat-Dx Rise instrument. For creation of a support package refer to Section 5.9 Creating a support package.

USB storage devices should preferably be used for short term data storage and general data transfer (e.g., saving support package and test results, file imports).

**Note**: The use of a USB storage device is subject to restrictions (e.g., the memory capacity or the risk of overwriting, which should be considered before usage.) It is recommended to use USB 3.0 with 64 GB memory capacity and exFAT file system format to decrease the transfer time of files to and from the storage device.

For long-term data security, follow your organization's data storage and security policies for credential retention.

# 2.10. Cybersecurity

It is highly recommended to follow the cybersecurity recommendations listed below when using the QIAstat-Dx Rise:

- Operate the QIAstat-Dx Rise in a secured environment and secured network.
- The support package contains a database backup. Extract the support package in regular intervals and keep them at a secure, ideally offline storage. For information on how to create a support package, refer to Section 5.9.
- Always ensure that you use a malware-free USB storage device.
- Use personal user accounts for the QIAstat-Dx Rise and follow the principle of least privileges (Assigning an account to a user according to their work profile). For more information about User management, refer to Section User management.
- Follow the policy of your organization regarding setting-up complex passwords and the frequency when they are changed.
- Always log out when you leave the QIAstat-Dx Rise unattended. For more information on logging out, refer to Section 6.2.2.
- Do not use freely editable fields to enter personal information or protected health information.
- Events related to Cybersecurity are recorded in the System Log.
- In case you suspect that your QIAstat-Dx Rise security may have been compromised, please immediately inform your IT or Cybersecurity department and follow local guidance. Such guidance may vary greatly, depending on local priorities and could include disconnecting the device from the network, shutting down the device, or leaving the device untouched and getting a local response team to investigate. In addition, please inform your QIAGEN Technical Service representative as soon as possibles for further guidance and support.

Patches for the QIAstat-Dx Rise are part of the regular system update. They contain updates and vulnerability remediation for the application software and the underlying operating system. These updates undergo the established verification and validation process according to QIAGEN's global quality management system.

Customers are informed when updates, including cybersecurity patches, are available. System updates will be provided and installed by QIAGEN Technical Services.

In addition, *QlAstat-Dx Rise Security and Privacy Guide* will help you safely and securely install, configure, operate, and maintain your instrument in compliance with data protection regulations. The *QlAstat-Dx Rise Security and Privacy Guide* is available on www.qiagen.com.

# 2.11. Symbols on the QIAstat-Dx Rise

| Symbol       | Location                     | Description                                                                                            |
|--------------|------------------------------|----------------------------------------------------------------------------------------------------|
|              | Type plate on the instrument | Mechanical hazard – avoid contact with moving parts.                                                   |
| X            | Type plate on the instrument | WEEE about the disposal of waste electrical and electronic equipment for Europe and rest of the world. |
| •••          | Type plate on the instrument | Legal manufacturer.                                                                                    |
| <u>[]i</u> ] | Type plate on the instrument | Consult instructions for use                                                                           |
| CE           | Type plate on the instrument | CE mark for Europe                                                                                     |
|              | Type plate on the instrument | RCM (former C-Tick) for Australia (supplier identification N17965)                                     |
| SN           | Type plate on the instrument | Instrument serial number                                                                               |
| IVD          | Type plate on the instrument | In vitro diagnostic medical device                                                                     |
|              | Type plate on the instrument | TÜV mark of the TÜV SÜD Product Service for testing                                                    |
| UDI          | Type plate on the instrument | Unique Device Identifier                                                                               |
| $\sim$       | Type plate on the instrument | Date of manufacturing                                                                                  |
| REF          | Type plate on the instrument | Catalog number                                                                                         |

# 3. General Description

## 3.1. System description

The QIAstat-Dx Rise is a diagnostic system leveraging molecular capabilities based on fluorescence techniques providing clinical results.

It works only in combination with QIAstat-Dx assay cartridges and uses real-time PCR to detect pathogen nucleic acids in human biological samples. The QIAstat-Dx Rise and cartridges are designed as a closed system that enables hands-off sample preparation followed by detection and identification of pathogen nucleic acids. Samples are inserted into a QIAstat-Dx assay cartridge that contains all reagents necessary to isolate and amplify nucleic acids from the sample. Detected real-time amplification signals are interpreted by the integrated software and are reported via an intuitive user interface.

# 3.2. QIAstat-Dx Rise description

The QIAstat-Dx Rise is a regular bench-top usage increased throughput system that incorporates up to 8 QIAstat-Dx Analytical Modules on a small footprint and is designed to process up to 128 cartridges/day (may vary depending on the assay type). The instrument allows queuing of up to 18 cartridges scheduled for processing and loaded into an AM by an integrated robotic handler.

The QIAstat-Dx Rise includes the following elements:

- Touchscreen for user interaction
- Barcode reader for sample and QIAstat-Dx assay cartridge identification
- USB ports for assay and system upgrades
- Input drawer for inserting QIAstat-Dx assay cartridges into the QIAstat-Dx Rise
- Waste drawer for wasting QIAstat-Dx assay cartridges after ejected from an Analytical Module (AM)
- Module Ethernet connector for network connectivity

## 3.3. QIAstat-Dx Rise workflow

After the cartridge is prepared (sample is loaded and a unique sample ID barcode is applied) and loaded into the input drawer, the system calculates the queue. Next, the queue is confirmed by the user and the QIAstat-Dx Rise automatically performs the following steps:

- Scanning of the cartridge in the scan station
- Picking up the cartridge from the input tray and loading it into the Analytical Module (AM) via a robotic handler
- Processing the cartridge in the AM
- Removal of the cartridge from the AM and transferring it to the waste drawer via robotic handler when the test is completed
- Providing a test result

During the run, users can open the input drawer and load new cartridges for continuous loading.

# 3.4. QIAstat-Dx Rise assay cartridge description

The QIAstat-Dx assay cartridge is a disposable plastic device that allows performance of fully automated molecular assays. The main features of the QIAstat-Dx assay cartridge include compatibility with various sample types (e.g., fluids or swabs) and hermetic containment of all preloaded reagents necessary for testing and true walk-away operation. All sample preparation and assay testing steps are performed within the QIAstat-Dx assay cartridge as described in the respective assay handbook.

All reagents required for the complete execution of a test run are pre-loaded and self-contained in the QIAstat-Dx assay cartridge. The user does not need to come in contact with and/or manipulate any reagents. During the test, reagents are handled in the Analytical Module (AM) by pneumatically operated microfluidics and make no direct contact with the QIAstat-Dx Rise.

The QIAstat-Dx Rise houses air filters for incoming air, further safeguarding the environment. After testing, the QIAstat-Dx assay cartridge stays hermetically closed at all times, greatly enhancing its safe disposal.

Within the QIAstat-Dx assay cartridge, multiple steps are automatically performed in sequence using pneumatic pressure to transfer samples and fluids via the transfer chamber to their intended destinations. After the QIAstat-Dx assay cartridge is introduced into the QIAstat-Dx Rise, the following assay steps occur automatically:

Execution of the protocol, including:

- Resuspension of internal control
- Cell lysis using mechanical and/or chemical means
- Membrane-based nucleic acid purification
- Mixing of the purified nucleic acid with lyophilized master mix reagents
- Transfer of defined aliquots of eluate/master mix to different reaction chambers
- Performance of real-time, multiplex PCR testing within each reaction chamber. An increase in fluorescence, indicating presence of the target analyte, is detected directly within each reaction chamber.

The general layout of the cartridge and its features are illustrated in QlAstat-Dx assay cartridge features. This is only a general description of the cartridge, please refer to the respective assay instructions for use for a detailed description of functions and how to prepare and load the samples.

![](_page_18_Picture_1.jpeg)

Figure 1. QIAstat-Dx assay cartridge features.

# 3.5. QIAstat-Dx application software

The QIAstat-Dx application software (SW) is pre-installed on the system. This manual describes the software version 2.4 only.

It implements three main groups of functionalities:

- General operation functions allow easy setup, execution, and visualization of a test and its associated results
- Configuration functions allow configuration of the system (user management, HIS/LIS settings, and hardware/software configuration management)
- Test execution control to perform necessary automated analytical steps that comprise a test execution

# 3.6. External features of the QIAstat-Dx

Instrument view:

![](_page_19_Picture_2.jpeg)

#### Figure 2. QIAstat-Dx Rise features.

- 1 Upper service flap
- 2 Display
- 3 Input drawer
- 4 Waste drawer

### Rear connection box:

6 LED status indicator

Lower service flap

7 Side door

5

#### Figure 3. QIAstat-Dx Rise rear connection box.

- 1Connection to power cable3Two ethernet ports
- 2 Power switch
- Two USB ports

4

# 3.7. Internal features of the QIAstat-Dx Rise

### Internal view:

![](_page_20_Figure_2.jpeg)

#### Figure 4. Internal view of the QIAstat-Dx Rise.

- 1 Main fan
- 2 Scan station
- 3 Input and waste drawer
- 4 Lower electronic cabinet
- 5 Side connection box

- 6 Analytical Module (AM in position 4)
- 7 Input and waste drawer magnetic locks
- 8 Analytical Module (AM in position 8)
- 9 Robotic arm

# 4. Installation Procedures

# 4.1. System delivery and installation

The unpacking and installation of the QIAstat-Dx Rise is performed by a certified QIAGEN field service specialist. A person who is familiar with your laboratory and computer equipment should be present during the installation.

The following items are delivered:

- QIAstat-Dx Rise
- QIAstat-Dx Rise software (will be installed by QIAGEN field service specialist during initial set up)

An ethernet cable is required to connect the QIAstat-Dx Rise to your local network (not provided). Up to 8 Analytical Modules (AM) are required to operate the QIAstat-Dx Rise (not provided).

## 4.2. Site requirements

Select a flat, dry, and clean workbench space for the QIAstat-Dx Rise. Make sure that the space is free of excessive drafts, moisture, and dust, as well as protected from direct sunlight, large temperature fluctuations, heat sources, vibration, and electrical interference.

**Note**: The QIAstat-Dx Rise is heavy. The total weight including eight Analytical Modules (AM) is approximately 260 kg. Please ensure that the workbench supports at least 300 kg. Refer to Section 10.1 for the weight and dimensions of the QIAstat-Dx Rise and the correct operating conditions (temperature and humidity). The QIAstat-Dx Rise should have sufficient clearance on all sides to enable proper ventilation and to allow unimpeded access to the input and the waste drawer, the side of the QIAstat-Dx Rise, the power switch at the side connection box, the ON/OFF button at the front, the barcode reader, the Analytical Modules, and the touchscreen. The side door must be opened in a 90-degree angle for installation and troubleshooting purposes.

**Note**: Space of 1.5 m is required for installation, service interventions, and troubleshooting in front of the instrument and the left side of the instrument.

For more details regarding the site requirements and safety information, refer to Section 2 Safety Information.

# 4.3. Unpacking and installing the QIAstat-Dx Rise

Unpacking and installation of the QIAstat-Dx Rise shall only be performed by a qualified QIAGEN field service engineer. Do not install the system on your own.

### 4.3.1. Software upgrade

If necessary, software updates will be done during the installation procedure. Contact QIAGEN Technical Services at **support.qiagen.com** for future software updates.

# 4.4. Repacking and shipping the QIAstat-Dx Rise

Repacking of the QIAstat-Dx Rise shall only be performed by a qualified QIAGEN field service engineer. Do not repack the system on your own.

When repacking the QIAstat-Dx Rise for shipping, the original packaging materials must be used. If the original packaging materials are not available, contact QIAGEN Technical Services.

Make sure that the instrument has been properly prepared prior to packing and that it poses no biological or chemical hazard. For more information, refer to Section 8 on page 76 Maintenance.

# 5. Running a Test and Viewing Results

Note: The figures shown in this user manual are only examples and may differ from assay to assay.

# 5.1. Starting the QIAstat-Dx Rise

 First make sure the power switch at the side connection box of the instrument must be set in the "I" position (Figure 3). Then press the **ON/OFF** button on the front of the QIAstat-Dx Rise to start the unit (Figure 5).

![](_page_23_Picture_4.jpeg)

#### Figure 5. ON/OFF button on the QIAstat-Dx Rise.

Important: Please note that you must restart the instrument once a week.

2. After successful initial installation of the QIAstat-Dx Rise, the system administrator needs to create a password for the default administrator (Figure 6).

![](_page_23_Picture_8.jpeg)

#### Figure 6. First Setup screen.

Press the **CREATE PASSWORD** button on the upper right of the screen and create a password according to the password requirements shown in Figure 7. The password can be changed after log-in as described in Section 6.3.6.

| CREATE PASSWORD                    | X CANCEL |
|------------------------------------|----------|
| Recoverd                           |          |
| Password                           |          |
| ⊘ 8 characters                     |          |
| 🕗 One uppercase letter             |          |
| 🕗 One lowercase letter             |          |
| ⊘ One digit                        |          |
| 🔗 One special character, e.g., ! ( | @ # ? ]  |
|                                    |          |
| Repeat password                    |          |

#### Figure 7. Create password screen.

Note: The password for the operator ID "administrator" must not be forgotten.

**Note**: Follow your organization's cybersecurity policies for credential custody.

Note: It is recommended to use a strong password following your organization's password policies.

**Important**: Do not use the "+" symbol when creating a password, in particular not for the Administrator role. Using a "+" symbol will block the user from accessing the system or changing the password.

Note: All users shall log out before leaving the device unattended.

3. After creating the password, log in to the system once the LOGIN screen appears (Figure 8).

|             | 🔒 8 AM | 😭 Disconnected | 02-02-2024 | <b>()</b> 09:59 |
|-------------|--------|----------------|------------|-----------------|
|             |        |                |            |                 |
|             |        |                |            |                 |
|             |        |                |            |                 |
| 88888       |        |                |            |                 |
| QIAGEN      |        |                |            |                 |
| LOGIN       |        |                |            |                 |
| Operator ID |        |                |            |                 |
| Password    |        |                |            |                 |
|             |        |                |            |                 |
| Login       |        |                |            |                 |
|             |        |                |            |                 |
|             |        |                |            |                 |
|             |        |                |            |                 |
|             |        |                |            |                 |
|             |        |                |            |                 |
|             |        |                |            |                 |

Figure 8. Log in screen.

# 5.2. Preparing the QIAstat-Dx assay cartridge

Remove the QIAstat-Dx assay cartridge from its packaging. For details about adding the sample to the QIAstat-Dx assay cartridge and for information specific to the assay to be run, refer to the instructions for use for the specific assay.

Always make sure that both sample lids are firmly closed after adding a sample to the QIAstat-Dx assay cartridge.

**Important**: Follow the assay instructions for the maximum time allowed before the cartridge is loaded to the QIAstat-Dx Rise instrument.

### 5.2.1. Adding a sample barcode to the QIAstat-Dx cartridge

Place a barcode on the top right side of the QIAstat-Dx cartridge indicated by the arrow (Figure 9).

![](_page_25_Figure_6.jpeg)

#### Figure 9. Placing sample ID barcode.

**Important**: To process samples on the QIAstat-Dx Rise, it is required to provide a machine-readable sample ID barcode on the QIAstat-Dx cartridge. The sample ID barcode should not contain any special characters or non-ASCII symbols. The maximum barcode size is 22 mm x 35 mm.

**Important**: The barcode must always be on the right side of the cartridge when looking at it from the side of the label (as it is shown below with blue marked area). The barcode label must not be placed beyond 35 mm from the right side of the cartridge (Figure 10).

Important: Please keep the left side of the cartridge clear in order not to inhibit sample autodetection.

**Important**: Do not use the same sample ID for different sample type and assay type otherwise the system may not process the sample correctly.

![](_page_26_Picture_1.jpeg)

#### Figure 10. Positioning sample ID barcode.

For QIAstat-Dx Rise, 1D and 2D barcodes can be used. Usable 1D barcodes are the following: EAN-13 and EAN-8, UPC-A and UPC-E, Code128, Code39, Code 93, and Codabar. Usable 2D barcodes are Aztec Code, Data Matrix, and QR code.

Make sure that the barcode quality is sufficient. The system is capable of reading a printing quality of grade C or better, as defined in ISO/IEC 15416 (linear) or ISO/IEC 15415 (2D).

If the system reports barcode scanning errors (e.g., sample ID is not readable), ensure that the barcode position and size are correct and improve the quality of the barcode.

## 5.3. Procedure to run a test

All operators should wear appropriate personal protective equipment, such as gloves, lab coat, and protective glasses when handling the QIAstat-Dx Rise touchscreen and cartridges.

To run a test, start the instrument, log in and wait for initialization to complete.

When initialization is complete, please check the following:

- The QIAstat-Dx Rise is correctly initialized.
- All installed Analytical Modules (AM) are operational.
- The connectivity is available.
- The HIS/LIS Settings are available.
- Assay Definition File (ADF) is available.
- Check if time and date settings are correct.
- Check if patient ID is activated (If the use of patient ID is preferred, it must be enabled in the SETTINGS menu. Go to SETTINGS > General Settings > TEST SETTINGS > Require Patient ID and tap on EDIT select Require Patient ID and press the SAVE button (see Section 6.3.2 General settings).

To run a test, follow the steps below:

- Press the OPEN WASTE DRAWER button at the lower right corner of the main test screen (Figure 11) and remove used cartridges from previous runs. Check the waste drawer for spilled liquids. If necessary, clean the waste drawer as described in Section 8 Maintenance.
- 2. Close the waste drawer. The system will scan the tray and return to the main screen. If the waste tray was removed for maintenance purposes, make sure it is correctly inserted before closing the drawer.
- 3. Press the **OPEN INPUT DRAWER** button at the lower right corner of the main test screen (Figure 11).

**Note**: The **OPEN INPUT DRAWER** button is only active when the system is initialized and there is at least one available AM.

![](_page_27_Figure_5.jpeg)

#### Figure 11. Main test screen.

4. Wait until the input drawer is unlocked (Figure 12).

![](_page_27_Picture_8.jpeg)

Figure 12. Input drawer waiting dialog.

5. When prompted, pull the input drawer to open (Figure 13). Depending on instrument status it can take a moment for the drawer to unlock. Note that the input drawer will be automatically locked, if no interaction is performed.

|   |                   |                |                         | 🔒 8 AM | 😪 Disconnected | 20-02-2024      | <b>(</b> ) 06:48 | 🚊 servicetech   |
|---|-------------------|----------------|-------------------------|--------|----------------|-----------------|------------------|-----------------|
|   |                   |                | INPUT DRAWER IS UNLOCK  | ED     |                |                 |                  |                 |
| 1 | Ready             |                |                         |        | _              |                 | 1                |                 |
| 3 | Ready             |                | Pull input drawer to op | en.    |                |                 |                  |                 |
| 5 | Ready             |                |                         |        |                |                 | , progr          |                 |
| 7 | 🕑 Ready           |                |                         |        |                |                 | J                |                 |
|   | ()<br>IN PROGRESS | ≡<br>QUEUE (0) |                         |        |                | OPEN INPUT DRAV | /ER OF           | EN WASTE DRAWER |

Figure 13. Input drawer open dialog.

Starting with the cartridge loading step, the test setup in QIAstat-Dx Rise may differ depending on the HIS/LIS connection status and the **Test Orders** and **Force Orders** functionality of the HIS/LIS connection (Table 2). The details of the HIS/LIS settings can be found in Section 7 HIS/LIS Connectivity. For more information on **Test Orders** and **Force Orders** functionality refer to Section 7.3 Querying test orders from HIS/LIS.

In case the QIAstat-Dx Rise instrument is not connected to the HIS/LIS system, it is recommended to enter the data to run the test manually, following the manual test setup (Section 5.3.1 Manual test setup).

When the QIAstat-Dx Rise instrument is connected to the HIS/LIS system and both Test Orders and Force Orders are enabled, the data to run the test will always be queried automatically ("LIS orders enforced" section). Samples where no order is available in HIS/LIS cannot be processed in this setup.

If the QIAstat-Dx Rise instrument is connected to the HIS/LIS system and **Test Orders** is enabled, **Force Orders** is disabled, the data to run the test can be either entered manually or can be queried automatically from HIS/LIS ("LIS orders optional" section). Samples without test order that are loaded without manual data entry will undergo full scan by the system before the queue is confirmed.

| Table 2. Test setup options |             |              |                                    |                     |  |
|-----------------------------|-------------|--------------|------------------------------------|---------------------|--|
| HIS/LIS connection          | Test orders | Force orders | Test setup                         | Reference section   |  |
| No                          | n/a         | n/a          | Manual Test setup                  | Manual test setup   |  |
| Yes                         | Disabled    | Disabled     | Manual Test setup                  | Manual test setup   |  |
| Yes                         | Enabled     | Enabled      | Test setup with HIS/LIS connection | LIS orders enforced |  |
| Yes                         | Enabled     | Disabled     | Test setup with HIS/LIS connection | LIS orders optional |  |

### 5.3.1. Manual test setup

If the QIAstat-Dx Rise is not connected to your HIS/LIS system, the test order data must be entered manually. To do so, please scan the sample ID barcode and the cartridge ID barcode and enter the relevant test data as described below.

1. The Add cartridge dialog appears and the scanner at the front will be activated. Scan the sample ID barcode attached to the top of the QIAstat-Dx assay cartridge (position is indicated by the arrow) (Figure 14).

|   |                   |                       | 📙 8 AM 🛛 🜪 Disconnected 🗮 27-02  | -2024 🕓 13:35 🚊 servicetech  |
|---|-------------------|-----------------------|----------------------------------|------------------------------|
|   |                   | INPUT DRAW            | IER IS OPENED                    |                              |
| 1 | 🕑 Ready           | Add cartridge         | Sample type autodefection is on. |                              |
| 3 | Ready             | Contractingent Dicode |                                  | provess                      |
| 5 | 🔮 Ready           | X CLEAR DATA          |                                  |                              |
| 7 | 🔮 Ready           |                       |                                  |                              |
|   | ()<br>IN PROGRESS |                       | OPEN IN                          | DUT DRAWER OPEN WASTE DRAWER |

![](_page_29_Figure_4.jpeg)

2. Scan the cartridge ID barcode. The QIAstat-Dx Rise automatically recognizes the assay to be run, based on the QIAstat-Dx assay cartridge barcode (Figure 15).

If sample type autodetection is enabled, the system will automatically recognize the sample type used. The sample type will be shown as autodetected on the test details section of the sample queue screen. If sample type autodetection is not feasible for the assay used, the sample type has to be chosen manually. If sample type autodetection is disabled, you might need to select the appropriate sample type manually. The sample type will be shown on the test details section of the sample queue screen (Figure 23).

**Important**: Note that there are QIAstat-Dx assays for which the QIAstat-Dx Rise cannot automatically detect the sample type. Check the respective assay handbook accordingly.

|                   |                                                                                                    | 🔒 8 AM 🛛 😪 Disconnected 🗮 27-02-20 | 24 (§ 13:36 🚨 servicetech |
|-------------------|----------------------------------------------------------------------------------------------------|------------------------------------|---------------------------|
|                   | INPL                                                                                                    | JT DRAWER IS OPENED                |                           |
| 1 🖉 Ready         | Add cartridge                                                                                                    | Sample type autodetection is on    |                           |
| 3 👁 Ready         | Cooperations     Cooperations     Cooperations     Cooperations     Cooperations     Cooperations     Cooperations     Cooperations |                                    | progress                  |
| 5 🔮 Ready         | X CLEAR DATA                                                                                                    | DAYA                               |                           |
| 7 💿 Ready         |                                                                                                    |                                    |                           |
| ()<br>IN PROGRESS |                                                                                                    | OPEN INPUT                         | DRAWER OPEN WASTE DRAWER  |

![](_page_30_Figure_2.jpeg)

**Note**: The QIAstat-Dx Rise will not accept QIAstat-Dx assay cartridges with lapsed expiration dates and onboard stability time, aborted cartridges, cartridges that were already used for a complete test run, or cartridges for assays that are not installed on the instrument. An error message will be shown in these cases.

3. Select the sample type for assays where sample type autodetection is not feasible or in case sample type autodetection is deselected (Figure 16).

|                   |                                                                                                    | 📮 7 AM 🛛 🗬 Disconnected          | 🛱 05-06-2024 🕓 19:03   | 🚨 servicetech  |
|-------------------|----------------------------------------------------------------------------------------------------|----------------------------------|------------------------|----------------|
|                   |                                                                                                    | VER IS OPENED                    |                        |                |
| 1 📀 Ready         | Add cartridge      Add cartridge      free usage (0 code      code)                                         | Sample type autodetection is on. |                        |                |
| 3 🔮 Ready         | Scan carritize ID cold<br>02<br>Sample type must be selected manually for the assay<br>Choose sample type   |                                  |                        |                |
| 5 📀 Ready         | Proverbink CAS     Proverbink CAS     Proverbink CAS     Proverbink CAS     Proverbink CAS     X CLEAR DATA |                                  | progres                | 8              |
| 7 - Excluded      |                                                                                                    |                                  | _                      |                |
| ()<br>IN PROGRESS |                                                                                                    |                                  | OPEN INPUT DRAWER OPEN | T WASTE DRAWER |

Figure 16. Select sample type screen.

4. Enter the patient ID and push the **CONFIRM DATA** button (Figure 17).

Note: To enable the use of the patient, ID refer to the Section 5.3.

|                   |                | 🔒 8 AM 🛛 😪 Disconnected 🛛 🛱 26-02- | 2024 🔇 10:01 🚊 servicetech  |
|-------------------|----------------|------------------------------------|-----------------------------|
|                   | INPUT DRAWER   | IS OPENED                          |                             |
| 1 🔮 Ready         | Add cartridge  | Sample type autoortection is on.   |                             |
| 3 🔮 Ready         |                |                                    |                             |
| 5 🔮 Ready         | X CLEAR DATA   |                                    | progress                    |
| 7 📀 Ready         |                |                                    | _                           |
| ()<br>IN PROGRESS | E<br>QUEVE (0) | OPEN INF                           | UT DRAWER OPEN WASTE DRAWER |

Figure 17. Type patient ID then confirm the data screen.

5. After successful data entry, the following message bar appears briefly at the top of the screen (Figure 18).

| 0 | Cartridge data saved. Put it in the drawer. | × |
|---|---------------------------------------------|---|
|   |                                             |   |

#### Figure 18. Cartridge saved dialog.

- 6. Place the cartridge into the input drawer. Make sure the cartridge is inserted properly into the tray.
- 7. Continue scanning and inserting cartridges following previous steps. You can load up to 18 cartridges into the drawer.
- 8. Close the input drawer when all cartridges have been manually scanned and inserted. The system will scan the cartridges and prepare a queue (Figure 19).

![](_page_31_Picture_10.jpeg)

![](_page_31_Figure_11.jpeg)

9. Continue with reviewing the test queue in Section 5.3.3.

**Note**: It is possible to load cartridges into the input tray without scanning them beforehand. In this case, the time for the queue preparation may take up to 30 minutes depending on the number of loaded cartridges and is therefore not recommended.

### 5.3.2. Test setup with HIS/LIS connection

When the QIAstat-Dx Rise instrument is connected to your HIS/LIS system, the test order data can be retrieved from the HIS/LIS fully automatically. The cartridges can be loaded without manual data entry as described below.

When connected to HIS/LIS the QIAstat-Dx Rise can be operated in two modes. When **Force Orders** is enabled, the test will only be executed when a matching LIS order can be retrieved from the LIS system. When **Force Orders** is disabled, the user can enter the test data manually and run tests where no LIS order is available. For more information on Force Orders functionality refer to Section 7.3.

#### LIS orders enforced

INPUT DRAWER IS OPENED

 INPUT DRAWER IS OPENED

 INPUT DRAWER IS OPENED

 OreaseDeller

 OreaseDeller

 OreaseDeller

 OreaseDeller

 OreaseDeller

 OreaseDeller

 OreaseDeller

 OreaseDeller

 OreaseDeller

 OreaseDeller

 OreaseDeller

 OreaseDeller

 OreaseDeller

 OreaseDeller

 OreaseDeller

 OreaseDeller

 OreaseDeller

 OreaseDeller

 OreaseDeller

 OreaseDeller

 OreaseDeller

 OreaseDeller

 OreaseDeller

 OreaseDeller

 OreaseDeller

 OreaseDeller

 OreaseDeller

 OreaseDeller

 OreaseDeller

 OreaseDeller

 OreaseDeller

 OreaseDeller

 OreaseDeller

 OreaseDeller

 OreaseDeller

 OreaseDeller

 OreaseDeller

 OreaseDeller

 OreaseDeller

 OreaseDeller

 OreaseDeller

 OreaseDeller

 OreaseDeller

 OreaseDeller

 OreaseDeller

 OreaseDeller

 OreaseDeller

 OreaseDeller

 OreaseDeller

 OreaseDeller

 OreaseDeller

 OreaseDeller

 OreaseDeller

 OreaseDeller

 OreaseDeller

 OreaseDeller

 OreaseDeller

 OreaseDeller

 OreaseDeller

 OreaseDeller

 OreaseDeller

 OreaseDeller

 OreaseDeller

 OreaseDeller

 OreaseDeller

 OreaseDeller

 OreaseDeller

 OreaseDeller

 OreaseDeller

 OreaseDeller

 OreaseDeller

 OreaseDeller

 OreaseDeller

 OreaseDeller

 OreaseDeller

 OreaseDeller

 OreaseDeller

 OreaseDeller

 OreaseDeller

 OreaseDeller

 OreaseDeller

 OreaseDeller

 OreaseDeller

 OreaseDeller

 OreaseDeller

 OreaseDeller

 OreaseDeller

 OreaseDeller

 OreaseDeller

 OreaseDeller

 OreaseDeller

 OreaseDeller

 OreaseDeller

 OreaseDeller

 OreaseDeller

 OreaseDeller

 OreaseDeller

 OreaseDeller

 OreaseDeller

 OreaseDeller

 OreaseDeller

 OreaseDeller

 OreaseDeller

 OreaseDeller

 OreaseDeller

 OreaseDeller

 OreaseDeller

 OreaseDeller

 OreaseDeller

When Force Orders is enabled, the Load Cartridge(s) dialog appears as seen below (Figure 20).

Figure 20. The load cartridge dialog when both test order and force orders are enabled.

- 1. Place the cartridges into the input drawer (see Section 5.2 and the respective assay handbook for correct cartridge preparation). Make sure all the cartridges are inserted properly into the tray and the sample ID barcode is placed correctly.
- 2. Close the input drawer. The system will scan the sample ID barcode of the cartridges and prepare a queue (Figure 22).
- 3. Continue with reviewing the test queue in Section 5.3.3.

**Note**: If Force Orders is enabled and the test order is not successfully retrieved from the LIS, the system will issue an error and not run the test. If a sample must be urgently run for which no test order is created yet, an administrator must temporarily turn off the Force Orders functionality as described in Section 7.

#### LIS orders optional

When Force Orders is disabled, the Load Cartridge(s) dialog appears as seen below (Figure 21).

![](_page_33_Picture_2.jpeg)

Figure 21. The load cartridge dialog when the test order functionality is enabled and force order disabled.

When a test order can be retrieved from the LIS system for a sample, the cartridge can be loaded without entering the test data manually.

- 1. Place the cartridges into the input drawer (see Section 5.2 and the respective assay handbook for correct cartridge preparation). Make sure all the cartridges are inserted properly into the tray.
- 2. Close the input drawer. The system will scan the sample ID barcode of the cartridges and prepare a queue (Figure 22).
- 3. Continue with reviewing the test queue in Section 5.3.3.

When no test order can be retrieved from the LIS system for a sample, the user can enter the test data manually to run the test.

- 1. Press the **REGISTER CARTRIDGE MANUALLY** button to switch to manual test setup.
- 2. Enter the test data and load the cartridges as described within Section 5.3.1.

The system can process tests that were registered manually and tests where the test order is retrieved from LIS in parallel.

**Note**: For samples where no test order was created in the HIS/LIS system, the manual data entry is strongly recommended. Otherwise, the time for the queue preparation may take up to 30 minutes depending on the number of loaded cartridges and is therefore not recommended.

#### 5.3.3. Review and confirm the test queue to run

When calculated, the test queue is shown as below (Figure 22). Review the data shown in the queue. In case of an error, the respective cartridge will be moved to the waste tray after confirming the queue.

**Important**: If LIS orders is enabled and a cartridge was previously canceled, the onboard stability time cannot be shown correctly by the system during confirmation of the queue. The correct onboard stability time will only be shown once the cartridge is scanned in the scan station. In this case, it is required that the user tracks the onboard stability time of the sample as cartridges with exceeded onboard stability time might lead to false results.

**Important**: Do not change the position of a cartridge in the input drawer when re-loading cartridges (continuous loading). If LIS orders is enabled and a cartridge position is changed, the sample stability time will be reset.

**Note**: If LIS orders is enabled and the user removes a cartridge from the input drawer before the queue is confirmed, the time the cartridge resided in the input drawer is not considered when calculating the onboard stability time when the cartridge is reloaded into the system.

**Note**: Some errors cannot be detected at this stage, for example, if cartridge data are not matching with data retrieved from the HIS/LIS order. In this case and because cartridges with exceeded onboard stability might lead to false results, the system will issue an error at a later processing step and waste the cartridge at that point in time.

In either case, a detailed error message about the error can be seen in the test results.

Alternatively, the cartridge can be taken out from the input drawer. This is not recommended because the detailed error message is lost once the cartridge is taken out. It also takes longer to process cartridges when the input drawer is opened a second time before the queue confirmation.

It is possible to prioritize a sample at that point (see Section 5.5).

**Note**: If you need to open the input drawer during a run for any reason (e.g., to load/unload cartridges) the system will prepare the queue again. The queue needs to be confirmed again.

|      |                                                                       |                     |        |                                                                                      |                     |    | 🗎 8 AM                                                                                    | 😪 Disconnected     | 26-02-2024               | (10:48)  | 💄 servicetech |  |
|------|-----------------------------------------------------------------------|---------------------|--------|--------------------------------------------------------------------------------------|---------------------|----|-------------------------------------------------------------------------------------------|--------------------|--------------------------|----------|---------------|--|
| QUAC | TESTS                                                                 | RESULTS             |        |                                                                                      |                     |    |                                                                                           |                    | :                        | SETTINGS | E+ LOGOUT     |  |
| 1    | <ul> <li>00301</li> <li>Respiratory Panel</li> <li>P_00301</li> </ul> | © END TIME<br>12:05 | 2      | <ul> <li>         Ø 00302<br/>■ Respiratory Panel<br/>@ P_00302         </li> </ul>  | GEND TIME<br>12:07  | 3  | <ul> <li> <i>P</i> 00303<br/>H. Respiratory Panel</li></ul>                               | GEND TIME<br>12:09 |                          |          |               |  |
| 4    | <ul> <li>00304</li> <li>Respiratory Panel</li> <li>P_00304</li> </ul> | ©end time<br>12:11  | 5      | <ul> <li>         Ø 00305<br/>B. Respiratory Panel<br/>@ P_00305         </li> </ul> | GEND TIME<br>12:13  | 6  | <ul> <li>         Ø 00306         Bespiratory Panel         Ø P_00306         </li> </ul> | GEND TIME<br>12:15 |                          |          |               |  |
| 7    | <ul> <li>00307</li> <li>Respiratory Panel</li> <li>P_00307</li> </ul> | ©END TIME<br>12:17  | 8      | 00308     Respiratory Panel     P_00308                                              | GEND TIME<br>12:19  | 9  | O0309     Respiratory Panel     P_00309                                                   | GEND TIME<br>13:23 |                          |          |               |  |
| 10   | <ul> <li>00310</li> <li>Respiratory Panel</li> <li>P_00310</li> </ul> | ©END TIME<br>13:26  | 11     | O0311     Respiratory Panel     P_00311                                              | GEND TIME<br>13:29  | 12 | O0312     Respiratory Panel     P_00312                                                   | GEND TIME<br>13:33 | Tap test to view details |          |               |  |
| 13   | <ul> <li>00313</li> <li>Respiratory Panel</li> <li>P_00313</li> </ul> | © END TIME<br>13:36 | 14     | <ul> <li>00314</li> <li>Respiratory Panel</li> <li>P_00314</li> </ul>                | © END TIME<br>13:39 |    | <ul> <li> <i>P</i> 00315</li></ul>                                                        | GEND TIME<br>13:42 |                          |          |               |  |
| 16   | <ul> <li>00316</li> <li>Respiratory Panel</li> <li>P_00316</li> </ul> | ©end time<br>13:45  | 17     | O0317     Respiratory Panel     P_00317                                              | GEND TIME<br>14:41  | 18 | <ul> <li> <i>№</i> 00318</li></ul>                                                        | QEND TIME<br>14:45 |                          |          |               |  |
|      | ()<br>IN PROGRESS                                                     | QU                  | EVE (1 | 8)                                                                                   |                     |    | Ø CONFIRM                                                                                 | DATA TO RUN        |                          |          |               |  |

Figure 22. Sample queue screen.

**Note**: The sample order on the screen may not match the cartridge order in the input drawer. The sample queue/processing order is generated by QIAstat-Dx Rise based on the following rules:

- Samples marked as URGENT will be processed first.
- Stability time/onboard time: Assays with the shortest remaining stability time will be prioritized over samples with longer stability time irrespective of the position in the loading tray.
- Within the same assay type the position in the loading tray determines the order in the queue.

**Note**: The terms "stability time" and "onboard time" are used synonymously in this document. Please refer to the assay instructions for use for the maximum allowed stability time once the sample is loaded into the cartridge.

If you select a test on the touchscreen, additional information is displayed in the view details section of the screen (Figure 23).

| 1 0<br>4 0 | TESTS     00301     Respiratory Panel     00304     Respiratory Panel | END TIME<br>CEND TIME<br>16:02<br>CEND TIME<br>16:05 | 2  | 00302     Respiratory Panel     00305 | GEND TIME<br>16:03 | 3  | P 00303                                                  |                     | TEST DETAILS                                                              | SETTINGS                             | [→ LOGOUT<br>×                    |
|------------|-----------------------------------------------------------------------|------------------------------------------------------|----|---------------------------------------|--------------------|----|----------------------------------------------------------|---------------------|---------------------------------------------------------------------------|--------------------------------------|-----------------------------------|
| 1 0<br>4 0 | 00301     Respiratory Panel     00304     Respiratory Panel           | © END TIME<br>16:02<br>© END TIME<br>16:05           | 2  | 00302     Respiratory Panel     00305 | SEND TIME<br>16:03 | 3  | P 00303                                                  | GEND TIME           | TEST DETAILS                                                              |                                      | ×                                 |
| 4 0        | 🕈 00304<br>🛿 Respiratory Panel                                        | ©END TIME<br>16:05                                   | 5  | P 00305                               |                    |    |                                                          | 16:04               | Sample ID<br>00317                                                        | Sample Ty<br>UTM                     | æ                                 |
|            |                                                                       |                                                      |    | Respiratory Panel                     | GEND TIME<br>16:06 | 6  | P 00306                                                  | GEND TIME<br>16:07  | Assey<br>Respiratory Panel<br>Patient ID                                  |                                      |                                   |
| 7 @        | P 00307 Respiratory Panel                                             | GEND TIME<br>16:08                                   | 8  | P 00308                               | GEND TIME<br>16:09 | 9  | P 00309                                                  | GEND TIME<br>17:19  | Cartridge Serial Number<br>AAAAA00317<br>Operator                         | Cartridge E<br>31-12-20              | xpiration Date<br>37              |
| 10 0       | 🕈 00310<br>🛿 Respiratory Panel                                        | © END TIME<br>17:21                                  | 11 |                                       | ©END TIME<br>17:23 | 12 | <ul> <li>𝒞 00312</li> <li>➡ Respiratory Panel</li> </ul> | ©END TIME<br>17:25  | Input Drawer Load Time<br>26-02-2024 14:44:48<br>Position in Input Drawer | Estimated<br>26-02-20<br>Position in | End Time<br>124 18:36:49<br>Queue |
| 13         | 🕈 00313<br>🛿 Respiratory Panel                                        | ©END TIME<br>17:27                                   | 14 |                                       | ©END TIME<br>17:29 | 15 |                                                          | ©END TIME<br>17:31  | 17<br>TO Onboard time left: 298                                           | 17<br>Brein                          |                                   |
| 16 2       | 9 00316<br>Bespiratory Panel                                          | ©END TIME<br>17:33                                   | 17 | 00317<br>Respiratory Panel            | Qend time<br>18:36 | 18 | <ul> <li>00318</li> <li>Respiratory Panel</li> </ul>     | © END TIME<br>18:38 | URG                                                                       | ENT                                  |                                   |
|            | 0                                                                     |                                                      | =  |                                       |                    |    |                                                          |                     |                                                                           |                                      | 8                                 |

Figure 23. Sample queue screen with selected assay showing additional information.

The following information is shown in the test details section:

- Sample ID
- Sample Type (depends on assay and sample autodetection function)
- Assay
- Patient ID (if applicable)
- Cartridge Serial Number
- Cartridge Expiration Date
- Operator
- Input Drawer Load Time
- Estimated End Time
- Position in Input drawer
- Position in Queue (Note: the position may differ, based on sample or assay stability time/onboard time)
- Onboard time left
- URGENT icon for prioritization functionality
- Error messages, warnings (if applicable)

**Note**: In case that a cartridge was loaded using the automatic test setup (see Section 5.3.2), some of the information above (such as the cartridge serial number) may not yet be shown displayed.

Press the **CONFIRM DATA TO RUN** button on the bottom of the screen when all the displayed data are correct (Figure 23). Thereafter, one final confirmation is required from the operator to run the tests, press **RUN TEST** button. (Figure 24).

| ⊘ Confirm Queue                   |              | × |
|-----------------------------------|--------------|---|
| <b>∑</b> 18 tests queued in total | 18 new tests |   |
| CANCEL                            | RUN TEST     |   |

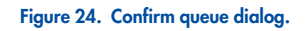

# 5.4. Test execution

After the queue was confirmed the **IN PROGRESS** tab is displayed. The **IN PROGRESS** tab provides instant information about each of the eight Analytical Module (AM) and the sample being tested by each of the AM.

While the tests are running, the remaining run time and other information for all tests in process are displayed on the touchscreen (Figure 25).

|        |                                                              |                |                     |   |                                                                                                    | 🛛 8 AM | 😪 Disconnected               | 20-02-2024                                                               | 🕓 07:10 💄 servicetech                                                                        |
|--------|--------------------------------------------------------------|----------------|---------------------|---|----------------------------------------------------------------------------------------------------|--------|------------------------------|--------------------------------------------------------------------------|----------------------------------------------------------------------------------------------|
| GRACEN | 🗄 TESTS 📓 RE                                                 | ESULTS         |                     |   |                                                                                                    |        |                              | \$                                                                       | SETTINGS [+ LOGOUT                                                                           |
| 1      | Ready                                                        |                |                     | 2 | 🕲 Ready                                                                                                    |        |                              | TEST DETAILS<br>Sample ID<br>00201<br>Assay<br>Old stat-Dryft: Resourced | Sample Type<br>UTM                                                                           |
| 3      | Ready                                                        |                |                     | 4 | 🖉 Ready                                                                                                    |        |                              | Patient ID<br>P_00201<br>Cartridge Serial Number<br>AAAAA00201           | Cartridge Expiration Date<br>31-12-2037                                                      |
| 5      | 🖉 Ready                                                      |                |                     | 6 | <ul> <li> <i>P</i> 00201<br/><u>B</u> Q(Astat-Dx® Respiratory Panel<br/><u>®</u> P_L00201<br/><del>C</del> </li> </ul> |        | © END TIME<br>07:11<br>00:56 | ADF Version<br>90.2<br>Load time<br>20-02-2024 07:07:16<br>SW Version    | Operator<br>servicetech<br>Estimated end time<br>20-02-2024 07:11:00<br>Anslytical Module SN |
| 7      | O0202     QlAstat-Dxi8 Respiratory     P_00202     C LOADING | y Panel        | S END TIME<br>08:26 | 8 | 🛛 Ready                                                                                                    |        |                              | 2.0.0                                                                    | 6666                                                                                         |
|        | ()<br>IN PROGRESS                                            | E<br>QUEUE (1) |                     |   |                                                                                                    |        |                              |                                                                          | OPEN WASTE DRAWER                                                                            |

Figure 25. Test execution information on TESTS screen.

When the cartridge is scanned on the scan station the state CHECKING is displayed (Figure 26).

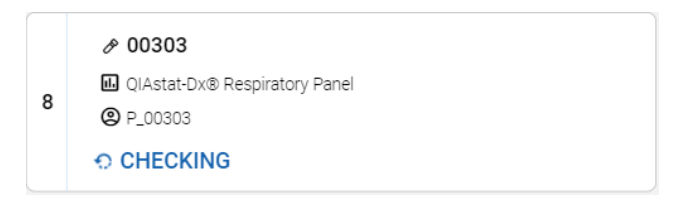

## Figure 26. Cartridge checking message.

When the cartridge is being loaded into an AM, a test "LOADING" message and the estimated end time are displayed (Figure 27).

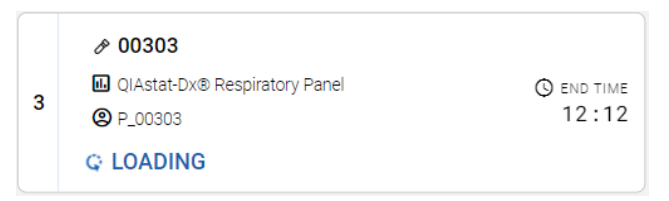

#### Figure 27. Test loading message and end time.

When the test is running, the elapsed run time and the approximate end time are being displayed (Figure 28).

|   | <i>₽</i> 00204                                                     |                     |
|---|--------------------------------------------------------------------|---------------------|
| 1 | <ul> <li>QIAstat-Dx® Respiratory Panel</li> <li>P_00204</li> </ul> | © END TIME<br>07:15 |
|   | -                                                                  | 00:54               |

#### Figure 28. Elapsed run time and approximate end time view.

If the test is completed, a "TEST COMPLETED" message and the run end time is displayed (Figure 29).

| 1 | <ul> <li>Ø0301</li> <li>QlAstat-Dx® Respiratory Panel</li> <li>P_00301</li> </ul> | () END TIME<br>10:56 |
|---|-----------------------------------------------------------------------------------|----------------------|
|   | ✓ TEST COMPLETED                                                                  |                      |

#### Figure 29. Test completed view.

If an error occurs during test execution the error message will be displayed instead of the "TEST COMPLETED" message.

# 5.5. Prioritizing samples

# 5.5.1. Prioritizing samples before starting the run

If one sample needs to be run urgently, it is possible to select this sample on the sample queue screen and run as a first sample. Please note that it is not possible to prioritize a sample after confirmation of the queue. If you need to prioritize a sample after the queue was confirmed, it is required to open and close the input drawer again to create a new queue and prioritize the sample prior to confirming the queue.

**Note**: Opening the input drawer will trigger a rescan of the cartridges in the input drawer that will take approximately the same time as the original scan.

The urgent sample is selected on the queue screen and marked urgent from right-hand side of the sample queue screen before confirm data to run (Figure 30). Following this, the sample is moved to the first position of the queue and will be processed before all other cartridges in the first available AM (Figure 31).

**Note**: Only one sample can be prioritized at a time.

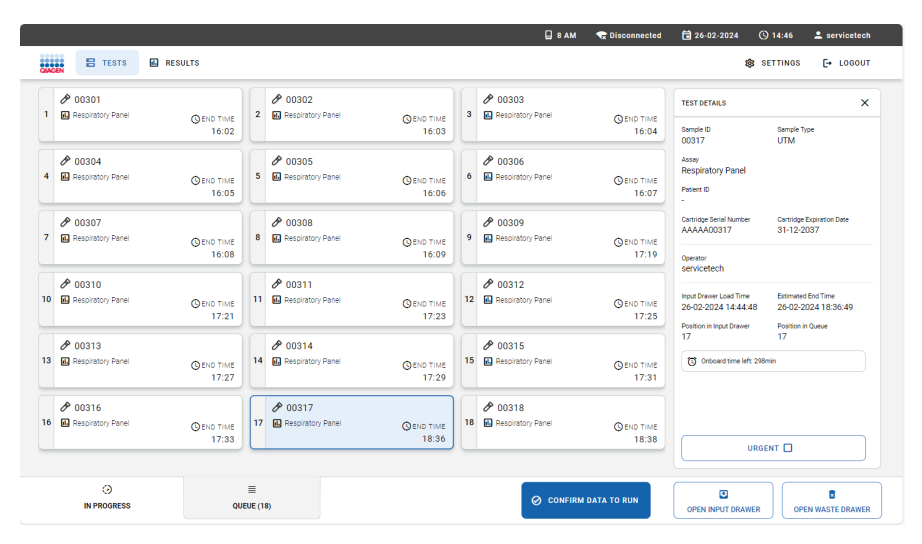

Figure 30. Sample queue screen while selecting sample to be prioritized.

|        |                                                                                         |                    |        |                                                                       |                    |    | 🗒 8 A M                                                                     | <b>C</b> Disconnected | 26-02-2024                                                                | 0 10:49                              | 💄 servicetech            |
|--------|-----------------------------------------------------------------------------------------|--------------------|--------|-----------------------------------------------------------------------|--------------------|----|-----------------------------------------------------------------------------|-----------------------|---------------------------------------------------------------------------|--------------------------------------|--------------------------|
| QUAC   | E TESTS 🛄                                                                               | RESULTS            |        |                                                                       |                    |    |                                                                             |                       | <b>\$</b>                                                                 | SETTINGS                             | [+ LOGOUT                |
| 1<br>2 | <ul> <li>         Ø 00317         ■ Respiratory Panel         ● P_00317     </li> </ul> | SEND TIME<br>12:06 | 2      | <ul> <li>00301</li> <li>Respiratory Panel</li> <li>P_00301</li> </ul> | ©end time<br>12:08 | 3  | <ul> <li>00302</li> <li>Respiratory Panel</li> <li>P_00302</li> </ul>       | © END TIME<br>12:10   | TEST DETAILS<br>Sample ID<br>00317                                        | Sample Ty<br>Autodet                 | P <sup>e</sup><br>ected  |
| 4      | <ul> <li>00303</li> <li>Respiratory Panel</li> <li>P_00303</li> </ul>                   | Send time<br>12:12 | 5      | <ul> <li>00304</li> <li>Respiratory Panel</li> <li>P_00304</li> </ul> | ©end time<br>12:14 | 6  | <ul> <li>00305</li> <li>Respiratory Panel</li> <li>P_00305</li> </ul>       | GEND TIME<br>12:16    | Assay<br>Respiratory Panel<br>Patient ID<br>P_00317                       |                                      |                          |
| 7      | <ul> <li>O0306</li> <li>Respiratory Panel</li> <li>P_00306</li> </ul>                   | ©END TIME<br>12:18 | 8      | 00307     Respiratory Panel     P_00307                               | ©END TIME<br>12:21 | 9  | <ul> <li>00308</li> <li>Respiratory Panel</li> <li>P_00308</li> </ul>       | GEND TIME<br>13:24    | Cartridge Serial Number<br>AAAAA00317<br>Operator                         | Cartridge  <br>31-12-2               | Expiration Date<br>037   |
| 10     | <ul> <li>00309</li> <li>Respiratory Panel</li> <li>P_00309</li> </ul>                   | ©END TIME<br>13:27 | 11     | <ul> <li>00310</li> <li>Respiratory Panel</li> <li>P_00310</li> </ul> | ©END TIME<br>13:31 | 12 | <ul> <li>Ø 00311</li> <li>■ Respiratory Panel</li> <li>③ P_00311</li> </ul> | © END TIME<br>13:34   | Input Drawer Load Time<br>26-02-2024 10:48:48<br>Position in Input Drawer | Estimated<br>26-02-20<br>Position in | End Time<br>024 12:06:53 |
| 13     | <ul> <li>00312</li> <li>Respiratory Panel</li> <li>P_00312</li> </ul>                   | ©END TIME<br>13:37 | 14     | <ul> <li>00313</li> <li>Respiratory Panel</li> <li>P_00313</li> </ul> | GEND TIME<br>13:40 | 15 | <ul> <li>00314</li> <li>Respiratory Panel</li> <li>P_00314</li> </ul>       | GEND TIME<br>13:43    | 17<br>Onboard time left: 299                                              | 1<br>Imin                            |                          |
| 16     | <ul> <li>00315</li> <li>Respiratory Panel</li> <li>P_00315</li> </ul>                   | ©end time<br>13:46 | 17     | O0316     Respiratory Panel     P_00316                               | ©END TIME<br>14:42 | 18 | O0318     Respiratory Panel     P_00318                                     | GEND TIME<br>14:46    | URG                                                                       | ENT 🗹                                |                          |
|        | ()<br>IN PROGRESS                                                                       | QU                 | EUE (1 | 8)                                                                    |                    |    | Ø CONFIRM                                                                   | I DATA TO RUN         | OPEN INPUT DRAWER                                                         | ОРЕ                                  | I NWASTE DRAWER          |

Figure 31. Sample queue screen after a sample is prioritized.

Some other samples may run out of stability time due to prioritization of a sample. The system marks samples that may run out of stability time with a red icon and show the remaining onboard time in the TEST DETAILS area (Figure 32).

| AGEN                                                         | 🗄 TESTS 🔛                     | RESULTS            |        |                                                                                            |                    |    |                                                                       |                    | <b>1</b> 88 S                                                                              | ETTINGS [+ LOGOUT                                              |
|--------------------------------------------------------------|-------------------------------|--------------------|--------|--------------------------------------------------------------------------------------------|--------------------|----|-----------------------------------------------------------------------|--------------------|--------------------------------------------------------------------------------------------|----------------------------------------------------------------|
| <ul> <li></li></ul>                                          | 317<br>piratory Panel<br>0317 | ©END TIME<br>17:14 | 2<br>ල | <ul> <li> <i>№</i> 00318<br/>Respiratory Panel<br/><i> </i></li></ul>                      | GEND TIME<br>16:02 | 3  | <ul> <li>00301</li> <li>Respiratory Panel</li> <li>P_00301</li> </ul> | ©end time<br>17:18 | TEST DETAILS<br>Semple ID<br>00317                                                         | Sample Type<br>Autodetected                                    |
| <ul> <li></li></ul>                                          | 302<br>piratory Panel<br>0302 | ©end time<br>17:20 | 5      | <ul> <li>00303</li> <li>Respiratory Panel</li> <li>P_00303</li> </ul>                      | SEND TIME<br>17:22 | 6  | <ul> <li>00304</li> <li>Respiratory Panel</li> <li>P_00304</li> </ul> | Send time<br>17:24 | Assay<br>Respiratory Panel<br>Patient ID<br>P_00317                                        |                                                                |
| <ul> <li> <i>P</i> 003         <ul> <li></li></ul></li></ul> | 305<br>piratory Panel<br>0305 | SEND TIME<br>17:26 | 8      | <ul> <li>00306</li> <li>Respiratory Panel</li> <li>P_00306</li> </ul>                      | GEND TIME<br>17:29 | 9  | <ul> <li>00307</li> <li>Respiratory Panel</li> <li>P_00307</li> </ul> | GEND TIME<br>17:32 | Cartridge Serial Number<br>AAAAA00317<br>Operator                                          | Cartridge Expiration Date<br>31-12-2037                        |
| <ul> <li>Ø 003</li> <li>Ø Resp</li> <li>Ø P_003</li> </ul>   | 308<br>piratory Panel<br>0308 | ©END TIME<br>18:32 | 11     | <ul> <li> <i>№</i> 00309<br/>M. Respiratory Panel<br/><i>№</i> P_00309         </li> </ul> | GEND TIME<br>18:36 | 12 | O0310     Respiratory Panel     P_00310                               | ©END TIME<br>18:40 | administrator<br>Input Drawer Load Time<br>04-03-2024 15:56:03<br>Position in Input Drawer | Estimated End Time<br>04-03-2024 17:14:50<br>Position in Queue |
| <ul> <li> <i>P</i> 003         <ul> <li></li></ul></li></ul> | 311<br>piratory Panel<br>0311 | ©end time<br>18:43 | 14     | <ul> <li>Ø 00312</li> <li>Respiratory Panel</li> <li>P_00312</li> </ul>                    | SEND TIME<br>18:46 | 15 | <ul> <li>00313</li> <li>Respiratory Panel</li> <li>P_00313</li> </ul> | ©END TIME<br>18:49 | 17<br>Onboard time left: 299                                                               | 1<br>min                                                       |
| 6 🖉 P_00                                                     | 314<br>piratory Panel<br>0314 | ©END TIME<br>18:52 | 17     | <ul> <li> <i>P</i> 00315</li></ul>                                                         | ©END TIME<br>18:55 | 18 | 00316     Respiratory Panel     P_00316                               | ©end time<br>19:50 | URGE                                                                                       |                                                                |

Figure 32. Sample queue screen after a sample is prioritized and one sample may run out of stability time.

After confirmation of the queue the run can be started (Figure 33).

| ⊘ Confirm Queue                                                                                                    |               | × |
|----------------------------------------------------------------------------------------------------|---------------|---|
| Σ 18 tests queued in total                                                                                                    | 18 new tests  |   |
| I test could run out of stability time         Image: Organization of the stability time         Image: Organization of the stability time<                                                                                                    |               |   |
| Construction of the second second sec |               |   |
| CANCEL                                                                                                    | O<br>RUN TEST |   |

Figure 33. Confirmation of the run screen.

# 5.5.2. Prioritizing sample during run

If you need to prioritize a sample during the run, it is required to open and close the input drawer and prioritize the sample before confirming the queue. The **URGENT** sample will be processed in the next available Analytical Module (AM).

**Note**: Opening the input drawer will trigger a rescan of the cartridges in the input drawer that will take approximately the same time as the original scan.

In case the **URGENT** sample needs to be processed immediately and all Analytical Modules are executing tests, any other ongoing test needs to be aborted to start the test execution of the **URGENT** sample (Figure 34).

|                                     |                                                                                                    | м 1 | Connected                             | <b>6</b> 06-03-2024                | G 09:29  | 2 administrator |
|-------------------------------------|----------------------------------------------------------------------------------------------------|-----|---------------------------------------|------------------------------------|----------|-----------------|
|                                     | -                                                                                                    |     |                                       |                                    | SETTINGS | E+ LOGOUT       |
| ₽ 00301                             | © Confirm Queue                                                                                                    | ×   | DETAILS                               |                                    | ×        |                 |
| 1                                   | 22 A tests queued in total 🔘 4 new tests                                                                                                    |     | + ID                                  | Sample Type                        |          |                 |
| <b>A</b> 00204                      | ③         3 tests could run out of stability time                                                                                                    |     | 21                                    | UTM                                |          |                 |
| CF 00304     END TIME     SEND TIME |                                                                                                    |     | viratory Panel                        |                                    |          |                 |
| <b>O</b> P_00304 10:27              | W Tast marked to UDDENT                                                                                                    |     | x ID<br>1301                          |                                    |          |                 |
|                                     |                                                                                                    |     | dge Serial Number<br>AA00301          | Cartridge Expiratio<br>31-12-2037  | n Date   |                 |
|                                     | O At the moment there is no AM available. If you want to run the test immediately you may consider aborting an ongoing test in the In Progress' tab. |     | tor<br>icetech                        |                                    |          |                 |
|                                     |                                                                                                    |     | Orawer Load Time                      | Estimated End Tim                  |          |                 |
|                                     |                                                                                                    |     | 3-2024 09:27:19<br>on in Input Drawer | 06-03-2024 10<br>Position in Queue | :18:16   |                 |
|                                     |                                                                                                    |     |                                       | 1                                  |          |                 |
|                                     |                                                                                                    | C   | Onboard time left: 4                  | nin                                |          |                 |
|                                     |                                                                                                    |     |                                       |                                    |          |                 |
|                                     |                                                                                                    |     |                                       |                                    |          |                 |
|                                     |                                                                                                    |     | UR                                    | GENT 🗹                             |          |                 |
|                                     |                                                                                                    |     |                                       |                                    |          |                 |
|                                     |                                                                                                    |     |                                       |                                    |          |                 |
| • <b>=</b>                          |                                                                                                    |     |                                       |                                    |          | ā               |
|                                     |                                                                                                    |     |                                       |                                    |          | -               |

Figure 34. Confirmation when there is no available AM.

# 5.6. Cancelation and abortion of samples

# 5.6.1. Cancelation and abortion of samples by the system

Samples can be canceled or aborted by QIAstat-Dx Rise when the test run cannot be started due to an error that occurs before the cartridge is inserted into an Analytical Module.

A cancelation occurs when a sample/cartridge cannot be run due to an error that does not affect the sample. (For example, if the sample ID barcode cannot be read by the system). Because the sample is not affected, the canceled cartridge can be reloaded into the instrument provided the error is corrected and the stability time is not exceeded.

A sample/cartridge is aborted if the sample is affected, so that the result is at risk. (For example, if the temperature inside the instrument is too high). The aborted cartridge can no longer be used.

Result records are created for both canceled (Figure 35) and aborted (Figure 36) cartridges. The test status shows whether a test was canceled or aborted. A detailed error message describes the error. For canceled samples, the message also indicates how to resolve the error so that the cartridge can be reloaded into the instrument. For aborted samples, the test result is transferred to LIS when the system is setup accordingly. In both cases, the cartridge can be taken out of the instrument from the waste drawer.

|                                                            |                                                                                                |                                                                             |                                                | 🔲 8 AM | 😪 Disconnected | 27-02-2024 | <b>()</b> 08:48 | 🚨 servicetech |
|------------------------------------------------------------|------------------------------------------------------------------------------------------------|-----------------------------------------------------------------------------|------------------------------------------------|--------|----------------|------------|-----------------|---------------|
| AACEN 🗄 TESTS                                              | RESULTS                                                                                        |                                                                             |                                                |        |                |            | 🏟 SETTINGS      | [→ LOGOUT     |
| ← RESULTS                                                  | > DETAILS                                                                                      |                                                                             |                                                |        |                |            |                 |               |
| Assay Type Sampl<br>RP No Sa                               | e Type<br>ample detected                                                                       | Sample ID Test Result<br>00301 () None                                      | Test Status<br>Canceled                        |        |                |            |                 |               |
| TEST CANCEL<br>The test run e<br>AAAA00301<br>27-02-2024 1 | ED WITH ERROR CODE:<br>xecution was manually<br>can be removed from 10<br>3:46:24 is exceeded. | : 0x00123F27<br>canceled by the operator ser<br>he waste drawer and reloade | vicetech. Cartridge<br>d before stability time |        |                |            |                 |               |
| TEST DETAILS                                               |                                                                                                |                                                                             |                                                |        |                |            |                 |               |
| Patient ID<br>P_00301                                      | Cartridge SN<br>AAAAA00301                                                                     | 2.4.0                                                                       | ADP Version<br>1.1                             |        |                |            |                 |               |
| Cartridge Expiration Date<br>31-12-2037 00:00:00           | Cartridge Load Date<br>27-02-2024 08:46:24                                                     | Instrument SN<br>4 UNDEFINED                                                | Analytical Module SN<br>7777                   |        |                |            |                 |               |
| Contrider 107                                              | Operator Name                                                                                  | Cancelation Date and Time                                                   | e Test Execution Time                          |        |                |            |                 |               |
|                                                            | servicetech                                                                                    | 27-02-2024 08:47:18                                                         | •                                              |        |                |            |                 |               |

Figure 35. Result of a canceled sample.

|                                                  |                                                                            |                                                                 |                                |                           | 🔲 8 AM | Connected | 104-03-2024 | <b>(</b> ) 16:01 | 💄 administrator |
|--------------------------------------------------|----------------------------------------------------------------------------|-----------------------------------------------------------------|--------------------------------|---------------------------|--------|-----------|-------------|------------------|-----------------|
| CHACEN 🗄 TESTS                                   | RESULTS                                                                    |                                                                 |                                |                           |        |           |             | 🍪 SETTINGS       | [→ LOGOUT       |
| ← RESULTS                                        | > DETAILS                                                                  |                                                                 |                                |                           |        |           |             |                  |                 |
| Assay Type Sample<br>RP No Sa                    | e Type<br>ample detected                                                   | Sample ID Tr<br>00301 (                                         | est Result<br>Failed           | Test Status<br>Aborted    |        |           |             |                  |                 |
|                                                  | TEST ABORTED WITH E<br>Scan station error: onbo<br>Cartridge is wasted and | RROR CODE: 0x001<br>ard stability time ha<br>cannot be reloaded | 2330A<br>is been exceeded<br>i | 1                         |        |           |             |                  |                 |
| TEST DETAILS<br>Patient ID<br>P_00301            | Cartridge SN<br>AAAAA00301                                                 | SW Version<br>2.4.0                                             | AD<br>1.1                      | € Version                 |        |           |             |                  |                 |
| Cartridge Expiration Date<br>31-12-2037 00:00:00 | Cartridge Load Date<br>04-03-2024 15:54:41                                 | Instrument SN<br>UNDEFINED                                      | An<br>88                       | alytical Module SN<br>188 |        |           |             |                  |                 |
| Cartridge LOT                                    | Operator Name<br>administrator                                             | Abortion Date ar<br>04-03-2024 1                                | nd Time Tes<br>6:00:30 -       | st Execution Time         |        |           |             |                  |                 |
| SUMMARY                                          |                                                                            |                                                                 |                                |                           |        |           |             |                  | SAVE REPORT     |

Figure 36. Result of an aborted sample.

In addition to the test cancelations and abortions performed by the system, users can also manually cancel or abort a sample, depending on the status of the run.

# 5.6.2. Cancelation of a sample by user

A sample can be canceled during transfer to the scan station and cartridge check performed in the scan station (Figure 37). Once the sample is loaded into the AM, it is no longer possible to cancel the test and therefore the cancel option is no longer visible on the touchscreen. After this point, the cartridge can only be aborted (see Section 5.6).

To cancel a sample, go to the **IN PROGRESS** tab of the screen, then select the sample and press the **CANCEL** button on the bottom right corner of the screen (Figure 37).

|     |                   |                |   | 0                                                    | 8 AM 🛛 😪 Disconnected | 20-02-2024                                                            | ) 07:09 💄 servicetech                                                                        |
|-----|-------------------|----------------|---|------------------------------------------------------|-----------------------|-----------------------------------------------------------------------|----------------------------------------------------------------------------------------------|
| 004 |                   | RESULTS        |   |                                                      |                       | <b>\$</b> 5                                                           | ETTINGS [+ LOGOUT                                                                            |
| 1   | 🛛 Ready           |                | 2 | 🕏 Ready                                              |                       | TEST DETAILS<br>Sample ID<br>00201<br>Assay                           | X<br>Sample Type<br>Autodetected                                                             |
| 3   | 🖉 Ready           |                | 4 | 🖉 Ready                                              |                       | Patient ID<br>P_00201<br>Cartridge Serial Number<br>AAAAA00201        | Cartridge Expiration Date<br>31-12-2037                                                      |
| 5   | 🛛 Ready           |                | 6 | OU201  All specific target results PL00201  CHECKING |                       | ADF Version<br>90.2<br>Load time<br>20-02-2024 07:07:16<br>SW Version | Operator<br>servicetech<br>Estimated end time<br>20-02-2024 08:25:46<br>Analytical Module SN |
| 7   | 🥑 Ready           |                | 8 | 🕲 Ready                                              |                       | 200 ×                                                                 | CANCEL                                                                                       |
|     | ()<br>IN PROGRESS | E<br>QUEUE (2) |   |                                                      |                       | OPEN INPUT DRAWER                                                     | OPEN WASTE DRAWER                                                                            |

Figure 37. Cancelation of a sample.

Press the **CONFIRM CANCELATION** button to proceed with the cancelation (Figure 38).

| Confirm the cancelation of the test. The cartridge may be entered again if it has not yet run out of stability time. |  |
|----------------------------------------------------------------------------------------------------|--|
|                                                                                                    |  |
|                                                                                                    |  |

Figure 38. Confirmation dialog of sample cancelation.

The canceled sample can be reloaded into the instrument if the onboard stability time is not exceeded (Figure 39).

|      |                                                                                                 |                                                                                       |                                         |   |         | 🔒 8 AM | 😪 Disconnected | 27-02-2024                                                                                                    | <b>()</b> 08:47                                                                   | 💄 servicetech                                                     |
|------|-------------------------------------------------------------------------------------------------|---------------------------------------------------------------------------------------|-----------------------------------------|---|---------|--------|----------------|----------------------------------------------------------------------------------------------------|-----------------------------------------------------------------------------------|-------------------------------------------------------------------|
| QUIC |                                                                                                 | RESULTS                                                                               |                                         |   |         |        |                | ٤                                                                                                    | SETTINGS                                                                          | [→ LOGOUT                                                         |
| 1    | 🕑 Ready                                                                                         |                                                                                       |                                         | 2 | 🕑 Ready |        |                | TEST DETAILS<br>Sample ID<br>00301<br>Assay<br>OlActat-Dy/B Respi                                                    | Sample T<br>Autoder                                                               | ype<br>lected                                                     |
| 3    | 🖉 Ready                                                                                         |                                                                                       |                                         | 4 | 🖉 Ready |        |                | Patient ID<br>P_00301<br>Cartridge Serial Number<br>AAAAA00301                                                       | Cartridge<br>31-12-2                                                              | Expiration Date<br>037                                            |
| 5    | 🖉 Ready                                                                                         |                                                                                       |                                         | 6 | Ready   |        |                | ADF Version<br>1.1<br>Load time<br>27-02-2024 08:46:                                                                 | Operator<br>service<br>Estimated<br>27-02-2                                       | tech<br>d end time<br>024 10:04:06                                |
| 7    | O0301     OlAstat-Dx® R     P_00301     OlAstat-Dx® A     Canceled - The     operator servicete | Respiratory Panel<br>e test run execution was manual<br>ech. Cartridge AAAAA00301 can | y canceled by the<br>be removed from th | 8 | 🕑 Ready |        |                | SW Version<br>2.0.0<br>Error: 0x00123F2<br>The test run execution<br>servicetech. Cartridge<br>waste drawer and relo | Analytica<br>7777<br>was manually can<br>AAAAA00301 can l<br>aded before stabilit | beled by the operator<br>be removed from the<br>y time 27-02-2024 |
|      | ()<br>IN PROGRESS                                                                               | QUEUE                                                                                 | (3)                                     |   |         |        |                | OPEN INPUT DRAW                                                                                                    | ER OP                                                                             | EN WASTE DRAWER                                                   |

Figure 39. Canceled sample screen.

# 5.6.3. Abortion of a sample by user

A sample can be aborted while the test is running inside the Analytical Module (AM). To abort a sample, go to the IN PROGRESS tab of the TESTS screen, then select the sample and press the ABORT button on the bottom right corner of the screen (Figure 40).

etech

|        |                                 |            |                     |   |                                   | 🗒 8 AM | G Disconnected      | 26-02-2024                       | (§) 14:57                   | 1         |
|--------|---------------------------------|------------|---------------------|---|-----------------------------------|--------|---------------------|----------------------------------|-----------------------------|-----------|
| GIACEN | 🗄 TESTS 🔜 RESULTS               |            |                     |   |                                   |        |                     | \$                               | SETTINGS                    | G         |
|        | <i>₽</i> 00301                  |            |                     |   | <i>₱</i> 00302                    |        |                     | TEST DETAILS                     |                             |           |
| 1      | QIAstat-Dx® Respiratory Panel   |            | S END TIME<br>14:56 | 2 | III QIAstat-Dx® Respiratory Panel |        | S END TIME<br>14:56 | Sample ID<br>00305               | Sample Type<br>UTM          |           |
|        | ✓ TEST COMPLETED                |            |                     |   | ✓ TEST COMPLETED                  |        |                     | Assay<br>OLAstat-Dwill Respirat  | on Panel                    |           |
|        | <i>₽</i> 00304                  |            |                     |   | <i>₽</i> 00303                    |        |                     | Patient ID                       | ory r unor                  |           |
| 3      | 🖬 QIAstat-Dx® Respiratory Panel |            | © END TIME<br>14:57 | 4 | 🖬 QIAstat-Dx® Respiratory Panel   |        | © END TIME<br>14:56 | -                                | Castridae Brai              |           |
|        |                                 |            | 00:08               |   | ✓ TEST COMPLETED                  |        |                     | AAAAA00305                       | 31-12-2037                  |           |
|        | <i>₱</i> 00305                  |            |                     |   | <i>₱</i> 00307                    |        |                     | ADF Version<br>1.1               | Operator<br>servicetech     |           |
| 5      | QIAstat-Dx® Respiratory Panel   |            | © END TIME<br>14:57 | 6 | QIAstat-Dx® Respiratory Panel     |        | S END TIME<br>16:12 | Load time<br>26-02-2024 14:40:07 | Estimated end<br>26-02-2024 | tim<br>14 |
|        | -                               |            | •                   |   |                                   |        | 74:59               | SW Version<br>2.0.0              | Analytical Mod<br>5555      | ule       |
|        | P 00306                         |            |                     |   |                                   |        |                     |                                  |                             |           |
| 7      | 👪 QIAstat-Dx® Respiratory Panel |            | © END TIME<br>14:57 | 8 | Ready                             |        |                     | ,                                | K ABORT                     |           |
|        |                                 |            | 00:26               |   |                                   |        |                     |                                  |                             |           |
|        | 0                               | =          |                     |   |                                   |        |                     |                                  |                             |           |
|        | IN PROGRESS                     | QUEUE (11) |                     |   |                                   |        |                     | OPEN INPUT DRAWER                | OPEN V                      | VAS       |

Important: The sample cannot be used again once it is aborted.

#### Figure 40. Abortion of a running sample.

Press the **CONFIRM ABORTION** button to proceed with aborting the sample (Figure 41).

|                                                   | ×                               |
|---------------------------------------------------|---------------------------------|
| Confirm the abortion of the test. The afterwards. | cartridge can no longer be used |
| X<br>BACK                                         | <b>ONFIRM ABORTION</b>          |

Figure 41. Confirmation dialog to abort running sample.

After confirmation the system aborts the run, ejects the cartridge, and moves it to the waste drawer. After a while the sample can be seen as aborted on the screen (Figure 42 and Figure 43).

|   |                                       |            |                           | MA 8 🗐 | ፍ Disconnected | 15-02-2024 | (5) 14:20                                                          | 🚊 servicetech                          |
|---|---------------------------------------|------------|---------------------------|--------|----------------|------------|--------------------------------------------------------------------|----------------------------------------|
|   |                                       | <u>د</u>   | ABORTING TEST IS IN PROGR | ESS    |                |            |                                                                    |                                        |
| 1 |                                       |            |                           |        | , <del>-</del> |            | Sample T:<br>Water                                                 | ×                                      |
| 3 | O0107     RED 2.0 assay 1     LOADING |            | 0                         |        |                |            | Cartridge<br>31-12-2                                               | Expiration Date<br>037                 |
| 5 | Ready                                 |            | Please wait.              |        |                |            | Departor<br>servicel<br>Estimated<br>15-02-2<br>Analytical<br>2222 | lend time<br>024 14:21:32<br>Module SN |
| 7 |                                       | 99:53      |                           |        | 00:52          |            | ually abor<br>and can                                              | ted by the operator<br>ot be reloaded. |
|   | ()<br>IN PROGRESS                     | QUEUE (11) |                           |        |                |            | rer Ope                                                            | <b>D</b><br>IN WASTE DRAWER            |

Figure 42. Sample abortion waiting dialog.

|                                 |                     |   |                                                                                                    |                                 | (        |           |        |
|---------------------------------|---------------------|---|----------------------------------------------------------------------------------------------------|---------------------------------|----------|-----------|--------|
| ₽ 00104                         |                     |   | ₽ 00105                                                                                                    |                                 |          |           |        |
| R&D 2.0 assay for Qiastat Tower | © END TIME<br>14:21 | 2 | 👪 R&D 2.0 assay for Qiastat Tower                                                                                                    |                                 |          |           |        |
| ✓ TEST COMPLETED                |                     |   | O Aborted - The test run execution was manually operator servicetech. Cartridge is wasted and cannot a service test of the service test of the service test of test of | borted by the<br>ot be reloaded |          |           |        |
| ₽ 00107                         |                     |   | ₽ 00106                                                                                                    |                                 |          |           |        |
| R&D 2.0 assay for Qiastat Tower | © END TIME<br>14:22 | 4 | R&D 2.0 assay for Qiastat Tower                                                                                                    | S END TIME                      |          |           |        |
|                                 | 00:45               |   | © LOADING                                                                                                    |                                 |          |           |        |
| ₽ 00108                         |                     |   | <i>₽</i> 00109                                                                                                    |                                 | Tap test | to view d | etails |
| R&D 2.0 assay for Qiastat Tower | © END TIME<br>14:22 | 6 | R&D 2.0 assay for Qiastat Tower                                                                                                    | © END TIME<br>15:38             |          |           |        |
|                                 | 00:53               |   | o Loading                                                                                                    |                                 |          |           |        |
| ₽ 00102                         |                     |   | <i>≱</i> 00103                                                                                                    |                                 |          |           |        |
| R&D 2.0 assay for Qiastat Tower | © END TIME<br>14:20 | 8 | R&D 2.0 assay for Qiastat Tower                                                                                                    | © END TIME<br>14:20             |          |           |        |
| TEST COMPLETED                  |                     |   | ✓ TEST COMPLETED                                                                                                    |                                 |          |           |        |

Figure 43. Aborted sample after confirmation of the abortion.

# 5.7. Continuous operation

# 5.7.1. Continuous loading

Continuous operation of the QIAstat-Dx Rise allows the user to easily and safely open the input drawer and load new cartridges to be tested during their testing routine while a test run is being performed for other cartridges.

**Note**: During continuous loading, do not exchange an existing cartridge with another cartridge containing the same sample ID.

## 5.7.2. Empty the waste drawer during continuous run

Note: The user must check and unload the waste drawer when the new cartridges are loaded to the instrument.

QIAstat-Dx Rise always checks the total number of cartridges in the input tray, waste tray, and all available AM right after the input drawer or waste drawer is closed by the user.

If the total number of the cartridges exceeds the available slots in the waste drawer and available AM, the QIAstat-Dx Rise will show the "Empty The Waste Drawer" warning dialog right after the scan of input tray and load check of waste tray. The warning dialog contains the number of available slots for waste tray and AM and occupied slots for input tray (Figure 44).

The warning dialog can simply be closed by the user by pressing the **CLOSE** button on the screen.

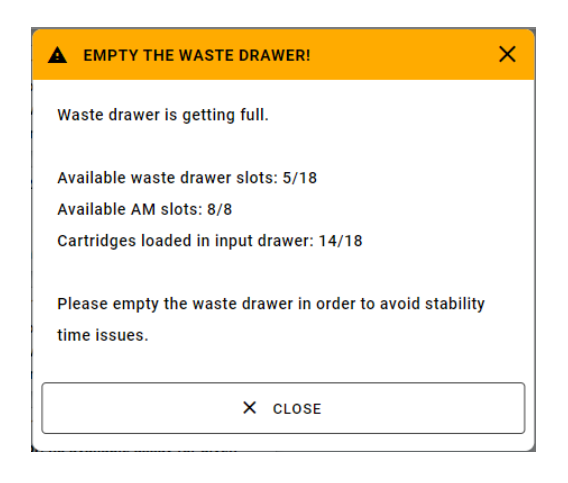

#### Figure 44. Empty waste drawer dialog.

When there are 7 empty slots in the waste tray, the warning dialog appears on the upper side of the screen and the status indicators (LEDs) of the system starts blinking blue. This additional warning is automatically updated by the system, and it is permanent on the screen until the waste drawer is emptied (Figure 45).

# A WASTE DRAWER: ONLY 5 SLOTS LEFT

#### Figure 45. Waste drawer warning.

If the waste tray is not emptied, the system will be blocked and the two warning dialogs appear on the screen (Figure 46). The user can select **OPEN WASTE DRAWER** option on the warning and empty the waste drawer. Please note that this warning will disappear after a few seconds, but the warning on the upper side (Figure 47) will stay until the waste drawer is emptied. The user can still open the waste drawer and empty at any time.

Note: When the system is blocked, the status indicators (LEDs) of the system starts red blinking.

When the system is blocked, running samples will be completed. However, Analytical Modules cannot be unloaded and remaining samples in the input tray are at risk to exceed their stability time.

After emptying the waste drawer, the warning will disappear, the remaining processed samples in the AM will be transferred to the waste drawer, and the system will be active again.

|       |                   | _              |                    | EMPTY WASTE: SYSTEM IS BLOCKED         | 🗒 8 AM 🔷 Connected | 🖬 05-03-2024 🕓 09 | 20 🚨 administrator |
|-------|-------------------|----------------|--------------------|----------------------------------------|--------------------|-------------------|--------------------|
| QUAGE | E TESTS           | RESULTS        | System blocked. Re | move cartridges from the waste drawer. | OPEN WASTE DRAWER  | 🅸 SET             | TINGS E+ LOGOUT    |
| 1     | 🥏 Ready           |                | 2                  | 🕏 Ready                                |                    |                   |                    |
| 3     | 🥝 Ready           |                | 4                  | 🥩 Ready                                |                    | No testa          | n progress         |
| 5     | 🥏 Ready           |                | 6                  | 🛛 Ready                                |                    | NO (636)          | n progress         |
| 7     | 🕑 Ready           |                | 8                  | 🛛 Ready                                |                    |                   |                    |
|       | ()<br>IN PROGRESS | E<br>QUEUE (0) |                    |                                        |                    | OPEN INPUT DRAWER | OPEN WASTE DRAWER  |

Figure 46. System is blocked warnings.

A EMPTY WASTE: SYSTEM IS BLOCKED

Figure 47. System is blocked warning.

# 5.8. Viewing results

The QIAstat-Dx Rise automatically interprets and saves test results. After the run is completed, the results can be seen in the **RESULTS** summary screen (Figure 48).

Note: The figures shown in this user manual are only examples and may differ from assay to assay.

Note: Refer to assay-specific instructions for use for possible results and instructions on how to interpret assay results.

|                          |                        |               |     | E                      | 8 AM 🖙 Disconnected | 🖬 21-02-2024 🕓 13:42 | 💄 servicetech |
|--------------------------|------------------------|---------------|-----|------------------------|---------------------|----------------------|---------------|
| CIAGEN 🗄 TESTS 🔝 RESULTS |                        |               |     |                        |                     | 🏟 SETTINGS           | [→ LOGOUT     |
| SEARCH                   | Sample ID / Patient ID | Operator ID   | LIS | End time / Date        | Assay Type          | Result               |               |
| Patient ID / Sample ID   | □                      | administrator | ١   | 21-02-2024<br>13:31:02 | GI GI               | NEGATIVE             | DETAILS       |
| FILTERS                  | □                      | administrator | I   | 21-02-2024<br>13:30:36 | 🖬 GI                | NEGATIVE             | DETAILS       |
| Start Day / End Day +    | □                      | administrator | ٢   | 21-02-2024<br>13:25:03 | <b>E</b> 89         |                      | DETAILS       |
| Results +                |                        | administrator | I   | 21-02-2024<br>13:24:43 | <b>F</b> 10         | O POSITIVE           | DETAILS       |
| Assay Type +             |                        | administrator | I   | 21-02-2024<br>13:24:05 | <b>II</b> 89        |                      | DETAILS       |
| US Upload State +        | □                      | administrator | 1   | 21-02-2024<br>13:23:42 | <b>EL</b> 89        |                      | DETAILS       |
|                          | □                      | administrator | I   | 21-02-2024<br>13:15:41 | <b>II</b> 61        | NEGATIVE             | DETAILS       |
| × CLEAR ALL FILTERS      | □                      | administrator | I   | 21-02-2024<br>13:14:55 | <b>EL</b> G1        | NEGATIVE             | DETAILS       |
|                          | □                      | administrator | I   | 21-02-2024<br>13:14:43 | <b>II</b> GI        | S NEGATIVE           | DETAILS       |
|                          |                        | administrator | I   | 21-02-2024<br>13:13:59 | GI GI               | S NEGATIVE           | DETAILS       |
|                          | SELECT ALL DESEL       | CT ALL        |     | <                      | 1/1 >               | L<br>UPLOAD HIS/LIS  | SAVE REPORTS  |

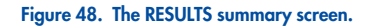

The main part of the screen provides an overview of the completed, canceled, and aborted runs and uses color-coding and symbols to indicate the results:

- If at least one pathogen is detected in the sample, the term POSITIVE is shown in the result column, preceded by a 🛨 sign.
- If no pathogen is detected, and the internal control is valid, the term NEGATIVE is shown in the result column, preceded by a sign.
- If at least one pathogen is detected in the sample, and the internal control was invalid, the term **POSITIVE WITH WARNING** is shown in the result column, preceded by a •! sign.
- If the test did not complete successfully, the term **FAILED** is shown in the result column, proceeded by a sign. When viewing the details of such a test, a specific error code followed by an error message is shown.
- If a test is canceled before running in an AM, the term **NONE** is shown in the result column, proceeded by a sign. When viewing the details of such a test, a specific error message displays the reason for the cancelation and steps how to resolve it. The cartridge of a canceled test can be reloaded into the instrument again within the stability time.
- If a test is aborted before running in an AM, the term ABORTED is shown in the result column, proceeded by a sign.
   When viewing the details of such a test, a specific error message displays the reason for the abortion. The cartridge of an aborted test cannot be reloaded into the instrument.

The **RESULTS** summary screen shows the following information:

- Sample ID/Patient ID (if applicable)
- Operator ID
- LIS (HIS/LIS upload state, if applicable)
- End time/Date
- Assay Type
- Result

The SEARCH option is available with Patient ID/Sample ID. FILTERS are available by Start Day/End Day, Results, Assay Type and Operator ID and LIS Upload State. Filters can be removed by pressing the CLEAR ALL FILTERS button.

## 5.8.1. Viewing test details

For the summary of the data press **DETAILS** button at the right side of the screen (Figure 48). The upper part of the screen shows general information about the test. It includes **Assay Type**, **Sample Type**, **Sample ID**, **Test Result**, status of the **Internal Control**, **Test Status** and **LIS Upload Status** (Figure 49).

On the left side of the screen, all positive and equivocal pathogens are shown, the right part of the screen shows all pathogens defined by the assay and their detection status. For positive and equivocal pathogens, the Ct value and the endpoint fluorescence is shown.

On the bottom left side of the screen, the test details are presented:

- Patient ID (if applicable)
- Cartridge SN (serial number)
- SW Version (software version)
- ADF Version
- Cartridge Expiration Date
- Cartridge Load Date
- Instrument SN
- Analytical Module SN
- Cartridge LOT
- Operator Name
- Test Start Date and Time
- Test Execution Time
- LIS Upload Status (if applicable)
- LIS Order Number (if applicable),
- LIS Order Date and Time (if applicable).

Note: Categories and type of pathogens displayed depend on the assay used.

|                             |                         |                          |                            |                          |                                 | 8 AM 🖙 Disconnected | 27-02-2024   | 4 🕓 09:54     | 💄 servicetech  |
|-----------------------------|-------------------------|--------------------------|----------------------------|--------------------------|---------------------------------|---------------------|--------------|---------------|----------------|
| CAAGEN 🗄 TESTS              | RESULTS                 |                          |                            |                          |                                 |                     |              | 🍪 SETTINGS    | E+ LOGOUT      |
|                             | > DETAILS               |                          |                            |                          |                                 |                     |              |               |                |
| Assay Type Sample<br>RP UTM | Type Sample ID<br>00317 | Test Result Positive     | Internal Control<br>Passed | Test Status<br>Completed | US Upload Status                |                     |              |               |                |
|                             |                         |                          |                            |                          | Tested viruses                  |                     |              |               |                |
| DETECTED                    |                         |                          |                            |                          | Influenza A                     | (                   | Not detected |               | -/-            |
| Unidenza b                  |                         |                          |                            |                          | Influenza B                     |                     | Detected     |               | 29.2 / 404,689 |
|                             |                         |                          |                            |                          | Influenza A H1N1 pdm09          | (                   | Not detected |               | -/-            |
|                             |                         |                          |                            |                          | Coronavirus 229E                |                     | Not detected |               | -/-            |
|                             |                         |                          |                            |                          | Coronavirus OC43                |                     | Not detected |               | -/-            |
|                             |                         |                          |                            |                          | Coronavirus HKU1                |                     | Not detected |               | -/-            |
|                             |                         |                          |                            |                          | Parainfluenza virus 1           | (                   | Not detected |               | -/-            |
| TEST DETAILS                |                         |                          |                            |                          | Parainfluenza virus 2           |                     | Not detected |               | -/-            |
| Patient ID                  | Cartridge SN            | SW Version               | ADF Version                |                          | Parainfluenza virus 3           |                     | Not detected |               | -/-            |
| P_00317                     | AAAAA00317              | 2.4.0                    | 1.1                        |                          | Parainfluenza virus 4           |                     | Not detected |               | -/-            |
| Cartridge Expiration Date   | Cartridge Load Date     | Instrument SN            | Analytical Module St       |                          | Influenza A H1                  | (                   | Not detected |               | -/-            |
| 31-12-2037 00:00:00         | 27-02-2024 09:11:15     | UNDEFINED                | 1111                       |                          | Influenza A H3                  |                     | Not detected |               | -/-            |
| Cartridge LOT               | Operator Name           | Test Start Date and Time | Test Execution Time        |                          | Rhinovirus/Enterovirus          | (                   | Not detected |               | -/-            |
| LLLLLLL                     | servicetech             | 27-02-2024 09:26:30      | 1min 20sec                 |                          | Adenovirus                      |                     | Not detected |               | -/-            |
| LIS Upload Status           |                         |                          |                            |                          | Respiratory Syncytial Virus A+8 | в (                 | Not detected |               | -/-            |
| 27-02-2024 09:52:25         |                         |                          |                            |                          |                                 | *                   |              | ^             |                |
|                             |                         |                          |                            |                          |                                 |                     |              | ±             | <u> </u>       |
| SUMMARY                     | AMPLI                   | FICATION CURVE           |                            |                          |                                 |                     | U            | PLOAD HIS/LIS | SAVE REPORT    |

Figure 49. The test details screen.

## 5.8.2. Viewing amplification curves

To view the test amplification curves, press the AMPLIFICATION CURVE tab at the bottom of the screen (Figure 50).

| B TITS     CONTROLS      CONTROLS       |                                  |                       |                    |                           |         |                   |           |                          |                   | 🔲 8 AM | 😪 Disconnected | 26-02-2024 | (§) 11:10  | 🚨 serviceteo |
|----------------------------------------------------------------------------------------------------|----------------------------------|-----------------------|--------------------|---------------------------|---------|-------------------|-----------|--------------------------|-------------------|--------|----------------|------------|------------|--------------|
| RESULTS         DETAILS           Stars Type         Sample Type         Sample Type<                                                                                                    |                                  | TESTS 🔝 R             | ESULTS             |                           |         |                   |           |                          |                   |        |                |            | 🏟 SETTINGS | E+ LOGOU     |
| Assey Type         Sample Type         Sample Type <thsample th="" type<="">         Sample Type</thsample>                                                                                                    | ← RES                            | SULTS > D             | ETAILS             |                           |         |                   |           |                          |                   |        |                |            |            |              |
| PATHOGENS         CONTROLS           Detected         model         model                                                                                                    | Assay Type<br>RP                 | Sample Type<br>UTM    | Sample ID<br>00315 | Test Result<br>O Positive | in<br>P | ternal (<br>assec | ontrol    | Test Status<br>Completed | LIS Upload Status |        |                |            |            |              |
| Detected         90000         90000         90000         90000         90000         90000         90000         90000         90000         90000         90000         90000         90000         90000         90000         90000         90000         90000         90000         90000         90000         90000         90000         90000         90000         90000         90000         90000         90000         90000         90000         90000         90000         90000         90000         90000         90000         90000         90000         90000         90000         90000         90000         90000         90000         90000         90000         90000         90000         90000         90000         90000         90000         90000         90000         90000         90000         90000         90000         90000         90000         90000         90000         90000         90000         90000         90000         90000         90000         90000         90000         90000         90000         90000         90000         90000         90000         90000         90000         90000         90000         90000         90000         90000         900000         900000         900000                                                                                                    | PATHO                            | IGENS                 | co                 | NTROLS                    |         |                   | 404,689   |                          |                   |        |                |            |            | /            |
| Interacts B         Interact B           Interact B         Interaction           Interaction         Interaction           Interaction                                                                                                    | Detected                         |                       |                    |                           |         |                   | 150.000   |                          |                   |        |                |            |            |              |
| Cit. 2.10 / Exclusion         1000000000000000000000000000000000000                                                                                                    | Influenza B                      | 404.690               |                    |                           |         |                   |           |                          |                   |        |                |            |            | /            |
| Note detected         Production prevention of the state of the state of the                             | 01. 29.27 EF. 4                  | +0+,007               |                    | )                         |         |                   | 300.000   |                          |                   |        |                |            |            |              |
| Bordinalis personalis                                                                                                    | Not detected                     |                       |                    |                           | 6       | 3                 | 250.000 - |                          |                   |        |                |            |            |              |
| Leijoni spennonila           C.1300 (F: 148,879           Morodatina presunolia           C.1300 (F: 148,879           Human Micapananovina ArB           C.1300 (F: 148,879           Human Micapananovina ArB           Restriktion           Restriktion                                                                                                    | Ct: 30.0 / EP: 1                 | tussis<br>148,829     |                    |                           | DESCEN  |                   | 200.000   |                          |                   |        |                |            |            |              |
| Mrcoldsamp prevenouse     Cr. 2010 (FP: 148,25)     Cr. 2010 (FP: 148,25)     Cr. 2010 (FP: | Ct: 30.0 / EP: 1                 | eumophila<br>148,829  |                    |                           | 0018    |                   | 150.000   |                          |                   |        |                |            | /          |              |
| Bochring:         0         5         10         20         20         9           Memory Memory Media         0         5         10         20         20         9         9           Relative Smooth Wink ArB         0         5         10         20         20         9         9                                                                                                    | Mycoplasma p<br>Ct: 30.0 / EP: 1 | pneumoniae<br>148,799 |                    |                           |         |                   | 100.000 - |                          |                   |        |                |            |            |              |
| Haman Metaposition volves A+B         0         5         10         15         23         30         36           Restrictor Smortlel Visu A+B         0         5         10         15         23         30         36                                                                                                    | Bocavirus<br>Ct: 30.0 / EP: 1    | 148.829               |                    |                           |         |                   | 50.000 -  |                          |                   |        |                |            |            |              |
| C Ct 300 / EP 148,50  Reseivatory Smoothil Vinus ArB Oricut                                                                                                    | - Human Matan                    | neumouinut A+P        |                    |                           |         |                   | • -       | 5                        | 10                | 15     | 20             | 25         | 30         | 55           |
| Respiratory Smortial Virus ArB     Cycle                                                                                                    | Ct: 30.0 / EP: 1                 | 148,829               |                    |                           |         |                   | Ē         | 1                        |                   |        |                | -          |            |              |
| Y A A A A A A A A A A A A A A A A A A A                                                                                                    | Respiratory Sy                   | vncytial Virus A+B    |                    |                           |         |                   |           | )                        |                   |        | CYCLE          |            |            |              |
|                                                                                                    | ~                                | ·                     |                    | ^                         |         |                   |           |                          |                   |        |                |            |            | LOG          |
|                                                                                                    |                                  |                       |                    |                           |         |                   |           |                          |                   |        |                |            |            |              |
| SUMMARY AMPLIFICATION CURVE                                                                                                    | SUM                              | IMARY                 | AMPLI              | FICATION CURVE            |         |                   |           |                          |                   |        |                |            |            | ±            |

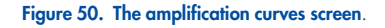

Tap on the **PATHOGENS** tab on the left side to display the plots corresponding to the tested pathogens. Tap on the pathogen name to select which pathogens are shown in the amplification plot. It is possible to select single, multiple or no pathogens. Each pathogen in the selected list will be assigned a color corresponding to the amplification curve associated with the pathogen. Unselected pathogens will not be shown.

The corresponding C<sub>T</sub> and endpoint fluorescence values are shown below each pathogen name. Pathogens are grouped into **detected**, equivocal, and **not detected**.

Select the **CONTROLS** tab on the left side to view the controls and select which controls are shown in the amplification plot.

# 5.8.3. Browsing results from previous tests

To view results from previous tests that are stored in the results repository, use the search functionality in the main results screen (Figure 48).

### 5.8.4. Exporting results to a USB storage device

To export test results to a USB storage device, follow the steps below:

- 1. Navigate to the **RESULTS** menu, to export test reports as PDF to a USB storage device.
- 2. Select the report(s) to export individually or use the **SELECT ALL** button to select all reports. Press the **SAVE REPORTS** button to initiate the export and **CONFIRM** the export.
- 3. If multiple USB drives are connected, select the desired USB drive (Figure 51). When the export of the reports is completed, the system displays a message in the message bar (Figure 52).

Note: The USB ports are located in the front and on the side of the instrument

Important: Do not remove the USB stick until the data transfer is finished.

|          |                 |              |             |          |   | 9     | 3 AM | Connected | 105-03-2024 | (b) 16:13      | 🚨 administrator |
|----------|-----------------|--------------|-------------|----------|---|-------|------|-----------|-------------|----------------|-----------------|
| GIAGEN   | E TESTS RESULTS |              |             |          |   |       |      |           |             | SETTINGS       | Е• LOGOUT       |
| SEARCH   | SAVE REPORT     |              |             |          |   |       |      |           |             |                | ×               |
| Patient  |                 |              |             |          |   |       |      |           |             |                | TAILS           |
| ENTERS   | Ф USB_STICK     |              | ψ           | report   |   |       |      |           |             |                | TAILS           |
| Start Di |                 |              |             |          |   |       |      |           |             |                |                 |
| Desulter |                 |              |             |          |   |       |      |           |             |                | TAILS           |
|          |                 |              |             |          |   |       |      |           |             |                | TAILS           |
| Assay 1  |                 |              |             |          |   |       |      |           |             |                | TAILS           |
| Operato  |                 |              |             |          |   |       |      |           |             |                | ITAILS          |
| LIS Uple |                 |              |             |          |   |       |      |           |             |                |                 |
| _        |                 |              |             |          |   |       |      |           |             |                | TAILS           |
|          |                 |              |             |          |   |       |      |           |             |                | TAILS           |
|          |                 |              |             |          |   |       |      |           |             |                | TAILS           |
|          |                 |              |             |          |   |       |      |           |             |                |                 |
|          |                 |              |             |          |   |       |      |           |             |                | TAILS           |
|          |                 |              |             |          |   |       |      |           |             |                |                 |
|          |                 |              | _           | _        | _ | _     | _    | _         | _           | _              | _               |
|          |                 |              | 0           | Selected |   | < 1/1 | >    |           |             | £              | 4               |
|          |                 | SELECT ALL D | ESELECT ALL | 4/10     |   |       |      |           |             | UPLOAD HIS/LIS | SAVE REPORTS    |

Figure 51. Exporting results to a USB storage device.

|                        |                                                                                                    | Successfully exported 4 reports. |                     | 🛛 8 AM 🔫 Disconnec | eted 🛱 05-03-2024 🔇 16:14 | administrator     E+ LOGOUT |
|------------------------|----------------------------------------------------------------------------------------------------|----------------------------------|---------------------|--------------------|---------------------------|-----------------------------|
| CARCH                  | Sample ID / Patient ID                                                                                                    | Operator ID US                   | End time / Date     | Аззау Туре         | Result                    |                             |
| Patient ID / Sample ID | □                                                                                                    | administrator                    | 05-03-2024 15:58:36 | <b>6</b>           |                           | DETAILS                     |
| TERS                   | O     O     P.00319     O     P.00319     P.00319     P.00319 | administrator                    | 05-03-2024 15:58:16 | al o               | O POSITIVE                | DETAILS                     |
| tart Day / End Day +   |                                                                                                    | administrator                    | 05-03-2024 15:49:56 | 6 P2               | POSITIVE                  | DETAILS                     |
| isults +               | □                                                                                                    | administrator                    | 05-03-2024 15:49 14 | ei 19              | POSITIVE                  | DETAILS                     |
| ssay Type +            | □                                                                                                    | administrator                    | 05-03-2024 15:48:59 | el 19              |                           | DETAILS                     |
| Herator ID +           | C0309<br>© P,00309                                                                                                    | administrator                    | 05-03-2024 15:48:20 | a. 19              | O POSITIVE                | DETAILS                     |
| IS Uproad State T      | C0304                                                                                                    | administrator                    | 05-03-2024 15:40.57 | <b>a</b> a         | O POSITIVE                | DETAILS                     |
| X CLEAR ALL FILTERS    | □                                                                                                    | administrator                    | 05-03-2024 15:40:19 | el a               | POSITIVE                  | DETAILS                     |
|                        | □                                                                                                    | administrator                    | 05-03-2024 15:39:50 | a .                |                           | DETAILS                     |
|                        | □                                                                                                    | administrator                    | 05-03-2024 15:39:21 | el a               |                           | DETAILS                     |
|                        |                                                                                                    |                                  |                     |                    |                           |                             |
|                        |                                                                                                    |                                  |                     |                    |                           |                             |
|                        |                                                                                                    |                                  | <                   | 1/1 >              |                           | SAVE REPORT                 |

#### Figure 52. Successful export.

**Note**: It is recommended to use the USB storage device for short-term data saving and transfer only. The use of a USB storage device is subject to restrictions (e.g., the memory capacity or the risk of overwriting, which should be considered before usage). It is recommended to use USB 3.0 with 64 GB memory capacity and exFAT file system format to decrease the transfer time of files to and from the storage device.

# 5.9. Creating a support package

If support is required, a support package containing all required run information, system, and technical log files can be created and provided to QIAGEN Technical Services. For creating a support package, tap on the **SETTINGS** and then select **SYSTEM**, go to the **SUPPORT PACKAGE** tab and press **SAVE SUPPORT PACKAGE** button on the bottom right corner of the screen. Save the support package to a USB storage device.

**Note**: It is recommended to use USB 3.0 with 64 GB memory capacity and exFAT file system format to decrease the transfer time of files to and from the storage device.

The time needed to create a support package depends on the size of the database and the USB stick used. User can continue to operate the instrument while the support package is being generated. Do not remove the USB stick before the process is completed (Save log files screen.). When the download is completed the message "Support package successfully saved" is displayed in the message bar.

|                        |                 |                                                               | 🗐 8 AM 🛛 😪 D          | isconnected 🔁 🕯 | 21-02-2024 (3) 16:1 | 1 🚨 servicetech |
|------------------------|-----------------|---------------------------------------------------------------|-----------------------|-----------------|---------------------|-----------------|
| CAAGEN 🗄 TESTS 🔝 RESUL | lts 🦉           | Support package successfully saved.                           | ×                     | :               | SETTI:              | IGS [+ LOGOUT   |
| ETTINGS > SYST         | ЕМ              |                                                               |                       |                 |                     |                 |
|                        |                 |                                                               |                       |                 |                     |                 |
|                        |                 |                                                               |                       |                 |                     |                 |
|                        |                 |                                                               |                       |                 |                     |                 |
|                        |                 |                                                               |                       |                 |                     |                 |
|                        | Cli             | ck the 'Save support package' button to download all log file | s and a database copy |                 |                     |                 |
|                        |                 |                                                               |                       |                 |                     |                 |
|                        |                 |                                                               |                       |                 |                     |                 |
|                        |                 |                                                               |                       |                 |                     |                 |
|                        |                 |                                                               |                       |                 |                     |                 |
|                        |                 |                                                               |                       |                 |                     |                 |
| SYSTEM INFORMATION     | SUPPORT PACKAGE | SYSTEM LICENSE                                                |                       |                 | SAVE SUPP           | CRT PACKAGE     |

Figure 53. Save log files screen.

# 6. Operating Procedures

Before proceeding, we recommend that you familiarize yourself with the features of the instrument by referring to Section 3.

Note: The figures shown in this user manual are only examples and may differ from assay to assay.

# 6.1. Use of the QIAstat-Dx Rise software

This section provides a description of all the available QIAstat-Dx Rise features and options that enable customization of the instrument settings.

Note: If you need to refresh the screen you are working on, switch to another screen and back again.

# 6.2. Main screen

In the main screen, it is possible to view the status of the instrument and navigate to different sections (Figure 54).

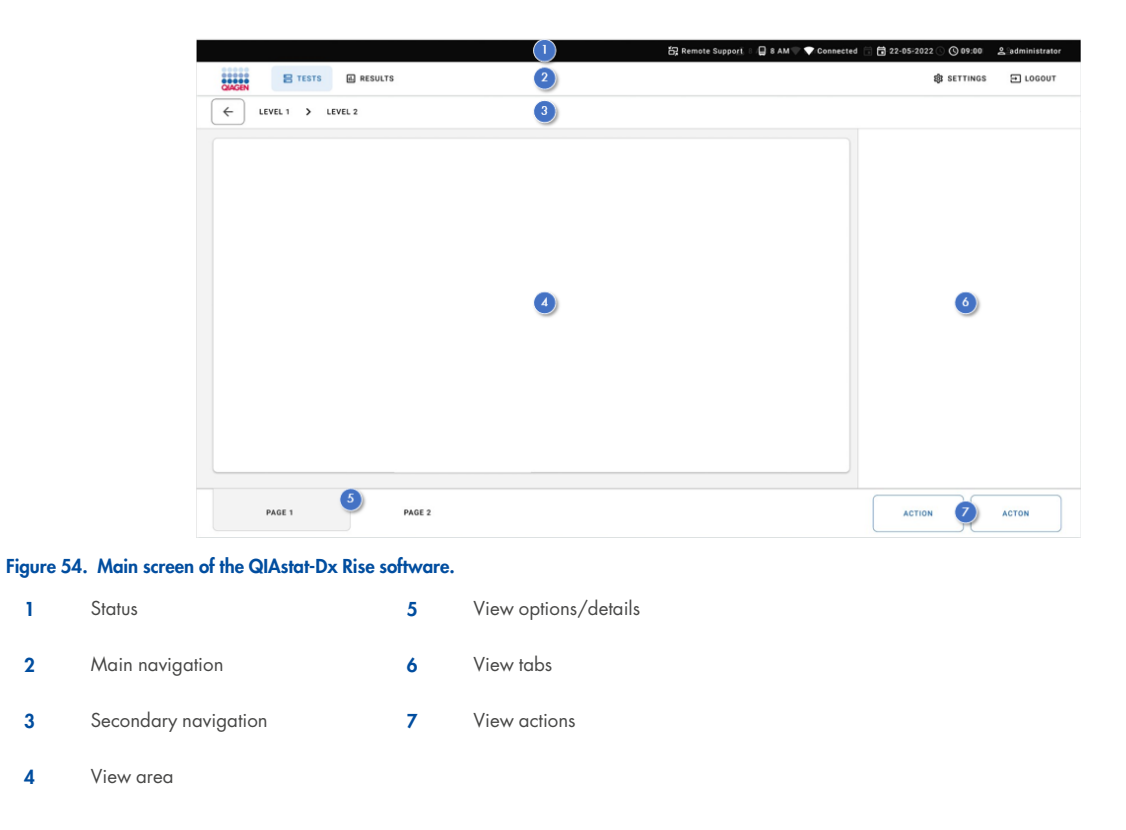

# 6.2.1. Status bar

The status bar provides information about the status of the instrument. The information whether the remote support functionality is enabled (see Section 9.1), number of installed AMs, connection status, instrument date and time, and the user ID of the logged-in user appear on the right status (Figure 55).

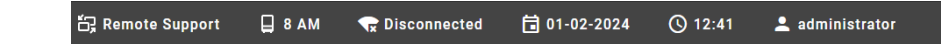

Figure 55. Status bar of the QIAstat-Dx Rise.

## 6.2.2. Main navigation bar

The main navigation bar provides fast access to the following submenus: **TESTS**, **RESULTS** (left side), **SETTINGS** and **LOGOUT** (right side) (Figure 56).

| QIAGEN | E TESTS | RESULTS |  |  |  |  |  |  |  |  | 😫 SETTINGS | 🖃 LOGOUT |
|--------|---------|---------|--|--|--|--|--|--|--|--|------------|----------|
|--------|---------|---------|--|--|--|--|--|--|--|--|------------|----------|

## Figure 56. Main navigation bar of the QIAstat-Dx Rise.

Table 3 shows the options that are available to the user through the main navigation bar.

#### Table 3. Main navigation bar options

| Name     | Button            | Description                   |
|----------|-------------------|-------------------------------|
| Tests    | E TESTS           | Opens the TESTS screen        |
| Results  | RESULTS           | Opens the view RESULTS screen |
| Settings | <b>錄</b> SETTINGS | Opens the SETTINGS submenu    |
| Logout   | E LOGOUT          | Logs the user out             |

# 6.2.3. View area

The information displayed in the main view area varies according to the state of the user interface. Results, summaries, configurations, and settings are displayed in this area upon entering different modes and selecting items from the menus described below (Figure 57).

Depending on the content, further options may be available through the view options, view tabs, and view actions menu.

|                |                      | an 8 am | 💎 Connected | 22-01-2021 | () 09:00 AM | 음 User Name |
|----------------|----------------------|---------|-------------|------------|-------------|-------------|
|                | i RESULTS ¡Ξ MODULES |         |             |            | 🕸 SETTINGS  | E LOGOUT    |
| EVEL 1 > LEVEL | L 2 > LEVEL 3        |         |             |            |             |             |
|                |                      |         |             |            |             |             |
|                |                      |         |             |            |             |             |
|                |                      |         |             |            |             |             |
|                |                      |         |             |            |             |             |
|                |                      |         |             |            |             |             |
|                |                      |         |             |            |             |             |
|                |                      |         |             |            |             |             |
|                |                      |         |             |            |             |             |
|                |                      |         |             |            |             |             |
|                |                      |         |             |            |             |             |
|                |                      |         |             |            |             |             |
|                |                      |         |             |            |             |             |
| VIEW 1         | VIEW 2               |         |             | ACTIC      | N           | ACTION      |

Figure 57. View area of the QIAstat-Dx Rise.

# 6.2.4. Submenu bar

The submenu bar provides access to context-dependent functions. The content depends on the current submenu (Figure 58).

|                       | SUMMARY             | AMPLIFICATION CURVES | LL<br>SAVE REPORT |
|-----------------------|---------------------|----------------------|-------------------|
| Figure 58. Submenu co | ntent area of the Q | Astat-Dx Rise.       |                   |

# 6.3. Settings menu

The SETTINGS menu is accessible from the main menu bar (Figure 59). Assay Management, General Settings, Connectivity, System, User Management, and CHANGE PASSWORD menu can be found under SETTINGS menu.

|                       | 🛛 8 AM       | Tisconnected | 1-02-2024 | ③ 12:54  | 💄 administrator |
|-----------------------|--------------|--------------|-----------|----------|-----------------|
| CEN E TESTS E RESULTS |              |              |           | SETTINGS | C+ LOGOUT       |
| a Assay Management    | Connectivity |              | Syster    | n        |                 |
| 🙁 User Management     |              |              |           |          |                 |
|                       |              |              |           |          |                 |
|                       |              |              |           |          |                 |
|                       |              |              |           |          |                 |
|                       |              |              |           |          |                 |
|                       |              |              |           |          |                 |
|                       |              |              |           |          |                 |

Figure 59. Settings menu screen.

#### 6.3.1. Assay management

The **ASSAY MANAGEMENT** menu provides information about the assays installed on the QIAstat-Dx Rise. Press the **Assay Management** button to see the installed assays (Figure 60). Tap on the assay to view the assay details.

Note: Additional assays can be installed by service technicians remotely (see Section 9.1).

|                                           | 🔒 8 AM <table-cell-rows> Disconnected 🛱 21-02-2024 🔇 13:48 💄 administrator</table-cell-rows> |
|-------------------------------------------|----------------------------------------------------------------------------------------------|
| CACON E TESTS I RESULTS                   | SETTINGS E+ LOGOUT                                                                           |
| ← SETTINGS → ASSAY MANAGEMENT             |                                                                                              |
| RP GI                                     |                                                                                              |
| Version 7.0 Ø Active Version 1.1 Ø Active |                                                                                              |

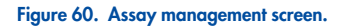

The Assay Details screen shows all information for the selected assay. **GENERAL INFO** shows technical information such as name, version, and ID of the assay. **SAMPLE TYPES**, **CONTROLS** (Internal Controls (IC)), and **ANALYTES** are displayed as defined by the assay (Figure 61). The LIS assay name must be unique.

| GIN E TESTS 🔝 RESULTS                                   |                    |                                             | SETTINGS E+ LOGOUT               |
|---------------------------------------------------------|--------------------|---------------------------------------------|----------------------------------|
| ← SETTINGS → ASSAY MANAGEME                             | NT > ASSAY DETAILS |                                             | status<br>Active                 |
| GENERAL INFO                                            | SAMPLE TYPES       | ANALYTES                                    |                                  |
| ASSAY NAME                                              | Stool              | Campylobacter spp.                          | Enteroaggregative E. coll        |
|                                                         |                    | Clostridium difficile toxin A/B             | Enteroinvasive E. coli/Shigella  |
| GI 🖉                                                    | CONTROLS           | Cryptosporidium spp.                        | Enteropathogenic E. coli         |
| ASSAY ID<br>04053228033012                              | IC                 | Cyclospora cayetanensis                     | Enterotoxigenic E. coll (lt/st)  |
| VERSION                                                 |                    | Entamoeba histolytica                       | Norovirus GI                     |
| 1.1                                                     |                    | Giardia lamblia                             | Norovirus GII                    |
| ASSAY DESCRIPTION<br>OLAstat-Dx® Gastrointestinal Panel |                    | - Planinmonas chinalloidae                  | - Potevirue A                    |
| ASSAY NOTE                                              |                    | - Salmanalia can                            | - STEC (rtv1/rtv2)               |
|                                                         |                    | • Samorena spp.                             | • 3166 (3147/3142)               |
|                                                         |                    | Vibrio choierae                             | <ul> <li>STEC 0157/H7</li> </ul> |
|                                                         |                    | <ul> <li>Vibrio parahaemolyticus</li> </ul> | Sapovirus                        |
|                                                         |                    | Vibrio vulnificus                           |                                  |
|                                                         |                    | Yersinia enterocolitica                     |                                  |
|                                                         |                    | Adenovirus F40/F41                          |                                  |
|                                                         |                    | Astrovirus                                  |                                  |
|                                                         |                    |                                             |                                  |

Figure 61. Assay Details screen.

# 6.3.2. General settings

The **GENERAL SETTINGS** menu is only available to administrator. In the **GENERAL SETTINGS**, the patient ID can be made mandatory, the amplification curves can be hidden from PDF reports, and the date and time settings can be edited (Figure 62).

|                                        |                                                                 | 🗎 8 AM 🛛 😭 Disconnected                                                                                                    | 01-02-2024 | () 12:55 | 💄 administrato |
|----------------------------------------|-----------------------------------------------------------------|----------------------------------------------------------------------------------------------------|------------|----------|----------------|
| E TESTS 🖻 RESULTS                      |                                                                 |                                                                                                    |            | SETTINGS | [→ LOGOU       |
| ← SETTINGS → GENERAL S                 | SETTINGS                                                        |                                                                                                    |            |          |                |
| EST SETTINGS<br>expany Padent ()<br>No | POF REPORTS<br>Held registration curves from POF reports<br>Off | REGIONAL SETTINGS<br>Dute<br>01-0-22:024<br>Time<br>12:55<br>Time tone<br>GAT<br>Dute format<br>do MM+ yyy<br>Dute repender |            |          |                |
|                                        |                                                                 | tine format<br>24 hour                                                                                                    |            |          |                |

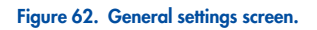

#### Enforce the use of a patient ID

- 1. Press the EDIT button in the TEST SETTINGS area to enforce the use of a patient ID.
- Select Require Patient ID, and press the SAVE button. The patient ID provided by the user shall have a minimum length of 1 character and a maximum length of 25 characters and can only include letters (upper case or lower case), digits and special characters. The characters \ & ~ | ^ are not allowed. The same patient ID can be used for multiple samples.

## Hide amplification curves

- 1. Press the EDIT button in the PDF REPORTS area.
- 2. Select Hide amplification curves from PDF reports, and press the SAVE button.

## **Regional settings**

Go to **REGIONAL SETTINGS** to change date, time, time zone, date format, date separator, and time format (Figure 63).

- 1. Press the EDIT button in the REGIONAL SETTINGS area.
- 2. Make changes to the settings listed in Table 4 as needed and press the **SAVE** button.

#### Table 4. Regional setting

| Name           | Description                                                                                                    |
|----------------|----------------------------------------------------------------------------------------------------|
| Date           | Set the date<br><b>Note</b> : Even if only the day, month or year are to be modified, they must all be selected together.<br>Otherwise, the date change will not be saved correctly. |
| Time           | Set the time                                                                                                    |
| Time Zone      | Choose the time zone. The system automatically shifts to daylight saving time according to the rules of the selected time zone.                                                      |
| Date Format    | Choose a date format:<br>DD-MM-YYYY (default)<br>DD-MM-DY<br>MM-DD-YYYY<br>YYY-MM-DD<br>YY-MM-DD                                                                                     |
| Date Separator | Choose a date separator:<br>• (default)<br>• _<br>• /<br>• .<br>• :                                                                                                    |
| Time Format    | Choose a time format:<br>• 24 hours (default)<br>• 12 hours AM/PM                                                                                                    |

| QAGEN E TESTS I RESULTS                    |                        |                                                                                                    | 📮 8 AM                                                                                                    | Connected | 22-05-2022 ③ 09:00 8 SETTINGS | 오 administrator<br>코 LOGOUT |
|--------------------------------------------|------------------------|----------------------------------------------------------------------------------------------------|----------------------------------------------------------------------------------------------------|-----------|-------------------------------|-----------------------------|
| SETTINGS > GENERAL SETTING                 | as                     | REGIONAL SETTINGS                                                                                                    | CANCEL 🗸 SAVE                                                                                             |           | 4                             | ; START BACKUP              |
| TEST SETTINGS<br>Targent Polisie IS<br>YES | PDF I<br>Hide a<br>Off | Date           25 66 5223           Thre           14 40           Central European Summer Time           Central European Summer Time           Date Famil           Date Separate | YYYYMM-5D         YYMM-6D           I         .         :           12 Hour am/gen         12 Hour am/gen |           |                               |                             |
| EDIT                                       |                        | P EDIT                                                                                                    | P EDIT                                                                                                    |           |                               |                             |

#### Figure 63. Regional settings.

Important: After changing the time zone, the instrument must be restarted.

## 6.3.3. Connectivity settings

The **CONNECTIVITY** menu is available to users with the role administrator. In the **CONNECTIVITY** menu, users can configure the **NETWORK ADAPTOR**, enable **REMOTE SUPPORT**, and configure the **HIS/LIS** settings.

Select the **NETWORK** tab to view the **NETWORK ADAPTOR** and **REMOTE SUPPORT** settings (Figure 64). In the **NETWORK ADAPTOR** menu, the following information is displayed (Table 5):

| Name                  | Description                                                                    |
|-----------------------|--------------------------------------------------------------------------------|
| MAC ADDRESS           | MAC address of the instrument                                                  |
| NETWORK CONFIGURATION | Network configuration ("Automatic" or "Manual")                                |
| STATUS                | Status ("Connected", "Disconnected", or "Configuring")                         |
| IP ADDRESS            | IP v4 address with subnet mask, or "Not Assigned" if no IP address is assigned |
| SUBNET MASK           | IP v4 address with subnet mask, or "Not Assigned" if no IP address is assigned |
| DEFAULT GATEWAY       | IP v4 address of Default Gateway                                               |
| DNS                   | IP v4 of DNS Server                                                            |

#### Table 5. Network Adapter setting

Additionally, the **REMOTE SUPPORT** functionality can be enabled. For more information about this, refer to Section 9.1.

|                                    |                      | 🔒 8 AM | 😪 Disconnected | 20-02-2024 | () 09:07   | 💄 servicetech |
|------------------------------------|----------------------|--------|----------------|------------|------------|---------------|
| CEN 🗄 TESTS 🛄 RESULTS              |                      |        |                |            | 🕼 SETTINGS | E+ LOGOUT     |
|                                    |                      |        |                |            |            |               |
| NETWORK ADAPTER                    | REMOTE SUPPORT       |        |                |            |            |               |
| MAC ADDRESS                        | ENABLE REMOTE ACCESS |        |                |            |            |               |
| NETWORK CONFIGURATION<br>Automatic | 011                  |        |                |            |            |               |
| STATUS<br>Disconnected             |                      |        |                |            |            |               |
| P ADDRESS<br>Not assigned          |                      |        |                |            |            |               |
| SUBNET MASK                        |                      |        |                |            |            |               |
| DEFAULT GATEWAY                    |                      |        |                |            |            |               |
| DNS                                |                      |        |                |            |            |               |
| / EDIT                             | EDIT                 |        |                |            |            |               |
|                                    | ·                    |        |                |            |            |               |
|                                    |                      |        |                |            |            |               |
|                                    |                      |        |                |            |            |               |
| NETWORK                            | HIS/LIS              |        |                |            |            |               |

#### Figure 64. Connectivity screen – Network settings.

Press the **EDIT** button to configure the **NETWORK ADAPTER** settings. Select **AUTOMATIC** (Figure 65) or MANUAL (Figure 66) configuration. When AUTOMATIC configuration is active, the network settings will be received from your local DHCP server. When MANUAL configuration is active, enter the following network settings (Table 6):

## Table 6. Manual network setting

| Name                  | Description                                                                                                    |
|-----------------------|----------------------------------------------------------------------------------------------------|
| NETWORK CONFIGURATION | Network configuration ("Automatic" or "Manual")                                                                                                  |
| STATUS                | Status ("Connected", "Disconnected", or "Configuring")                                                                                           |
| IP ADDRESS            | Valid IP address (x.x.x.x where x is an octet and must be a decimal value between 0 and 255. The numbers cannot be 0 prefixed unless they are 0) |
| SUBNET MASK           | Valid network mask in IP address form notation                                                                                                   |
| DEFAULT GATEWAY       | Valid IP within the configured network range (IP address and Network mask) or empty.                                                             |
| DNS Server 1          | Valid IP or empty                                                                                                    |
| DNS Server 2          | Valid IP or empty                                                                                                    |

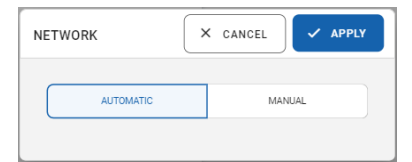

#### Figure 65. AUTOMATIC network settings.

| NETWORK                         | × CANCEL ✓ APPLY         |
|---------------------------------|--------------------------|
| AUTOMATIC                       | MANUAL                   |
| IP Address<br>192.168.20.2      | /24                      |
| Subnet Mask<br>255.255.255.0    |                          |
| Default Gateway<br>192.168.20.1 |                          |
| DNS Server 1                    | DNS Server 2-<br>8.8.8.8 |

#### Figure 66. MANUAL network settings.

Select the **HIS/LIS** tab to view the HIS/LIS settings (Figure 67). For more details about setting up a HIS/LIS connection, please refer to Section 7.

|                              |                        |                | T Disconnected | <b>(2)</b> 01-02-2024 | 🕲 12:57 💄 administrator |
|------------------------------|------------------------|----------------|----------------|-----------------------|-------------------------|
| B TESTS B RESULTS            |                        |                |                |                       | SETTINGS (+ LOSOUT      |
|                              | HISUS                  |                |                |                       |                         |
| HOST SETTINGS                | RESULT UPLOAD SETTINGS | MESSAGING      |                | ORDER SETTING         | is                      |
| Host communication<br>On     | Penult option)<br>On   | Messages Queue |                | Test Orders<br>On     |                         |
| Holf Address<br>10.100.62.97 | Automatic uptoed<br>On |                |                | Perce Orders<br>Off   |                         |
| Holt Port<br>6661            | POF Report upload Off  |                |                |                       |                         |
| Transfer Protocol<br>HL7     | Doire des<br>7         |                |                |                       |                         |
| Log HL7 messages<br>Off      |                        |                |                |                       |                         |
| Hospital Name<br>MYLIS       |                        |                |                |                       |                         |
| Timeout<br>50                |                        |                |                |                       |                         |
|                              | S EXPIRE ALL           |                |                |                       |                         |
| EDIT                         |                        | X CLEAR QUEUE  | ← RETRY        |                       | / 10/1                  |
|                              |                        |                |                |                       |                         |
| NETWORK HE                   | ius                    |                |                |                       |                         |

Figure 67. Connectivity screen – HIS/LIS settings.

## 6.3.4. System settings

In the **SYSTEM** menu, users can view the **SYSTEM INFORMATION**, create a **SUPPORT PACKAGE**, and view the **SYSTEM LICENSE**. Select the **SYSTEM INFORMATION** tab to view the **SYSTEM VERSION INFORMATION** and the status of the Analytical Modules (Figure 68).

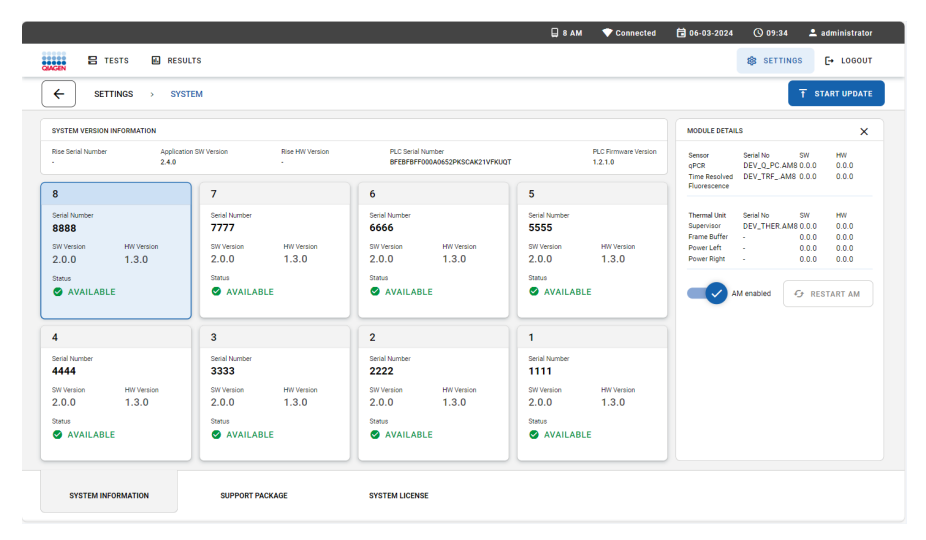

Figure 68. System screen - system information.

In the SYSTEM VERSION INFORMATION menu, the following information is displayed (Table 7):

| Table 7. System version information |                                                             |  |  |
|-------------------------------------|-------------------------------------------------------------|--|--|
| Name                                | Description                                                 |  |  |
| Rise Serial Number                  | Serial number of the instrument                             |  |  |
| Application SW Version              | Version of the QlAstat-Dx Rise Application Software         |  |  |
| Rise HW Version                     | Hardware version of the instrument                          |  |  |
| PLC Serial Number                   | Serial number of the Programmable Logic Controller (PLC)    |  |  |
| PLC Firmware Version                | Firmware version of the Programmable Logic Controller (PLC) |  |  |

The Analytical Modules overview shows the following information (Table 8):

| Name       | Description                                                                                                    |
|------------|----------------------------------------------------------------------------------------------------|
| #          | Position of the Analytical Module (AM) in the QlAstat-Dx Rise instrument (1–8)                                                                                                    |
| SW Version | Firmware version of the Analytical Module                                                                                                    |
| HW version | Hardware version of the Analytical Module                                                                                                    |
| Status     | Status of the Analytical Module<br>Not installed<br>Initializing<br>Available<br>Test preparation<br>Test running<br>Test finalizing<br>Test done<br>Cartridge ejecting<br>Error<br>Recovering cartridge<br>Excluded |

## Table 8. Analytical modules overview

Tap on the Analytical Module (AM) to view the MODULE DETAILS (Table 9).

#### Table 9. Module details

| Name                     | Description                                                                                                    |
|--------------------------|----------------------------------------------------------------------------------------------------|
| Component name           | Name of the AM component:<br>qPCR sensor<br>Time Resolved Fluorescence Sensor<br>Thermal unit supervisor<br>Thermal unit frame buffer<br>Thermal unit power left                                                                                                    |
| Serial number            | Thermal unit power right<br>Serial number (for aPCR sensor, Time Resolved Eluorescence Sensor, and Thermal unit supervisor)                                                                                                    |
| Software version         | Firmware version of the Analytical Module                                                                                                    |
| Hardware version         | Hardware version of the Analytical Module                                                                                                    |
| AM enabled / AM disabled | Toggle button to enable and disable the Analytical Module<br>Users with the role administrator can disable Analytical Modules. This allows to exclude a specific Analytical<br>Module from running samples. This may be useful if a module is suspected of being faulty.<br>In some cases, an Analytical Module is excluded automatically by the system because of an error from which<br>the Analytical Module could not be recovered |
| Restart AM               | Button to restart the Analytical Module without having to restart the entire QIAstat-Dx Rise instrument. The button is only enabled when the selected AM is in an error state.                                                                                                    |

**Note**: After excluding a module, the sample queue must be checked and confirmed again, as fewer modules are available, and some samples may run out of onboard stability time.

Select the **SUPPORT PACKAGE** tab to create a **SUPPORT PACKAGE** when you require support from QIAGEN Technical Services (Figure 68). For more details on the **SUPPORT PACKAGE**, please refer to Section 5.9.

Select **SYSTEM LICENSE** tab to view the End User License Agreement for the QIAstat-Dx Rise Software and third-party software components.

### 6.3.5. User management

The QIAstat-Dx Rise Application Software supports the multiuser mode. Users must log in before performing any action on the QIAstat-Dx Rise. The actions they are allowed to perform are limited and defined according to the user role assigned to their user profile.

The user management option permits users with "administrator" and "laboratory technician" profiles to add new users to the system, define their rights and user profiles, and to activate or inactivate users. Table 10 displays the user profiles that are available.

| Table 10. Available user p | rofiles |
|----------------------------|---------|
|----------------------------|---------|

| User role             | Rights                                                                                                    | Example                               |
|-----------------------|----------------------------------------------------------------------------------------------------|---------------------------------------|
| Administrator         | Full                                                                                                    | Instrumentation/IT responsibility     |
| Laboratory Technician | Manage user repository, manage assays, create support packages, view test details, abort and cancel tests, view system information, and restart analytical modules | Microbiologist, laboratory technician |

#### Accessing and managing users

Follow the steps below to access and manage the system users:

- 1. Press the **SETTINGS** button in the main navigation bar.
- 2. Select the User Management menu to view the users that can access the QIAstat-Dx Rise (Figure 69). The properties of the user profile are described in Operating Procedures.

|                            |                                |                       | 🛛 8 AM                     | Tonnected | 68-03-2024 | <b>()</b> 06:18  | 1 administrator |
|----------------------------|--------------------------------|-----------------------|----------------------------|-----------|------------|------------------|-----------------|
| GAGEN 🗄 TESTS 🖬 RESULT     | 'S                             |                       |                            |           |            | SETTINGS         | E+ LOGOUT       |
|                            | MANAGEMENT                     |                       |                            |           |            |                  |                 |
| User Id 🕆                  | Name †                         | User Role +           | Status †                   |           |            |                  |                 |
| <pre>@ administrator</pre> | administrator Administrator    | Administrator         | Ø Active                   |           |            |                  |                 |
| © User83                   | Alice Wong                     | Laboratory Technician | Ø Active                   |           |            |                  |                 |
| © User@1                   | Mary Jones                     | Laboratory Technician | <ul> <li>Active</li> </ul> |           |            |                  |                 |
| © User@2                   | Reshma Patel                   | Laboratory Technician | <ul> <li>Active</li> </ul> |           |            |                  |                 |
| © User84                   | Sam Town                       | Laboratory Technician | Ø Active                   |           |            | Tap user to view | details         |
| © servicetech              | servicetech Service Technician | Service Technician    | @ Active                   |           |            |                  |                 |
|                            |                                |                       |                            |           |            |                  |                 |
|                            |                                |                       |                            |           |            |                  |                 |
|                            |                                |                       |                            |           |            |                  |                 |
|                            |                                |                       |                            |           |            |                  |                 |
|                            |                                |                       |                            |           |            |                  |                 |
|                            |                                |                       |                            |           |            |                  |                 |
|                            |                                |                       |                            |           |            |                  |                 |
|                            | <                              |                       |                            |           |            |                  | ADD NEW USER    |

Figure 69. User Management.

#### Table 11. User Profile Properties

| Name    | Description                                                                                                    |
|---------|----------------------------------------------------------------------------------------------------|
| User ID | Unique identifier with which users can log into the system. A user ID must be between 5 and 50 characters long. |

#### Table 11. User Profile Properties (continued)

| Name       | Description                                                                                                    |
|------------|----------------------------------------------------------------------------------------------------|
| First Name | The first name of a user. This field is optional.                                                                                                    |
| Last Name  | The last name of a user.                                                                                                    |
| User Role  | The user role that is assigned to a user determines the privileges that a user has. For an overview of available user roles and rights, refer to Operating Procedures. |
| Status     | By default, newly created users are active. Only active users are able to log into the system.                                                                         |

#### Adding users

Follow the steps below to add a new user to the system:

1. Press the ADD NEW USER button on the bottom right.

| E TESTS         | RESULTS                  |                                            |                                             |      | g |                    | E+ LOGOUT    |
|-----------------|--------------------------|--------------------------------------------|---------------------------------------------|------|---|--------------------|--------------|
|                 | USER MANAGEMENT          |                                            |                                             |      |   |                    |              |
| User Id †       | Name 🕈                   | ADD NEW USER                               | CANCEL                                      | SAVE |   |                    |              |
| ® administrator | administrator Administra |                                            |                                             | _    |   |                    |              |
| © User03        | Alice Wong               | User ID*<br>*Required                      | Minimum: 5 characters.                      |      |   |                    |              |
| ® User01        | Mary Jones               | First Name<br>Characters accepted: A-Z, a- | Last Name*<br>*Required Minimum: 1 characte |      |   |                    |              |
| ⊗ User02        | Reshma Patel             | 2,04,-                                     |                                             | - 11 |   |                    |              |
| © User84        | Sam Town                 | User Role ADMINISTRATOR                    | LABORATORY TECHNICIAN                       |      |   | Tap user to view d | etails       |
| © servicetech   | servicetech Service Tech | Password                                   |                                             |      |   |                    |              |
|                 |                          | JZ>2cx2*                                   | GENERATE N                                  | EW   |   |                    |              |
|                 |                          | Status                                     |                                             | _    |   |                    |              |
|                 |                          | Active: 🗾 🗸                                |                                             | - 10 |   |                    |              |
|                 |                          |                                            | _                                           | _    |   |                    |              |
|                 |                          |                                            |                                             |      |   |                    |              |
|                 |                          |                                            |                                             |      |   |                    | * 100 NEW 11 |

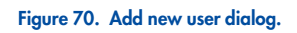

- 2. Fill out the User ID section. This must be unique.
- 3. Fill out the First Name section.
- 4. Fill out the Last Name section.
- 5. Select one of the user roles. For an overview of available user roles and rights, refer to Table 10.
- 6. A Password is automatically generated. A new password can be created by pressing the **GENERATE NEW** button. Alternatively, every user can change their own password in the **CHANGE PASSWORD** menu, see Section 6.3.6.
- 7. Use **Active** button to select whether the user shall be active.
- 8. Press the **SAVE** button on the upper right corner of the **ADD NEW USER** dialog to persist the changes. Otherwise, press the **CANCEL** button.

#### **Editing users**

Follow the steps below to edit an existing user:

- 1. Select the user to manage from the list of users (Figure 71).
- 2. Press the EDIT USER button in the right panel of the user details.

|                          | USER MANAGEMENT          |               |                       |                    |             |
|--------------------------|--------------------------|---------------|-----------------------|--------------------|-------------|
| User Id 🕈                | Name 🕈                   | EDIT USER     | CANCEL SAVE           | USER ID - User01   |             |
| ⊗ administrator          | administrator Administra |               |                       | - Contract         |             |
| © User03                 | Alice Wong               | User01        | -Last Neme*           | Mary               |             |
| © User∂1                 | Mary Jones               | Mary          | Jones                 | Jones<br>User Role | Status      |
| ® User02                 | Reshma Patel             | User Role     |                       | Administrator      | Active      |
| © User84                 | Sam Town                 | ADMINISTRATOR | LABORATORY TECHNICIAN |                    | 🖉 EDIT USER |
| <pre>® servicetech</pre> | servicetech Service Tech | Password      | GENERATE NEW          |                    |             |
|                          |                          | Status        |                       |                    |             |
|                          |                          | Active:       |                       |                    |             |
|                          |                          |               |                       |                    |             |

#### Figure 71. Edit user dialog.

- 3. Update First Name, Last Name, and User Role as required.
- 4. Press the **GENERATE NEW** button to generate a new password is automatically. Alternatively, every user can change their own password in the **CHANGE PASSWORD** menu, see Section 6.3.6.
- 5. Deselect the Active button in case you need to disable the user.

Note: The administrator and servicetech user profiles cannot or only to a limited extend be edited.

## 6.3.6. Change password

Follow the steps below to change the password of a logged in user:

- 1. Press the SETTINGS button in the main navigation bar.
- 2. Select the CHANGE PASSWORD menu.
- 3. Enter the old password.
- 4. Enter the new password. The new password must fulfil the following criteria:
  - At least 8 characters long
  - At least one uppercase letter
  - At least one lowercase letter
  - At least one digit
  - At least one special character, e.g., ! @ # ? ]

**Important**: Do not use the "+" symbol when creating a password, in particular not for the Administrator role. Using a "+" symbol will block the user from accessing the system or changing the password.

- 5. Repeat to enter the new password.
- 6. Press the CHANGE PASSWORD button.

The change password dialog is shown in Figure 72.

| RESULTS             |                                                                                                    |          |  | SETTINGS | E+ LOGOUT |
|---------------------|----------------------------------------------------------------------------------------------------|----------|--|----------|-----------|
| R TETS      REALITS | CHANGE PASSWORD  Of Password  Nerr Peanod  S Statutos  Of our species letter  One specie letter  One specie letter  One specie letterster, e.g., 1.g.#1]  Repet password | X CANCEL |  | SETTINGS | E+ LOGOUT |
|                     |                                                                                                    |          |  |          |           |
|                     |                                                                                                    |          |  |          |           |
|                     |                                                                                                    |          |  |          |           |

Figure 72. Change password dialog.

# 6.4. Shutting down the QIAstat-Dx Rise

The QIAstat-Dx Rise is designed to operate continuously. Shutdown the QIAstat-Dx Rise by pressing the on/off button on the front of the instrument. The user needs to be logged on to the system to avoid accidental shutdown of the system. If the instrument is running a test, a dialog will appear indicating that shutdown is currently not possible. Allow the instrument to finish running the test(s) and shut it down upon completion.

|   |       |                                        |   |                                                                              | 🔲 8 AM | Tonnected | 6-03-2024       | Q 11:56 | 2 administrator   |
|---|-------|----------------------------------------|---|------------------------------------------------------------------------------|--------|-----------|-----------------|---------|-------------------|
| į | IAGEN |                                        |   |                                                                              |        |           |                 | SETTING | as E+ Logout      |
|   | 1     | Ready                                  | 2 | WARNING     X You can't turn off the instrument. Tests are running.     ✓ OK |        |           |                 |         |                   |
|   | 3     | Ready                                  | 4 | 🖉 Ready                                                                      |        | Tao text  | to view details |         |                   |
|   | 5     | Ready                                  | 6 | Ready                                                                        |        |           |                 |         |                   |
|   | 7     |                                        | 8 | Ready                                                                        |        |           |                 |         |                   |
|   |       |                                        |   |                                                                              |        |           |                 |         |                   |
|   |       | C)     E     IN PROGRESS     QUEUE (0) |   |                                                                              |        |           | OPEN INPUT DR   | AWER    | OPEN WASTE DRAWER |

Figure 73. Warning dialog for shutdown while tests are executed.

To power off the instrument for maintenance, shutdown the instrument first and power off the instrument using the power switch on the side of the QIAstat-Dx Rise.

It is recommended to remove all cartridges from the waste drawer prior to shutting down the instrument. Please make sure that both input and waste drawers are closed after loading and wasting the cartridges.

**Note**: On rare occasions, the instrument may not shut down completely and continuously displays "Instrument is shutting down". In this case, use the power switch.

In case of an emergency, power off the instrument directly by using the power switch on the side of the QIAstat-Dx Rise.

Note: This will lead to data and sample loss.

# 6.5. System status of the QIAstat-Dx Rise

The status of the QIAstat-Dx Rise and the Analytical Modules are indicated by the color of the status indicators (LEDs) on the front of the instruments. The QIAstat-Dx Rise and analytical modules can display any of the following status colors (Table 12).

Table 12. System Status of QIAstat-Dx Rise components

| Instrument        | Status indicator colors | Description                                                             |
|-------------------|-------------------------|-------------------------------------------------------------------------|
| QIAstat-Dx Rise   | Solid red               | One or more AM is in error state.                                       |
|                   | Blinking red            | Machine is blocked, which can have the following reasons:               |
|                   |                         | No AM is operational                                                    |
|                   |                         | Initialization failed                                                   |
|                   |                         | Maintenance mode                                                        |
|                   |                         | Waste Tray is full                                                      |
|                   |                         | Temperature is too high                                                 |
|                   |                         | Manual recovery is required                                             |
|                   | Solid blue              | Admin password has not been set.                                        |
|                   |                         | • There are tests in the queue that may/will run out of stability time. |
|                   | Blinking blue           | Initialization procedure is in progress.                                |
|                   |                         | Power off procedure is in progress.                                     |
|                   |                         | Waste tray is getting full.                                             |
|                   | Solid green             | The instrument is executing tests                                       |
|                   | Blinking green          | • The instrument is idle and ready to execute tests                     |
|                   |                         | • The user is loading test or unloading the drawers.                    |
| Analytical Module | Solid red               | Malfunction                                                             |
|                   | Solid green             | Executing a test                                                        |
|                   | Blinking green          | Initializing                                                            |
|                   | Solid blue              | Standby                                                                 |
|                   | Solid yellow*           | Potential malfunction                                                   |

#### Table 12. System Status of QIAstat-Dx Rise components

\* If an AM LED status bar is yellow, and you look from outside through the blue door, it appears green.

# 7. HIS/LIS Connectivity

This section describes the connectivity of the QIAstat-Dx Rise with a HIS/LIS.

HIS/LIS configuration enables the connection of the QIAstat-Dx Rise to a HIS/LIS to provide such functionalities as:

- Activating and configuring communication with the HIS/LIS
- Running a test based on an order from the HIS/LIS
- Sending the result of a test to the HIS/LIS
- · Assay configuration for querying and order and sending results

**Note**: Please ensure that your local network is sufficiently secured against unauthorized access as communication with HIS/LIS is not encrypted.

# 7.1. Activating and configuring communication with the HIS/LIS

- 1. Press the **SETTINGS** button in the main navigation bar.
- 2. Select the **Connectivity** menu.
- 3. Select the **HIS/LIS** tab and press the **Edit** button in the **HOST SETTINGS** area to select and define the settings listed in Table 13 as needed.

| Setting            | Description                                                                                                    |
|--------------------|----------------------------------------------------------------------------------------------------|
| Host Communication | Enables the HIS/LIS connectivity.<br>This option is disabled by default.                                                                                                    |
| Host address       | The host address allows both an IP and a name value of the host. The IP value must be 4 numbers (N.N.N.N) and N must be between 0 and 255.                                                                             |
| Host Port          | The host port defines on which port the host is listening.                                                                                                    |
| Transfer Protocol  | The transfer protocol is compatible with HL7.                                                                                                    |
| Log HL7 messages   | Debug logging enables logging specific HL7 debug messages for HIS/LIS uploads.<br><b>Note</b> : It is strongly recommended to only turn the logging on for analysis during installation and to turn it off afterwards. |
| Hospital name      | Hospital name is an exclusive name to define a DMS or LIS.                                                                                                    |
| Timeout            | The default Timeout is configured as 5 seconds and can be extended up to 60 seconds. This is the maximum time the QlAstat-<br>Dx Rise will wait for a message from the host.                                           |
| Check connectivity | The Check connectivity button validates the connection between the QIAstat-Dx Riseand the host with the IP and port filled.                                                                                            |

#### Table 13. HIS/LIS Host settings

|                    |                         | 🔲 8 AM 🔷 Connec | ted 🚺 06-03-2024   | (§ 11:12 💄 administrator |
|--------------------|-------------------------|-----------------|--------------------|--------------------------|
| RESULTS            |                         |                 |                    | SETTINGS E+ LOGOUT       |
|                    | HIS LIS                 |                 |                    |                          |
|                    |                         |                 |                    |                          |
| UST SETTINGS       | RESULT OPECIAD SETTINGS | MESSAGING       | URDER SETTINGS     |                          |
| ost communication  | Result upload           | Messages Queue  | Test Orders<br>Off |                          |
| net äddrass        | Automatic soload        | •               | Force Orders       |                          |
| 27.0.0.1           | On                      |                 | Off                |                          |
| ost Port           | PDF Report upload       |                 |                    |                          |
| 661                | On                      |                 |                    |                          |
| ransfer Protocol   | Expire days             |                 |                    |                          |
| iL7                | 7                       |                 |                    |                          |
| og HL7 messages    |                         |                 |                    |                          |
| osoital Name       |                         |                 |                    |                          |
| /YLIS              |                         |                 |                    |                          |
| meout              |                         |                 |                    |                          |
| 0                  |                         |                 |                    |                          |
| CHECK CONNECTIVITY | S EXPIRE ALL            |                 |                    |                          |
|                    |                         |                 |                    |                          |
| / EDIT             | EDIT                    | X CLEAR QUEUE   |                    | / EDIT                   |
|                    |                         |                 |                    |                          |

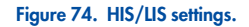

# 7.2. LIS assay name configuration

The assay name in the HIS/LIS may differ from the displayed assay name in the QIAstat-Dx Rise Software. Before using HIS/LIS functions, the following process for confirming/correcting assay names must be performed.

- 1. Press the **SETTINGS** button in the main navigation bar.
- 2. Select the Assay Management menu.
- Select the assay from the Available Assays menu. Press the Edit button next to the LIS name in the General Info area (Figure 61 in Section 6.3.1 Assay management).
- 4. By default, the LIS name is the same as the assay name. Update the LIS name to the value used as "Universal Service Identifier" in your LIS system and then press the **Apply** button (Update LIS Name dialog.).

| LIS NAME | X CANCEL |
|----------|----------|
| LIS Name |          |
|          |          |

#### Figure 75. Update LIS Name dialog.

# 7.3. Querying test orders from HIS/LIS

The QIAstat-Dx Rise can query test orders from a Laboratory Information System (LIS). When **Host Communication** and **Test Orders** are enabled, test orders can be downloaded from the host before a test run.

- 1. Press the **SETTINGS** button in the main navigation bar.
- 2. Select the **Connectivity** menu.
- 3. Select **HIS/LIS** in the submenu.

Configure the **HIS/LIS HOST SETTINGS** as described in Section 7.1. Press the **Edit** button in the **ORDER SETTINGS** area (Figure 74) and define the settings listed in Table 14 as needed.

#### Table 14. HIS/LIS Order Settings

| Setting      | Description                                                                                                    |
|--------------|----------------------------------------------------------------------------------------------------|
| Test Orders  | Enables the functionality of running a test based on a book order created in the HIS/LIS.<br>This option is disabled by default.                                                                                                    |
| Force Orders | Only active if Test Orders is enabled.<br>Disabling Force Order enables running a test even if communication with the host is unavailable or if there is no book order<br>associated with the entered sample ID. Force Order is disabled by default. |

# 7.4. Uploading a test result to the HIS/LIS

When **Result Upload** and **Results Upload Settings** are enabled, test results can be uploaded to the host either automatically or manually.

# 7.4.1. Configuration of QIAstat-Dx Rise for uploading test results (automatic)

- 1. Press the **SETTINGS** button in the main navigation bar.
- 2. Select the **Connectivity** menu.
- 3. Select **HIS/LIS** in the submenu.

Configure the HIS/LIS **HOST SETTINGS** as described in Section 7.1. Click on the **Edit** button in the **RESULT UPLOAD SETTINGS** area and define the settings listed in Table 4 as needed.

#### Table 15. HIS/LIS RESULT UPLOAD SETTINGS

| Setting           | Description                                                                                                    |
|-------------------|----------------------------------------------------------------------------------------------------|
| Result Upload     | This enables the possibility to upload a test result manually after the test is completed.                                                                                                    |
| Automatic Upload  | If enabled, the result will be automatically uploaded after the test is completed.<br><b>Note</b> : The result is also automatically uploaded even if the result upload setting above is turned off.<br>If disabled, the user can upload the test result manually to the HIS/LIS. |
| PDF Report Upload | If enabled, the result upload additionally contains the test report.                                                                                                    |
| Expiry Days       | Defines the number of days after which a test result expires and can no longer be uploaded.<br>Set Expire Days to 0 to never expire the test results.                                                                                                    |

The QIAstat-Dx Rise shows the number of test results that are currently queued to be uploaded in **MESSAGING** Message Queue (Figure 74).
## 7.4.2. Viewing the HIS/LIS upload status of a test result

To see the upload status of one or multiple test results, perform the following steps:

- 1. Press the **RESULTS** button in the main navigation bar.
- 2. In the result overview, the upload status is shown in the LIS column (Figure 76).

|                        |                        |             |    | G                      | 8 AM 😪 Disconnecte | d 🛱 27-02-2024 🕓 09:54 | 2 servicetech |
|------------------------|------------------------|-------------|----|------------------------|--------------------|------------------------|---------------|
| CALCEN E TESTS RESULTS |                        |             |    |                        |                    | 18 SETTINGS            | E+ LOGOUT     |
| SEARCH                 | Sample ID / Patient ID | Operator ID | US | End time / Date        | Assay Type         | Result                 |               |
| Patient ID / Sample ID |                        | servicetech | ⊜  | 27-02-2024<br>09-28:55 | RP RP              | O POSITIVE             | DETAILS       |
| FILTERS                |                        | servicetech | 1  | 27-02-2024<br>09:27:51 | EE RP              |                        | DETAILS       |
| Start Day / End Day +  |                        | servicetech | ⊜  | 27-02-2024<br>09:26:35 | RP RP              |                        | DETAILS       |
| Results +              |                        | servicetech | ⊜  | 27-02-2024<br>09:25:23 | RP RP              |                        | DETAILS       |
| Assay Type +           |                        | servicetech | ۲  | 27-02-2024<br>09:24:16 | RP RP              |                        | DETAILS       |
| LIS Upload State +     |                        | servicetech | ۲  | 27-02-2024<br>09:23:30 | RP RP              |                        | DETAILS       |
|                        |                        | servicetech | ۲  | 27-02-2024<br>09:22:27 | EE RP              |                        | DETAILS       |
| × CLEAR ALL FILTERS    | □                      | servicetech | ⊜  | 27-02-2024<br>09:21:10 | EE RP              |                        | DETAILS       |
|                        | □                      | servicetech | ۲  | 27-02-2024<br>09:20:02 | EL RP              |                        | DETAILS       |
|                        | □                      | servicetech | ⊜  | 27-02-2024<br>09:19:05 | 11 RP              | O POSITIVE             | DETAILS       |
|                        | SELECT ALL DESE        | ELECT ALL   |    | <                      | 1/2 >              | ٹ<br>UPLOAD HIS/LIS    | SAVE REPORTS  |

#### Figure 76. HIS/LIS Upload Status in the result overview.

3. To filter for a specific upload status, select the desired upload status in the LIS Upload State filter in the left menu). Table 16 shows the different upload states a test result may have.

#### Table 16. LIS Upload State

| Name                          | lcon | Description                                                                                                    |
|-------------------------------|------|----------------------------------------------------------------------------------------------------|
| Pending                       |      | Result not uploaded yet.                                                                                                    |
| Uploading                     |      | Result being uploaded.                                                                                                    |
| Uploaded (timestamp)          |      | Result successfully uploaded, with date and time of upload.                                                                                                    |
| Error                         |      | Error uploading result (timeout,).                                                                                                    |
| Re-Uploading                  |      | Result being sent again.                                                                                                    |
| Expired (previously uploaded) |      | Result cannot be uploaded anymore. It was sent successfully at least once.                                                                                                    |
| Expired (never uploaded)      |      | Result cannot be uploaded anymore. It was never sent.                                                                                                    |
| Disabled                      |      | The upload of the result is disabled because the result is not final. The result can neither be uploaded automatically nor manually. This is only applicable for the test status "Canceled". |

To see the detailed upload status of a single test results, perform the following steps:

- 1. Press the **RESULTS** button in the main navigation bar.
- 2. In the result overview, open a test result by tapping on the details button in the last column.
- 3. The Upload Status is shown in the upper part of the screen and in the **TEST DETAILS** section. The **TEST DETAILS** also contain additional information such as the upload date and potential errors that occurred during upload (Figure 77).

|                               |                         |                          |                            |                          | 🛛 8 A                           | M 😪 Disconnected | 27-02-2024   | <b>()</b> 09:54    | 2 servicetech  |
|-------------------------------|-------------------------|--------------------------|----------------------------|--------------------------|---------------------------------|------------------|--------------|--------------------|----------------|
| CAAGEN 🗄 TESTS                | RESULTS                 |                          |                            |                          |                                 |                  |              | £83≵ SETTINGS      | E+ LOGOUT      |
|                               | > DETAILS               |                          |                            |                          |                                 |                  |              |                    |                |
| Assay Type Sample 1<br>RP UTM | Type Sample ID<br>00317 | Test Result Positive     | Internal Control<br>Passed | Test Status<br>Completed | US Upload Status                |                  |              |                    |                |
| [                             |                         |                          |                            |                          | Tested viruses                  |                  |              |                    |                |
| DETECTED                      |                         |                          |                            |                          | Influenza A                     | •                | Not detected |                    | -/-            |
| - midenza b                   |                         |                          |                            |                          | Influenza B                     | 0                | Detected     |                    | 29.2 / 404,689 |
|                               |                         |                          |                            |                          | Influenza A H1N1 pdm09          | •                | Not detected |                    | -/-            |
|                               |                         |                          |                            |                          | Coronavirus 229E                | •                | Not detected |                    | -/-            |
|                               |                         |                          |                            |                          | Coronavirus OC43                | •                | Not detected |                    | -/-            |
|                               |                         |                          |                            |                          | Coronavirus HKU1                | •                | Not detected |                    | -/-            |
|                               |                         |                          |                            |                          | Parainfluenza virus 1           | •                | Not detected |                    | -/-            |
| TEST DETAILS                  |                         |                          |                            |                          | Parainfluenza virus 2           | •                | Not detected |                    | -/-            |
| Patient ID                    | Cartridoe SN            | SW Version               | ADF Version                |                          | Parainfluenza virus 3           | •                | Not detected |                    | -/-            |
| P_00317                       | AAAAA00317              | 2.4.0                    | 1.1                        |                          | Parainfluenza virus 4           | •                | Not detected |                    | -/-            |
| Cartridge Expiration Date     | Cartridge Load Date     | Instrument SN            | Analytical Module SI       | N                        | Influenza A H1                  | •                | Not detected |                    | -/-            |
| 31-12-2037 00:00:00           | 27-02-2024 09:11:15     | UNDEFINED                | 1111                       |                          | Influenza A H3                  | •                | Not detected |                    | -/-            |
| Cartridge LOT                 | Operator Name           | Test Start Date and Time | Test Execution Time        |                          | Rhinovirus/Enterovirus          | •                | Not detected |                    | -/-            |
| uuuu                          | servicetech             | 27-02-2024 09:26:30      | 1min 20sec                 |                          | Adenovirus                      | •                | Not detected |                    | -/-            |
| LIS Upload Status             |                         |                          |                            |                          | Respiratory Syncytial Virus A+B | •                | Not detected |                    | -/-            |
| 27-02-2024 09:52:25           |                         |                          |                            |                          | ~                               | ·                |              | ^                  |                |
|                               |                         |                          |                            |                          |                                 |                  |              |                    |                |
| SUMMARY                       | AMPLI                   | FICATION CURVE           |                            |                          |                                 |                  | UF           | ±<br>PLOAD HIS/LIS | SAVE REPORT    |

Figure 77. HIS/LIS Upload Status when viewing a test result.

#### 7.4.3. Uploading a test result manually to HIS/LIS

To upload one or multiple test results manually to HIS/LIS, perform the following steps:

- 1. Press the **RESULTS** button in the main navigation bar.
- 2. In the result overview, select one or multiple test results by tapping on the checkbox in the first column (Figure 78).
- 3. Press the UPLOAD HIS/LIS button in the submenu bar.

|            |             |         |      |    |                                                                                           |            |               |   |   |                        | 8 AM        | <b>C</b> Disconnected | 27-02-202 | 4 🕓 09:53           | 💄 se | rvicetech       |
|------------|-------------|---------|------|----|-------------------------------------------------------------------------------------------|------------|---------------|---|---|------------------------|-------------|-----------------------|-----------|---------------------|------|-----------------|
| QIAGEN     | E TESTS     | RESU    | JLTS |    |                                                                                           |            |               |   |   |                        |             |                       |           | SB SETTINGS         | C•   | LOGOUT          |
| SEARCH     |             |         |      | _  | Sample ID / Patient                                                                       | ID         | Operator ID   | U | s | End time / Date        | Assay Type  |                       | Res       | ult                 |      |                 |
| Patient ID | / Sample ID |         |      |    |                                                                                           |            | servicetech   | 0 | D | 27-02-2024<br>09:28:55 | RP          |                       | G         | POSITIVE            |      | DETAILS         |
| FILTERS    |             |         |      |    |                                                                                           |            | servicetech   | ¢ | 9 | 27-02-2024<br>09:27:51 | RP          |                       | G         | POSITIVE            |      | DETAILS         |
| Start Day  | / End Day   |         | +    |    |                                                                                           |            | servicetech   | ( | D | 27-02-2024<br>09:26:35 | RP          |                       | C         | POSITIVE            |      | DETAILS         |
| Results    |             |         | +    |    |                                                                                           |            | servicetech   | 0 | D | 27-02-2024<br>09:25:23 | RP          |                       | c         | POSITIVE            |      | DETAILS         |
| Assay Typ  | pe          |         | +    |    |                                                                                           |            | servicetech   | ( | D | 27-02-2024<br>09:24:16 | RP          |                       | c         | POSITIVE            |      | DETAILS         |
| LIS Uploa  | id State    |         | +    | •  |                                                                                           |            | servicetech   | 0 | D | 27-02-2024<br>09:23:30 | <b>6</b> 89 |                       | c         | POSITIVE            |      | DETAILS         |
|            |             |         |      |    | <ul> <li> <i>₱</i> 00312         </li> <li> <i>₱</i>_00312         </li> </ul>            |            | servicetech   | 0 | D | 27-02-2024<br>09:22:27 | RP          |                       | c         | POSITIVE            | [    | DETAILS         |
|            | × CLEAR ALL | FILTERS |      |    | <ul> <li> <i>P</i> 00311         <ul> <li> <i>P</i>_00311         </li> </ul> </li> </ul> |            | servicetech   | 0 | D | 27-02-2024<br>09:21:10 | el RP       |                       | G         | POSITIVE            |      | DETAILS         |
|            |             |         |      |    |                                                                                           |            | servicetech   | 0 | D | 27-02-2024<br>09:20:02 | RP          |                       | G         | POSITIVE            |      | DETAILS         |
|            |             |         |      |    |                                                                                           |            | servicetech   | 0 | D | 27-02-2024<br>09:19:05 | RP          |                       | c         | POSITIVE            |      | DETAILS         |
|            |             |         |      | SE | LECT ALL                                                                                  | DESELECT A | Selected 4/18 |   |   | <                      | 1/2         | >                     |           | L<br>UPLOAD HIS/LIS | SA   | と<br>VE REPORTS |

Figure 78. Selecting multiple test results for manual upload to HIS/LIS.

To upload a single test result manually to HIS/LIS, perform the following steps:

- 1. Press the **RESULTS** button in the main navigation bar.
- 2. In the result overview, open a test result by clicking the details button in the last column.
- 3. To upload the result, press the UPLOAD HIS/LIS button in the submenu bar (Figure 79).

|                             |                         |                          |                            |                          | 🗎 8 A                           | M 😪 Disconnected | 27-02-202    | 4 🕓 09:54  | 2 servicetech  |
|-----------------------------|-------------------------|--------------------------|----------------------------|--------------------------|---------------------------------|------------------|--------------|------------|----------------|
| AGEN E TESTS                | RESULTS                 |                          |                            |                          |                                 |                  |              | 🍪 SETTINGS | [→ LOGOUT      |
| ← RESULTS                   | > DETAILS               |                          |                            |                          |                                 |                  |              |            |                |
| Assay Type Sample<br>RP UTM | Type Sample ID<br>00317 | Test Result Positive     | Internal Control<br>Passed | Test Status<br>Completed | US Upload Status                |                  |              |            |                |
|                             |                         |                          |                            |                          | Tested viruses                  |                  |              |            |                |
| A Influenza P               |                         |                          |                            |                          | Influenza A                     | •                | Not detected |            | -/-            |
| V mildenza b                |                         |                          |                            |                          | Influenza B                     | 0                | Detected     |            | 29.2 / 404,689 |
|                             |                         |                          |                            |                          | Influenza A H1N1 pdm09          | •                | Not detected |            | -/-            |
|                             |                         |                          |                            |                          | Coronavirus 229E                | •                | Not detected |            | -/-            |
|                             |                         |                          |                            |                          | Coronavirus OC43                | •                | Not detected |            | -/-            |
|                             |                         |                          |                            |                          | Coronavirus HKU1                | •                | Not detected |            | -/-            |
|                             |                         |                          |                            |                          | Parainfluenza virus 1           | •                | Not detected |            | -/-            |
| IEST DETAILS                |                         |                          |                            |                          | Parainfluenza virus 2           | •                | Not detected |            | -/-            |
| Patient ID                  | Cartridge SN            | SW Version               | ADF Version                |                          | Parainfluenza virus 3           | •                | Not detected |            | -/-            |
| P_00317                     | AAAAA00317              | 2.4.0                    | 1.1                        |                          | Parainfluenza virus 4           | •                | Not detected |            | -/-            |
| Cartridge Expiration Date   | Cartridge Load Date     | Instrument SN            | Analytical Module St       | N                        | Influenza A H1                  | •                | Not detected |            | -/-            |
| 31-12-2037 00:00:00         | 27-02-2024 09:11:15     | UNDEFINED                | 1111                       |                          | Influenza A H3                  | •                | Not detected |            | -/-            |
| Cartridge LOT               | Operator Name           | Test Start Date and Time | Test Execution Time        |                          | Rhinovirus/Enterovirus          | •                | Not detected |            | -/-            |
| uuuuu                       | servicetech             | 27-02-2024 09:26:30      | 1min 20sec                 |                          | Adenovirus                      | •                | Not detected |            | -/-            |
| LIS Upload Status           |                         |                          |                            |                          | Respiratory Syncytial Virus A+B | •                | Not detected |            | -/-            |
| 27-02-2024 09:52:25         |                         |                          |                            |                          | Ŷ                               |                  |              | ^          |                |
|                             |                         |                          |                            |                          |                                 |                  |              | •          |                |
| SUMMARY                     | AMPL                    | IFICATION CURVE          |                            |                          |                                 |                  |              |            |                |

Figure 79. Manually upload a test result to HIS/LIS.

# 7.5. Troubleshooting host connectivity

To troubleshoot host connectivity issues, see Section 9.

# 8. Maintenance

This section describes the maintenance tasks required for the QIAstat-Dx Rise.

# 8.1. Maintenance tasks

Table 17 provides a list of maintenance tasks to be performed on the QIAstat-Dx Rise.

#### Table 17. Descriptions of maintenance tasks

| Task                                                             | Frequency                                                                                                    |
|------------------------------------------------------------------|----------------------------------------------------------------------------------------------------|
| Cleaning or decontaminating the QIAstat-Dx Rise surface          | To be performed when liquids, chemicals, or biological specimens (potentially infectious) are spilled on the QIAstat-Dx Rise surface. |
| Cleaning or decontaminating the QIAstat-Dx Rise and Input tray   | To be performed when liquids, chemicals, or biological specimens (potentially infectious) are spilled on the QIAstat-Dx Rise surface. |
| Exchange of air filter of the QIAstat-Dx Rise and the Analytical | To be performed annually by QIAGEN Technical Services                                                                                 |

Exchange of air filter of the QIAstat-Dx Rise and the Analytical To be performed annually by QIAGEN Technical Services Modules

# 8.2. Cleaning the QIAstat-Dx Rise surface (including the Analytical Modules)

# WARNING/ CAUTION

#### NG/ Risk of personal injury and material damage

Wear protective glasses, a lab coat, and gloves when cleaning the instrument to avoid biological and chemical hazards.

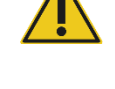

#### WARNING/ Risk of personal injury and material damage CAUTION Disconnect the OLAstat Dx Pice from the power

Disconnect the QIAstat-Dx Rise from the power outlet before cleaning.

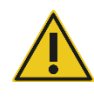

# CAUTION

#### Damage to the instrument

Avoid spilling water or chemicals onto the QIAstat-Dx Rise. Instrument damage caused by water or chemical spillage will void your warranty.

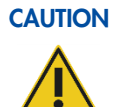

#### Risk of personal injury and material damage

Avoid spilling liquids on or wetting the touchscreen. To clean the touchscreen, use the screen suede provided with the QIAstat-Dx Rise.

Use the following materials to clean the QIAstat-Dx Rise outside surface:

- Mild detergent
- Paper towels
- Distilled water

Note: Do not use alcohol-based liquids or bleach, as it may damage the door and the touchscreen.

Follow the steps below to clean the QIAstat-Dx Rise and Analytical Module outer surface:

- 1. Wear laboratory gloves, coat, and protective glasses.
- 2. Wet a paper towel in mild detergent and wipe down the QIAstat-Dx Rise surface. Take care not to wet the touchscreen. To clean the touchscreen, use the screen suede provided with the QIAstat-Dx Rise.
- 3. Repeat step 2 three times with fresh paper towels.
- 4. Wet a paper tower in distilled water and wipe the surface of the QIAstat-Dx Rise to rinse away remaining detergent. Repeat two times.
- 5. Dry the QIAstat-Dx Rise surface with a fresh paper towel.

# 8.3. Decontaminating the QIAstat-Dx Rise sample and waste trays

## WARNING/ Risk of personal injury and material damage

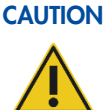

Wear protective glasses, a lab coat, and gloves when cleaning the instrument to avoid biological and chemical hazards.

Bleach is irritating to eyes and skin and may release dangerous gases (chlorine). Wear adequate personal protection equipment.

## WARNING/ CAUTION

#### / Risk of personal injury and material damage

Disconnect the QIAstat-Dx Rise from the power outlet before cleaning.

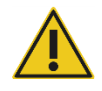

#### CAUTION Damage to the instrument

Avoid spilling water or chemicals onto the QIAstat-Dx Rise. Instrument damage caused by water or chemical spillage will void your warranty.

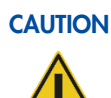

#### Risk of personal injury and material damage

Avoid spilling liquids on or wetting the touchscreen. To clean the touchscreen, use the screen suede provided with the QIAstat-Dx Rise.

Use the following materials to decontaminate the QIAstat-Dx Rise trays:

- 10% bleach solution
- Paper towels
- Distilled water

Follow the steps below to decontaminate the QIAstat-Dx Rise trays:

- 1. Wear laboratory gloves, coat, and protective glasses.
- 2. Remove the trays from the instrument, avoiding spillage of liquids in your surroundings.
- 3. Make sure you keep track of which tray is the input tray and which tray is the waste tray. Place the trays on a flat surface with appropriate measure to collect contaminated liquids. Make sure to remove nearby equipment.
- 4. Wet a paper towel in 10% bleach solution and wipe down the tray surface, as well as the surrounding workbench area. Wait at least 3 minutes to allow the bleach solution to react with the contaminants.
- 5. Change into a new pair of gloves.
- 6. Repeat steps 4 and 5 two additional times with fresh paper towels.
- 7. Wet a paper tower in distilled water and wipe down the QIAstat-Dx Rise surface to rinse away any remaining bleach solution. Repeat twice.
- 8. Dry the QIAstat-Dx trays with a fresh paper towel.
- 9. Place the trays back into their original position. The waste and input tray must not be interchanged. Ensure that the system is only operated with both the input and the waste tray inserted into their respective drawer positions.

Important: Make sure to follow your local and laboratory guidelines for decontamination of the waste.

## 8.4. QIAstat-Dx Rise repair

The QIAstat-Dx Rise must only be repaired by representatives authorized by QIAGEN. If the QIAstat-Dx Rise is not working as expected, contact QIAGEN Technical Services using the contact information in Section 1.2.1.

## WARNING/ CAUTION

#### Risk of personal injury and material damage

Do not open the cover or service flaps of the QIAstat-Dx Rise.

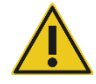

Do not open the side door of the QIAstat-Dx Rise unless prompted by the system for troubleshooting purposes. Do not attempt to repair or modify the QIAstat-Dx Rise.

Attempting to repair or modify the QIAstat-Dx Rise may result in user injury and QIAstat-Dx Rise damage and will void the warranty.

# 9. Troubleshooting

This section provides information about what to do if an error occurs when using the QIAstat-Dx Rise system.

If further assistance is required, contact QIAGEN Technical Services using the contact information below:

#### Website: support.qiagen.com

When contacting QIAGEN Technical Services about an error with the QIAstat-Dx Rise, note the steps leading up to the error and any information appearing in any dialog boxes. This information will help the QIAGEN Technical Services solve the problem.

When contacting QIAGEN Technical Services about errors, please have the following information ready:

- QIAstat-Dx Rise serial number, type, and version
- Software version
- Timepoint when the error occurred for the first time
- Frequency of error occurrence (i.e., intermittent or persistent error)
- Detailed description of the error situation
- Photo of the error, if possible
- Support package

This information will help you and your QIAGEN Technical Service Specialist to deal most efficiently with your issue.

**Note**: Information about the latest software and protocol versions can be found at **www.qiagen.com**. In some cases, updates may be available for addressing specific problems.

## 9.1. Remote support

The QIAstat-Dx Rise instrument comes with the capability to provide support for software related issues remotely. This includes troubleshooting procedures as well as certain service procedures such as the installation of assays.

- 1. To enable the remote support, a user with administrator permissions needs to press the **SETTINGS** button in the main navigation bar.
- 2. Select the **CONNECTIVITY** menu.
- 3. Press the EDIT button in the REMOTE SUPPORT panel (Figure 80).

If a message is displayed stating that "Remote support is not possible on this instrument. Please contact QIAGEN service", the functionality is not available.

|   |                                    |                             | D # AM | C Disconnected | (2) 01-02-2024 | Q 12:32    | 1 administrator |
|---|------------------------------------|-----------------------------|--------|----------------|----------------|------------|-----------------|
| 5 | B TESTS @ RESULTS                  |                             |        |                |                | B SETTINGS | E+ LOSOUT       |
| ( |                                    |                             |        |                |                |            |                 |
|   | NETWORK ADAPTER                    | REMOTE SUPPORT              |        |                |                |            |                 |
|   | MAC ADDRESS                        | ENABLE REMOTE ACCESS<br>Off |        |                |                |            |                 |
|   | NETWORK CONFIGURATION<br>Automatic |                             |        |                |                |            |                 |
|   | status<br>Disconnected             |                             |        |                |                |            |                 |
|   | IP ADDRESS<br>Not assigned         |                             |        |                |                |            |                 |
|   | SLENET MASK                        |                             |        |                |                |            |                 |
|   | DEFAULT GATEWAY                    |                             |        |                |                |            |                 |
|   | DNS                                |                             |        |                |                |            |                 |
|   | TI03 V                             | 103 1                       |        |                |                |            |                 |
|   |                                    |                             |        |                |                |            |                 |
|   |                                    |                             |        |                |                |            |                 |
|   | METWORK HE                         | 505                         |        |                |                |            |                 |

Figure 80. Connectivity settings with remote support setting.

4. Activate the Enable Remote Access toggle button (Figure 81).

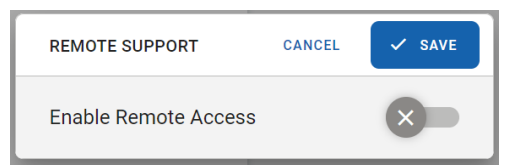

#### Figure 81. Enable remote access.

5. Press the **SAVE** button.

When **REMOTE SUPPORT** is enabled, the status "Connected" appears in the status bar (Figure 82).

| 📮 8 AM | 💎 Connected | 104-03-2024 | () 15:57 |
|--------|-------------|-------------|----------|
|        |             |             |          |

Figure 82. Remote support enabled.

A QIAGEN service technician can now remotely connect to the instrument to deliver the desired support or troubleshooting. Service technicians can access the operating system of the instrument to view logs, backup data, or install new assays. They are not able to see content of the instrument's screen. After an instrument reboot, the remote support functionality is automatically disabled. To continue with remote support, enable the functionality again as described above.

**Note**: The status "Connected" means that it is possible for a QIAGEN service technician to connect to the instrument. It does not necessarily mean that there is an active connection.

# 9.2. Hardware and software errors

#### 9.2.1. Initialization error

During the initialization, the system checks if there are cartridges in the input/waste drawers, scan station, and analytical modules (AMs). In case that cartridges are detected during the initialization, the software will guide the user through the process to restore the instrument into a safe state (Figure 83).

|   |                                                                 | AM 😪 Disconnected    | 127-01-2023 | <b>(</b> ) 13:02 | 💄 servicetech |
|---|-----------------------------------------------------------------|----------------------|-------------|------------------|---------------|
|   | WE DETECTED SOME CARTRIDGES                                     |                      |             |                  |               |
|   |                                                                 |                      |             |                  |               |
|   | TO RESTORE INSTRUMENT FOLLOW THE INSTRU                         | UCTIONS              |             |                  |               |
| ٩ | Remove all cartridges from the waste drawer                     | OPEN WASTE DRAWER    |             |                  |               |
| و | Remove all cartridges from the input drawer                     | OPEN INPUT DRAWER    |             |                  |               |
| ٩ | Remove cartridge from the robot gripper                         | LOOSEN ROBOT GRIPPER |             |                  |               |
| ٩ | Open the side panel and remove all cartridges from AMs          | EJECT CARTRIDGES     |             |                  |               |
| • | Open the side panel and remove all cartridges from the scan sta | tion                 |             |                  |               |
| G | Close the side panel                                            |                      |             |                  |               |
|   |                                                                 | 🗸 FINISH TASK        |             |                  |               |

#### Figure 83. Cartridge recovery screen.

- 1. Remove all cartridges from the waste drawer by pressing the **OPEN WASTE DRAWER** button. Then pull out the waste drawer, remove all cartridges, and close the drawer again.
- 2. Remove all cartridges from the input drawer by pressing the **OPEN INPUT DRAWER** button. Then pull out the input drawer, remove all cartridges, and close the drawer again.
- 3. Press the LOOSEN ROBOT GRIPPER button to be able to remove cartridge from the robot gripper.
- 4. Press the EJECT CARTRIDGES button to eject cartridges from AMs which still have a cartridge inside.
- 5. Open the side door using the door key that was provided with the instrument.
  - a. Remove the ejected cartridges.
  - b. Remove the cartridge from the scan station.
  - c. Remove the cartridge from the robot gripper.
- 6. Close and lock the side door with the door key.
- 7. Shut down the instrument and start it up again.

If there are still cartridges detected in the instrument, the process needs to be repeated.

**Note**: On the recovery screen, if an AM with a cartridge does not eject the cartridge when the **EJECT CARTRIDGES** button is pressed, wait for 60 seconds and then press the button again. You can try pressing the **EJECT CARTRIDGES** button more than once if necessary. If the cartridge is still not ejected restart the instrument.

If an AM that has a cartridge inside was automatically excluded by the system, go to **SETTINGS** > **SYSTEM** use the toggle button to enable the AM to eject the cartridge.

## 9.2.2. PLC errors

The Programmable Logic Controller (PLC) is a computer inside the QIAstat-Dx Rise instrument that controls the hardware, in particular the robotic arm movements. Errors on the PLC may result in hardware damage when the robotic arm moves to a faulty position. To prevent hardware damage, the system stops when a PLC error occurs. In this event, the instrument shows a "PLC ERROR OCCURRED" message (Figure 84) and blocks the system.

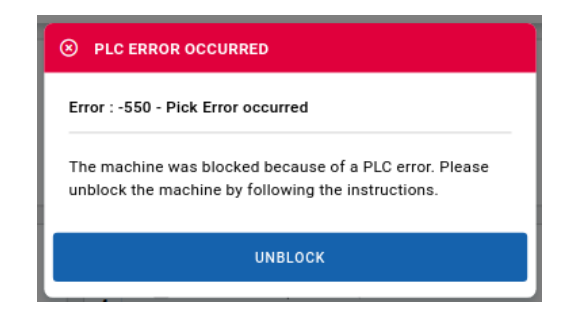

#### Figure 84. PLC error occurred.

To unblock the system, press the **UNBLOCK** button.

Follow the instructions shown on the screen to remove cartridges from the instrument (Figure 85).

|    | MACHINE IS BLOCKED                                         |                      |  |
|----|------------------------------------------------------------|----------------------|--|
|    |                                                            |                      |  |
| RE | MOVE ALL CARTRIDGES FROM THE INSTRUMENT TO RE              | STORE THE INSTRUMENT |  |
|    | Remove all cartridges from the waste drawer                | OPEN WASTE DRAWER    |  |
|    | Remove all cartridges from the input drawer                | OPEN INPUT DRAWER    |  |
|    | 8 Remove cartridge from the robot gripper                  | LOOSEN ROBOT GRIPPER |  |
|    | Open the side panel and remove cartridge from the scan sta | tion                 |  |
|    | S Close the side panel                                     |                      |  |
|    | Save support package                                       | SAVE SUPPORT PACKAGE |  |
|    |                                                            | ✓ FINISH TASK        |  |

#### Figure 85. Manual recovery screen.

- 1. Remove all cartridges from the waste drawer by pressing the **OPEN WASTE DRAWER** button. Then pull out the waste drawer, remove all cartridges, and close the drawer again.
- 2. Remove all cartridges from the input drawer by pressing the **OPEN INPUT DRAWER** button. Then pull out the input drawer, remove all cartridges, and close the drawer again.
- 3. Press the LOOSEN ROBOT GRIPPER button to be able to remove cartridge from the robot gripper.

- 4. Open the side door using the door key that was provided with the instrument.
  - a. Remove the cartridge from the scan station.
  - b. Remove the cartridge from the robot gripper.
- 5. Close and lock the side door with the door key.

Press **SAVE SUPPORT PACKAGE** button to save the support package to a USB stick. Support package is required to be provided to QIAGEN Technical Services to investigate the root cause of the PLC error.

**Note**: You do not have to wait until the support package generation process to be completed to continue operating the instrument.

- 6. Press the **FINISH TASK** button.
- 7. Ensure that all cartridges except those running in the AMs are removed from the system (Figure 86).

**Note**: There is a high risk to damage the instrument if there are still cartridges somewhere in the instrument which have not been removed.

| SYSTEM RE-INITIALIZATION                                                                                | × |  |
|----------------------------------------------------------------------------------------------------|---|--|
| I confirm that all cartridges are removed from input tray,                                              |   |  |
| waste tray, scan station and gripper.<br>Starting system re-initialization without removing all         |   |  |
| cartridges may cause severe instrument damage.<br>In case vou need assistance, contact OIAGEN Technical |   |  |
| Services at support.qiagen.com.                                                                         |   |  |
| CONFIRM AND START                                                                                       |   |  |

#### Figure 86. Manual recovery confirmation screen.

**Note**: No test results are generated for cartridges that are taken out of the instrument during this process. Cartridges can be reloaded again for testing within the onboard stability time.

#### 9.2.3. System freeze

If you encounter the event of a system freeze, the QIAstat-Dx Rise instrument will stop all mechanical movements, (e.g., the robotic arm will not transport cartridges anymore). However, if there are running samples, the analytical modules are still active and will continue to process. Do not power off the instrument (do not press on/off button on the front or the power switch on the side of the instrument).

In case of system freeze, follow the instructions below.

- 1. If samples are running in the analytical modules, please wait until all the runs are completed.
- 2. Shut down the instrument (by pressing the power switch on the side the instrument) and wait for at least 1 minute.
- 3. Power on the instrument (by pressing the power switch on the side of the instrument).
- 4. Press the **on/off** button on the front of the instrument.
- 5. After restart and login, during initialization, there will be a recovery procedure that can be tracked on the GUI (refer to Section 9.2.1).
- 6. The unprocessed cartridges can be reintroduced to the instrument following the usual loading procedure. The instrument will reject samples that have exceeded the maximum stability time/onboard time. Please refer to the assay instructions for use for the details.

## 9.2.4. Analytical Module (AM) errors

In case of an AM error, the status LED of the AM will turn red and an error message is displayed in the GUI.

If such an error occurs, restarting the AM may solve the problem. To do this, go to **SETTINGS** > **SYSTEM** then tap on the AM that is in the error state and use AM restart button to restart the AM.

If the restart works, the AM will become active again and if there is a cartridge in it, the cartridge will be ejected and wasted. If the cartridge is canceled (due to the AM error), it can be reloaded into the instrument if the onboard stability time is not exceeded.

If the AM error persists, disable the AM and please contact QIAGEN Technical Services for support.

# 9.3. Error and warning messages

## Error Category: MC hardware

| Error Code | Message                                                                                                    |
|------------|----------------------------------------------------------------------------------------------------|
| 0x00100000 | Generic MC HW Error.                                                                                                    |
| 0x00100001 | The instrument cannot be initialized, there are doors/panels opened. Make sure that all doors and panels are closed and restart the instrument. Please call Technical Support.                                                                   |
| 0x00100002 | The robotic arm and/or the scan station could not be initialized and cannot be used. Please call Technical Support.                                                                                                    |
| 0x00100003 | The instrument did not become initialized within max time range. Please call Technical Support.                                                                                                    |
| 0x00100004 | The instrument does not support AMs configuration: Supported configurations: minimum 2 AMs (must be in slot 3 and 4) or more than 3. Once the Analytical Modules are properly configured, restart the instrument. Please call Technical Support. |
| 0x00100005 | Initialization error: cartridge discovered in both Robotic Arm gripper and Scan Station. The cartridge from the Scan Station needs to be removed. Please call Technical Support.                                                                 |

# Error Category: MC file system

| Error Code | Message                                                                                             |
|------------|----------------------------------------------------------------------------------------------------|
| 0x00110000 | Generic OS Error                                                                                    |
| 0x00110001 | Can't save data to USB. Check if space is enough or USB is in read-only status.                     |
| 0x00110002 | No valid USB drive found. Insert a valid USB drive into one of the instrument USB ports to proceed. |
| 0x00110003 | An error occurred during report directory creation. Please call Technical Support.                  |

# Error Category: Assay management

| Error Code | Message                                                                                                    |
|------------|----------------------------------------------------------------------------------------------------|
| 0x00120000 | (Reserved for future Generic Error in Assay Management)                                                                    |
| 0x00120001 | An assay has invalid CRC.                                                                                                  |
| 0x00120002 | No assay definition file found on this drive! Please ensure the .asy file is correctly copied or select a different drive. |
| 0x00120003 | No assay in required ADF version.                                                                                          |

# Error Category: Results and PDF report

| Error Code | Message                                                                 |
|------------|-------------------------------------------------------------------------|
| 0x00121000 | (Reserved for future Generic Error in Results or PDF Report Generation) |
| 0x00121001 | Result details not found.                                               |
| 0x00121002 | Could not generate a report. Please call Technical Support.             |
| 0x00121003 | Result not found during report generation.                              |

## Error Category: Assay execution

| Error Code | Message                                                                                                    |
|------------|----------------------------------------------------------------------------------------------------|
| 0x00122000 | (Reserved for future Generic Assay Execution & Result Processing Error)                                                           |
| 0x00122001 | The Analytical Module reported that the cartridge is the wrong type.                                                              |
| 0x00122002 | The Analytical Module reported an AAF CRC error.                                                                                  |
| 0x00122003 | The Analytical Module reported an AAF parsing error.                                                                              |
| 0x00122004 | The Analytical Module reported a calibration data length error.                                                                   |
| 0x00122005 | The Analytical Module reported a calibration data CRC error.                                                                      |
| 0x00122006 | The Analytical Module reported that the AAF was too long.                                                                         |
| 0x00122007 | Test run failed: encountered an issue during procedure.                                                                           |
| 0x00122008 | Could not extract cartridge from AM due to an unspecified error.                                                                  |
| 0x00122009 | Analytical Module is not ready for cartridge extraction.                                                                          |
| 0x0012200A | Analytical Module: Cartridge is already used.                                                                                     |
| 0x0012200B | Analytical Module: Status update timeout exceeded after manual recovery.                                                          |
| 0x0012200C | The Analytical Module reported a barcode scan error.                                                                              |
| 0x0012200D | The Analytical Module reported a test fault error.                                                                                |
| 0x0012200E | The Analytical Module reported a lid opening error during cartridge insertion. Please call Technical Support.                     |
| 0x0012200F | The Analytical Module reported a lid closing error during cartridge insertion. Please call Technical Support.                     |
| 0x00122010 | The Analytical Module reported a lid opening error during cartridge extraction. Please call Technical Support.                    |
| 0x00122011 | The Analytical Module reported a lid closing error during cartridge extraction. Please call Technical Support.                    |
| 0x00122012 | The Analytical Module reported a fault error. Please restart the AM. If the error reappears, please call Technical Support.       |
| 0x00122013 | Test Run could not be started. A recoverable error occurred in Analytical Module.                                                 |
| 0x00122014 | The Analytical Module reported a homing error. Please restart the AM. If the error reappears, please call Technical Support.      |
| 0x00122015 | The Analytical Module reported a FW CRC error. Please restart the AM. If the error reappears, please call Technical Support.      |
| 0x00122016 | The Analytical Module reported a FW Flashing error. Please restart the AM. If the error reappears, please call Technical Support. |

# Error Category: Cartridge preprocessing and validation

| Error Code | Message                                                                  |
|------------|--------------------------------------------------------------------------|
| 0x00123100 | (Reserved for future Generic cartridge preprocessing error)              |
| 0x00123101 | Another cartridge with the given barcode is already in the input drawer. |
| 0x00123102 | The cartridge is expired.                                                |
| 0x00123103 | Stability time has been exceeded.                                        |
| 0x00123104 | There is no assay for given cartridge ID.                                |
| 0x00123105 | The cartridge was already used.                                          |
| 0x00123106 | The cartridge's barcode is not valid.                                    |
| 0x00123107 | The sample ID is empty.                                                  |
| 0x00123108 | The sample ID barcode is not valid.                                      |

## Error Category: Input drawer

| Error Code | Message                                                                                                    |
|------------|----------------------------------------------------------------------------------------------------|
| 0x00123200 | Input drawer: Unspecified error.                                                                                                    |
| 0x00123201 | Input drawer error: couldn't read sample id.<br>Remove cartridge <cartridge id=""> from the waste drawer and ensure that the sample ID barcode is readable. Then reload cartridge<br/>before stability time <timestamp> is exceeded.</timestamp></cartridge>                                                                         |
| 0x00123202 | Input drawer error: invalid sample id.<br>Remove cartridge <cartridge id=""> from the waste drawer and ensure that the sample ID is valid. Then reload cartridge before stability<br/>time <timestamp> is exceeded.</timestamp></cartridge>                                                                                          |
| 0x00123203 | Input drawer error: no available assay for cartridge.<br>Remove cartridge <cartridge id=""> from the waste drawer and contact QIAGEN service to import the assay.</cartridge>                                                                                                    |
| 0x00123204 | Input drawer error: cartridge <cartridge id=""> is expired.<br/>Cartridge is wasted and cannot be reloaded.</cartridge>                                                                                                    |
| 0x00123205 | Input drawer error: onboard stability time has been exceeded.<br>Cartridge <cartridge id=""> is wasted and cannot be reloaded.</cartridge>                                                                                                    |
| 0x00123206 | Input drawer error: Cartridge <cartridge id=""> is already used.<br/>A test result for this cartridge should already be available. Cartridge is wasted and cannot be reloaded.</cartridge>                                                                                                    |
| 0x00123207 | Input drawer error: The cartridge assay does not match with the LIS order. Remove cartridge <cartridge id=""> from the waste drawer and ensure that the LIS order matches the cartridge or that the correct cartridge is prepared.</cartridge>                                                                                       |
| 0x00123208 | Input drawer error: no LIS order found.<br>Remove cartridge <cartridge id=""> from the waste drawer and create a LIS order or disable Force Order. Then reload cartridge before<br/>stability time <timestamp> is exceeded.</timestamp></cartridge>                                                                                  |
| 0x00123209 | Input drawer error: Sample type in LIS order does not match the manually entered Sample type.<br>Remove cartridge <cartridge id=""> from the waste drawer and correct test data. Then reload cartridge before stability time <timestamp><br/>is exceeded.</timestamp></cartridge>                                                    |
| 0x0012320A | Input drawer error: Patient ID is mandatory but missing in the LIS order.<br>Remove cartridge <cartridge id=""> from the waste drawer and ensure that a patient ID is provided in the LIS order. Then reload<br/>cartridge before stability time <timestamp> is exceeded.</timestamp></cartridge>                                    |
| 0x0012320B | Input drawer error: Patient ID in LIS order does not match the manually entered patient ID.<br>Remove cartridge <cartridge id=""> from the waste drawer and ensure that the patient ID in the LIS order matches with the test data. Then<br/>reload cartridge before stability time <timestamp> is exceeded.</timestamp></cartridge> |
| 0x0012320C | Input drawer error: No matching assay found in LIS order. Remove Cartridge <cartridge id=""> from the waste drawer and create a LIS order with an installed assay, have the assay installed or disable Force Order. Then reload cartridge before stability time <timestamp> is exceeded.</timestamp></cartridge>                     |
| 0x0012320D | Input drawer error: No matching sample found in LIS order. Remove Cartridge <cartridge id=""> from the waste drawer and create a LIS order with a valid sample or disable Force Order. Then reload cartridge before stability time <timestamp> is exceeded.</timestamp></cartridge>                                                  |
| 0x0012320E | Input drawer error: Timeout while scanning the input tray. Remove all cartridges and contact QIAGEN service                                                                                                    |

## Error Category: Scan station

| Error Code | Message                                                                                                    |
|------------|----------------------------------------------------------------------------------------------------|
| 0x00123300 | Scan station: Unspecified error.                                                                                                    |
| 0x00123301 | Scan station error: cartridge was not fully scanned.<br>Remove cartridge <cartridge id=""> from the waste drawer and ensure that barcodes are readable. Then reload cartridge before stability<br/>time <timestamp> is exceeded.</timestamp></cartridge>                            |
| 0x00123302 | Scan station error: sample ID is not readable.<br>Remove cartridge <cartridge id=""> from the waste drawer and ensure that the sample ID barcode is readable. Then reload cartridge<br/>before stability time <timestamp> is exceeded.</timestamp></cartridge>                      |
| 0x00123303 |                                                                                                    |
| 0x00123304 | Scan station: unknown sample ID.<br>Remove cartridge <cartridge id=""> from the waste drawer. Then reload cartridge before stability time <timestamp> is exceeded.</timestamp></cartridge>                                                                                          |
| 0x00123305 | Scan station: unknown cartridge ID.<br>Remove cartridge from the waste drawer. Then reload cartridge before stability time <timestamp> is exceeded.</timestamp>                                                                                                    |
| 0x00123306 | Scan station error: cartridge's barcode is not readable or invalid.<br>Remove cartridge <cartridge id=""> from the waste drawer and ensure that the cartridge barcode is readable. Then reload cartridge<br/>before stability time <timestamp> is exceeded.</timestamp></cartridge> |
| 0x00123307 | Scan station error: cartridge is expired.<br>Cartridge is wasted and cannot be reloaded.                                                                                                    |
| 0x00123308 | Scan station error: cartridge has already been executed.<br>A test result for this cartridge should already be available.<br>Cartridge is wasted and cannot be reloaded.                                                                                                    |
| 0x00123309 | Scan station error: detected sample type is incompatible with the used assay.<br>Cartridge is wasted and cannot be reloaded.                                                                                                    |
| 0x0012330A | Scan station error: onboard stability time has been exceeded.<br>Cartridge is wasted and cannot be reloaded.                                                                                                    |
| 0x0012330B | Scan station error: invalid data after scan detected. Remove cartridge<br>Cartridge <cartridge id=""> from the waste drawer and correct the data. Then reload cartridge before stability time <timestamp> is<br/>exceeded.</timestamp></cartridge>                                  |
| 0x0012330C | Scan station error: no available assay for given cartridge.<br>Remove Cartridge <cartridge id=""> from the waste drawer and contact QIAGEN service to import the assay. Then reload cartridge<br/>before stability time <timestamp> is exceeded.</timestamp></cartridge>            |
| 0x0012330D | Scan station error: no assay in required ADF version.<br>Remove cartridge <cartridge id=""> from the waste drawer and contact QIAGEN service to import the assay. Then reload cartridge<br/>before stability time <timestamp> is exceeded.</timestamp></cartridge>                  |
| 0x0012330E | Scan station error: The cartridge assay does not match with the LIS order. Remove cartridge <cartridge id=""> from the waste drawer and ensure that the LIS order matches the cartridge or that the correct cartridge is prepared.</cartridge>                                      |

# Error Category: Waste drawer

| Error Code | Message                                                                                                    |
|------------|----------------------------------------------------------------------------------------------------|
| 0x00123400 | Waste drawer error: Unspecified error.                                                                                 |
| 0x00123401 | Waste drawer error: There are no available slots in the waste drawer to dispose of a cartridge from Analytical Module. |
| 0x00123402 | Waste drawer: only {0} slots left.                                                                                     |
| 0x00123403 | Remove cartridges from the waste drawer.                                                                               |
| 0x00123404 | System blocked. Remove cartridges from the waste drawer.                                                               |

# Error Category: Miscellaneous scheduling, pre- and postprocessing

| Error Code | Message                                                                                                    |
|------------|----------------------------------------------------------------------------------------------------|
| 0x00123F0A | Unknown test run found in the scan station/gripper.                                                                                                    |
| 0x00123F17 | Could not insert cartridge to AM due to an unspecified error.                                                                                                    |
| 0x00123F18 | Test run preparation in AM failed.                                                                                                    |
| 0x00123F23 | The temperature inside the instrument has been exceeded.<br>Cartridge is wasted and cannot be reloaded.                                                                                                    |
| 0x00123F24 | Aborted after improper shutdown.<br>Cartridge is wasted and cannot be reloaded.                                                                                                    |
| 0x00123F25 | The test run execution was manually aborted by the operator {0}.<br>Cartridge is wasted and cannot be reloaded.                                                                                                    |
| 0x00123F26 | Test Run cannot be aborted. Please try again later.                                                                                                    |
| 0x00123F27 | The test run execution was manually canceled by the operator <operator> Cartridge <cartridge id=""> can be removed from the waste drawer and reloaded before stability time <timestamp> is exceeded.</timestamp></cartridge></operator> |

## Error Category: Internal communication

| Error Code | Message                                                                                               |
|------------|----------------------------------------------------------------------------------------------------|
| 0x00124000 | Generic internal communication error.                                                                 |
| 0x00124001 | MC not reachable. Please call Technical Support.                                                      |
| 0x00124002 | Connection error: PLC is not reachable from Master Controller. Please call Technical Support.         |
| 0x00124003 | PLC firmware version is not compatible with MC Rise application. Please call Technical Support        |
| 0x00124004 | Scheduled command to PLC has not been processed within max time range. Please call Technical Support. |
| 0x00124005 | Scheduled command to PLC has not been accepted.                                                       |
| 0x00124006 | Scheduled command to PLC returned an error.                                                           |

## Error Category: User management

| Error Code | Message                                          |
|------------|--------------------------------------------------|
| 0x00125000 | Generic user management error.                   |
| 0x00125001 | The Operator ID or password is incorrect.        |
| 0x00125002 | The user CRC check for some of the users failed. |

## Error Category: HIS/LIS

| Error Code | Message                                                                                                    |
|------------|----------------------------------------------------------------------------------------------------|
| 0x00126000 | Generic HIS/LIS error.                                                                                                    |
| 0x00126001 | The number of selected results to be uploaded exceeds the maximum size of the upload queue. Please unselect some results. |
| 0x00001001 | No connection to HIS/LIS.                                                                                                 |
| 0x00001002 | No connection to HIS/LIS.                                                                                                 |
| 0x00001003 | No connection to HIS/LIS.                                                                                                 |
| 0x00001010 | Upload queue full.                                                                                                    |
| 0x00001011 | Upload queue cleared.                                                                                                    |
| 0x00001020 | Message type mismatch.                                                                                                    |
| 0x00001021 | Processing ID mismatch.                                                                                                   |
| 0x00001022 | Protocol version mismatch.                                                                                                |
| 0x00001023 | Message control id mismatch.                                                                                              |
| 0x00001024 | Parse error.                                                                                                    |
| 0x00001030 | Wrong query tag.                                                                                                    |
| 0x00001031 | Order not found.                                                                                                    |
| 0x00001032 | Order not found.                                                                                                    |
| 0x00001033 | Sample ID mismatch.                                                                                                    |
| 0x00001034 | Ordered assay not installed.                                                                                              |
| 0x00001035 | Unknown sample type.                                                                                                    |
| 0x00001036 | Assay not in order list.                                                                                                  |
| 0x00001037 | Sample type mismatch.                                                                                                    |
| 0x00001064 | Message segments not in proper order.                                                                                     |
| 0x00001065 | The required field is missing.                                                                                            |
| 0x00001066 | Wrong data type.                                                                                                    |
| 0x00001067 | Field data identifier mismatch                                                                                            |
| 0x00001068 | HIS/LIS internal error.                                                                                                   |
| 0x000010C8 | Unsupported message type.                                                                                                 |
| 0x000010C9 | Unsupported event code.                                                                                                   |
| 0x000010CA | Unsupported processing ID.                                                                                                |
| 0x000010CB | Unsupported version ID.                                                                                                   |
| 0x000010CC | ID not found.                                                                                                    |
| 0x000010CD | Order already in process.                                                                                                 |
| 0x000010CE | Server not available.                                                                                                    |
| 0x000010CF | HIS/LIS internal error.                                                                                                   |

## Error Category: Support package

| Error Code | Message                                                                                     |
|------------|---------------------------------------------------------------------------------------------|
| 0x00128000 | (Reserved for future Generic Support Package Error)                                         |
| 0x00128001 | An error occurred during support package directory creation. Please call Technical Support. |
| 0x00128002 | Could not generate a support package file. Please call Technical Support.                   |
| 0x00128003 | Could not write results to file for support package. Please call Technical Support.         |

| Error Code | Message                                                                                                    |
|------------|----------------------------------------------------------------------------------------------------|
| 0x0Y000067 | Failure on cartridge clamping. Cartridge can be reused. If this error persists, please contact QIAGEN Technical Services |
| 0x0Y000068 | Failure on cartridge clamping. Cartridge can be reused. If this error persists, please contact QIAGEN Technical Services |
| 0x0Y000069 | Atmospheric pressure is out of the analytical module's operational range. Please contact QIAGEN Technical Services       |
| 0x0Y0000EF | Failure on PCR readings. Please retry another cartridge. If this error persist please contact QIAGEN Technical Services  |
| 0x0Y0000F1 | Failure on PCR readings. Please retry another cartridge. If this error persist please contact QIAGEN Technical Services  |
| 0x0Y0000F2 | Failure on PCR readings. Please retry another cartridge. If this error persist please contact QIAGEN Technical Services  |
| 0x0Y0000F3 | Failure on PCR readings. Please retry another cartridge. If this error persist please contact QIAGEN Technical Services  |
| 0x0Y0000F4 | Failure on PCR readings. Please retry another cartridge. If this error persist please contact QIAGEN Technical Services  |
| 0x0Y0000F5 | Failure on PCR readings. Please retry another cartridge. If this error persist please contact QIAGEN Technical Services  |
| 0x0Y0000F6 | Failure on PCR readings. Please retry another cartridge. If this error persist please contact QIAGEN Technical Services  |
| 0x0Y0000F7 | Failure on PCR readings. Please retry another cartridge. If this error persist please contact QIAGEN Technical Services  |
| 0x0Y0000F8 | Failure on PCR readings. Please retry another cartridge. If this error persist please contact QIAGEN Technical Services  |
| 0x0Y0000F9 | Failure on PCR readings. Please retry another cartridge. If this error persist please contact QIAGEN Technical Services  |
| 0x0Y0000FD | Failure on PCR readings. Please retry another cartridge. If this error persist please contact QIAGEN Technical Services  |
| 0x0Y0000FE | Failure on PCR readings. Please retry another cartridge. If this error persist please contact QIAGEN Technical Services  |
| 0x0Y0000FF | Failure on PCR readings. Please retry another cartridge. If this error persist please contact QIAGEN Technical Services  |
| 0x0Y00012E | Cartridge execution failure : Please retry another cartridge                                                             |
| 0x0Y000137 | Cartridge execution failure : Please retry another cartridge                                                             |
| 0x0Y000138 | Cartridge execution failure : Please retry another cartridge                                                             |
| 0x0Y000139 | Cartridge execution failure : Please retry another cartridge                                                             |
| 0x0Y000154 | Cartridge execution failure : Please retry another cartridge                                                             |
| 0x0Y00016D | Cartridge execution failure : Please retry another cartridge                                                             |
| 0x0Y00016E | Cartridge execution failure : Please retry another cartridge                                                             |
| 0x0Y00016F | Cartridge execution failure : Please retry another cartridge                                                             |
| 0x0Y000170 | Cartridge execution failure : Please retry another cartridge                                                             |
| 0x0Y000171 | Cartridge execution failure : Please retry another cartridge                                                             |
| 0x0Y00019B | Cartridge execution failure : Please retry another cartridge and verify that the Swab lid is correctly closed            |

| Error Code | Message                                                                                                    |
|------------|----------------------------------------------------------------------------------------------------|
| 0x0Y00019C | Cartridge execution failure : Please retry another cartridge                                                                             |
| 0x0Y00019D | Cartridge execution failure : Please retry another cartridge and if sample type is Swab follow the IFU for proper swab use and insertion |
| 0x0Y0001B8 | Cartridge execution failure : Please retry another cartridge                                                                             |
| 0x0Y0001F6 | Cartridge execution failure : Please retry another cartridge                                                                             |
| 0x0Y0001FF | Cartridge execution failure : Please retry another cartridge                                                                             |
| 0x0Y000200 | Cartridge execution failure : Please retry another cartridge                                                                             |
| 0x0Y000201 | Cartridge execution failure : Please retry another cartridge and if sample type is Swab follow the IFU for proper swab use and insertion |
| 0x0Y00021C | Cartridge execution failure : Please retry another cartridge                                                                             |
| 0x0Y00025A | Cartridge execution failure : Please retry another cartridge                                                                             |
| 0x0Y000263 | Cartridge execution failure : Please retry another cartridge and verify that the Swab and Bead Beater lid are properly closed            |
| 0x0Y000264 | Cartridge execution failure : Please retry another cartridge                                                                             |
| 0x0Y000265 | Cartridge execution failure : Please retry another cartridge                                                                             |
| 0x0Y000280 | Cartridge execution failure : Please retry another cartridge                                                                             |
| 0x0Y00028A | Cartridge execution failure : Please retry another cartridge                                                                             |
| 0x0Y00028B | Cartridge execution failure : Please retry another cartridge                                                                             |
| 0x0Y00028C | Cartridge execution failure : Please retry another cartridge                                                                             |
| 0x0Y000290 | Cartridge execution failure : Please retry another cartridge                                                                             |
| 0x0Y000291 | Cartridge execution failure : Please retry another cartridge                                                                             |
| 0x0Y000292 | Cartridge execution failure : Please retry another cartridge                                                                             |
| 0x0Y0002BE | Cartridge execution failure : Please retry another cartridge                                                                             |
| 0x0Y0002C7 | Cartridge execution failure : Please retry another cartridge                                                                             |
| 0x0Y0002C8 | Cartridge execution failure : Please retry another cartridge                                                                             |
| 0x0Y0002C9 | Cartridge execution failure : Sample concentration too high. Please dilute and retry another cartridge                                   |
| 0x0Y000322 | Cartridge execution failure : Please retry another cartridge                                                                             |
| 0x0Y00032B | Cartridge execution failure : Please retry another cartridge                                                                             |
| 0x0Y00032C | Cartridge execution failure : Please retry another cartridge                                                                             |
| 0x0Y00032D | Cartridge execution failure : Sample concentration too high. Please dilute and retry another cartridge                                   |
| 0x0Y000386 | Cartridge execution failure : Please retry another cartridge                                                                             |
| 0x0Y00038F | Cartridge execution failure : Please retry another cartridge                                                                             |
| 0x0Y000390 | Cartridge execution failure : Please retry another cartridge                                                                             |
| 0x0Y000391 | Cartridge execution failure : Please retry another cartridge                                                                             |
| 0x0Y0003EA | Cartridge execution failure : Please retry another cartridge                                                                             |
| 0x0Y0003F3 | Cartridge execution failure : Please retry another cartridge                                                                             |
| 0x0Y0003F4 | Cartridge execution failure : Please retry another cartridge                                                                             |

| Error Code | Message                                                                                                |
|------------|----------------------------------------------------------------------------------------------------|
| 0x0Y00044E | Cartridge execution failure : Please retry another cartridge                                           |
| 0x0Y000457 | Cartridge execution failure : Please retry another cartridge                                           |
| 0x0Y000458 | Cartridge execution failure : Please retry another cartridge                                           |
| 0x0Y000459 | Cartridge execution failure : Sample concentration too high. Please dilute and retry another cartridge |
| 0x0Y00045A | Cartridge execution failure : Sample concentration too high. Please dilute and retry another cartridge |
| 0x0Y0004B2 | Cartridge execution failure : Please retry another cartridge                                           |
| 0x0Y0004BB | Cartridge execution failure : Please retry another cartridge                                           |
| 0x0Y0004BC | Cartridge execution failure : Please retry another cartridge                                           |
| 0x0Y0004BD | Cartridge execution failure : Please retry another cartridge                                           |
| 0x0Y0004BF | Cartridge execution failure : Sample concentration too high. Please dilute and retry another cartridge |
| 0x0Y000516 | Cartridge execution failure : Please retry another cartridge                                           |
| 0x0Y00051F | Cartridge execution failure : Please retry another cartridge                                           |
| 0x0Y000520 | Cartridge execution failure : Please retry another cartridge                                           |
| 0x0Y000521 | Cartridge execution failure : Please retry another cartridge                                           |
| 0x0Y000524 | Cartridge execution failure : Sample concentration too high. Please dilute and retry another cartridge |
| 0x0Y00057A | Cartridge execution failure : Please retry another cartridge                                           |
| 0x0Y000583 | Cartridge execution failure : Please retry another cartridge                                           |
| 0x0Y000585 | Cartridge execution failure : Please retry another cartridge                                           |
| 0x0Y000586 | Cartridge execution failure : Please retry another cartridge                                           |
| 0x0Y00058A | Cartridge execution failure : Please retry another cartridge                                           |
| 0x0Y00058B | Cartridge execution failure : Sample concentration too high. Please dilute and retry another cartridge |
| 0x0Y0005DE | Cartridge execution failure : Please retry another cartridge                                           |
| 0x0Y0005E9 | Cartridge execution failure : Sample concentration too high. Please dilute and retry another cartridge |
| 0x0Y0005EE | Cartridge execution failure : Please retry another cartridge                                           |
| 0x0Y000642 | Cartridge execution failure : Please retry another cartridge                                           |
| 0x0Y00064B | Cartridge execution failure : Please retry another cartridge                                           |
| 0x0Y00064C | Cartridge execution failure : Please retry another cartridge                                           |
| 0x0Y00064D | Cartridge execution failure : Please retry another cartridge                                           |
| 0x0Y0006A6 | Cartridge execution failure : Please retry another cartridge                                           |
| 0x0Y0006AF | Cartridge execution failure : Please retry another cartridge                                           |
| 0x0Y0006B0 | Cartridge execution failure : Please retry another cartridge                                           |
| 0x0Y0006B1 | Cartridge execution failure : Please retry another cartridge                                           |
| 0x0Y00076E | Cartridge execution failure : Please retry another cartridge                                           |
| 0x0Y000777 | Cartridge execution failure : Please retry another cartridge                                           |
| 0x0Y000778 | Cartridge execution failure : Sample concentration too high. Please dilute and retry another cartridge |

| Error Code | Message                                                                                                    |
|------------|----------------------------------------------------------------------------------------------------|
| 0x0Y00077D | Cartridge execution failure : Sample concentration too high. Please dilute and retry another cartridge                                 |
| 0x0Y0007D2 | Cartridge execution failure : Please retry another cartridge                                                                           |
| 0x0Y0007DB | Cartridge execution failure : Please retry another cartridge                                                                           |
| 0x0Y0007DC | Cartridge execution failure : Please retry another cartridge                                                                           |
| 0x0Y0007E1 | Cartridge execution failure : Please retry another cartridge                                                                           |
| 0x0Y0007F8 | Cartridge execution failure : Please retry another cartridge                                                                           |
| 0x0Y000816 | Cartridge execution failure : Please retry another cartridge                                                                           |
| 0x0Y000817 | Cartridge execution failure : Please retry another cartridge                                                                           |
| 0x0Y000818 | Failure during PCR preparation. Please retry another cartridge. If this error persists please contact QIAGEN Technical Services        |
| 0x0Y000819 | Cartridge execution failure : Please retry another cartridge                                                                           |
| 0x0Y00081F | Cartridge execution failure : Please retry another cartridge                                                                           |
| 0x0Y000836 | Cartridge execution failure : Please retry another cartridge                                                                           |
| 0x0Y00083F | Cartridge execution failure : Please retry another cartridge                                                                           |
| 0x0Y00087E | Cartridge execution failure : Please retry another cartridge                                                                           |
| 0x0Y00087F | Cartridge execution failure : Please retry another cartridge                                                                           |
| 0x0Y000880 | Cartridge execution failure : Please retry another cartridge                                                                           |
| 0x0Y000881 | Cartridge execution failure : Please retry another cartridge                                                                           |
| 0x0Y000882 | Cartridge execution failure : Please retry another cartridge                                                                           |
| 0x0Y0008A3 | Cartridge execution failure : Please retry another cartridge                                                                           |
| 0x0Y0008DE | Cartridge execution failure : Please retry another cartridge                                                                           |
| 0x0Y0008E8 | Cartridge execution failure : Please retry another cartridge                                                                           |
| 0x0Y0008E9 | Cartridge execution failure : Please retry another cartridge                                                                           |
| 0x0Y000819 | Cartridge execution failure : Please retry another cartridge                                                                           |
| 0x0Y00081F | Cartridge execution failure : Please retry another cartridge                                                                           |
| 0x0Y000836 | Cartridge execution failure : Please retry another cartridge                                                                           |
| 0x0Y00083F | Cartridge execution failure : Please retry another cartridge                                                                           |
| 0x0Y00087E | Cartridge execution failure : Please retry another cartridge                                                                           |
| 0x0Y00087F | Cartridge execution failure : Please retry another cartridge                                                                           |
| 0x0Y000880 | Cartridge execution failure : Please retry another cartridge                                                                           |
| 0x0Y000881 | Cartridge execution failure : Please retry another cartridge                                                                           |
| 0x0Y000882 | Cartridge execution failure : Please retry another cartridge                                                                           |
| 0x0Y0008A3 | Cartridge execution failure : Please retry another cartridge                                                                           |
| 0x0Y0008DE | Cartridge execution failure : Please retry another cartridge                                                                           |
| 0x0Y0008E8 | Cartridge execution failure : Please retry another cartridge                                                                           |
| 0x0Y0008E9 | Cartridge execution failure : Please retry another cartridge                                                                           |
| 0x0Y0008EF | Failure while PCR Preparation (dosing). Please retry another cartridge. If this error persist please contact QIAGEN Technical Services |

| Error Code | Message                                                                                                    |
|------------|----------------------------------------------------------------------------------------------------|
| 0x0Y0008F0 | Failure while PCR Preparation (dosing). Please retry another cartridge. If this error persist please contact QIAGEN Technical Services     |
| 0x0Y000907 | Cartridge execution failure : Please retry another cartridge                                                                               |
| 0x0Y000942 | Cartridge execution failure : Please retry another cartridge                                                                               |
| 0x0Y00094D | Failure while PCR Preparation (dosing). Please retry another cartridge. If this error persist please contact QIAGEN Technical Services     |
| 0x0Y00094E | Failure while PCR Preparation (dosing). Please retry another cartridge. If this error persist please contact QIAGEN Technical Services     |
| 0x0Y00094F | Failure while PCR Preparation (dosing). Please retry another cartridge. If this error persist please contact QIAGEN Technical Services     |
| 0x0Y000950 | Failure while PCR Preparation (dosing). Please retry another cartridge. If this error persist please contact QIAGEN Technical Services     |
| 0x0Y000951 | Failure while PCR Preparation (dosing). Please retry another cartridge. If this error persist please contact QIAGEN Technical Services     |
| 0x0Y000952 | Failure while PCR Preparation (dosing). Please retry another cartridge. If this error persist please contact QIAGEN Technical Services     |
| 0x0Y000953 | Failure while PCR Preparation (dosing). Please retry another cartridge. If this error persist please contact QIAGEN Technical Services     |
| 0x0Y00096B | Cartridge execution failure : Please retry another cartridge                                                                               |
| 0x0Y00096C | Cartridge execution failure : Please retry another cartridge                                                                               |
| 0x0Y000988 | Cartridge execution failure : Please retry another cartridge                                                                               |
| 0x0Y0009B0 | Cartridge execution failure : Please retry another cartridge                                                                               |
| 0x0Y0009CF | Cartridge execution failure : Please retry another cartridge                                                                               |
| 0x0Y0009EC | Cartridge execution failure : Please retry another cartridge                                                                               |
| 0x0Y000A1E | Cartridge execution failure : Please retry another cartridge                                                                               |
| 0x0Y000A1F | Failure while PCR Preparation (dispensing). Please retry another cartridge. If this error persist please contact QIAGEN Technical Services |
| 0x0Y000A20 | Failure while PCR Preparation (dispensing). Please retry another cartridge. If this error persist please contact QIAGEN Technical Services |
| 0x0Y000A21 | Failure while PCR Preparation (dispensing). Please retry another cartridge. If this error persist please contact QIAGEN Technical Services |
| 0x0Y000A22 | Failure while PCR Preparation (dispensing). Please retry another cartridge. If this error persist please contact QIAGEN Technical Services |
| 0x0Y000A23 | Failure while PCR Preparation (dispensing). Please retry another cartridge. If this error persist please contact QIAGEN Technical Services |
| 0x0Y000A24 | Failure while PCR Preparation (dispensing). Please retry another cartridge. If this error persist please contact QIAGEN Technical Services |
| 0x0Y000A25 | Failure while PCR Preparation (dispensing). Please retry another cartridge. If this error persist please contact QIAGEN Technical Services |
| 0x0Y000AAA | Failure while executing PCR. Please retry another cartridge. If this error persist please contact QIAGEN Technical Services                |
| 0x0Y000AAB | Failure while executing PCR. Please retry another cartridge. If this error persist please contact QIAGEN Technical Services                |
| 0x0Y000AAC | Failure while executing PCR. Please retry another cartridge. If this error persist please contact QIAGEN Technical Services                |
| 0x0Y000AAD | Failure while executing PCR. Please retry another cartridge. If this error persist please contact QIAGEN Technical Services                |
| 0x0Y000AAE | Failure while executing PCR. Please retry another cartridge. If this error persist please contact QIAGEN Technical Services                |
| 0x0Y000AAF | Failure while executing PCR. Please retry another cartridge. If this error persist please contact QIAGEN Technical Services                |
| 0x0Y000AB0 | Failure while executing PCR. Please retry another cartridge. If this error persist please contact QIAGEN Technical Services                |

| Error Code | Message                                                                                                    |
|------------|----------------------------------------------------------------------------------------------------|
| 0x0Y000AB1 | Failure while executing PCR. Please retry another cartridge. If this error persist please contact QIAGEN Technical Services |
| 0x0Y000AB2 | Failure while executing PCR. Please retry another cartridge. If this error persist please contact QIAGEN Technical Services |
| 0x0Y000B18 | Failure while executing PCR. Please retry another cartridge. If this error persist please contact QIAGEN Technical Services |
| 0x0Y000B72 | Failure while executing PCR. Please retry another cartridge. If this error persist please contact QIAGEN Technical Services |
| 0x0Y000B73 | Failure while executing PCR. Please retry another cartridge. If this error persist please contact QIAGEN Technical Services |
| 0x0Y000B74 | Failure while executing PCR. Please retry another cartridge. If this error persist please contact QIAGEN Technical Services |
| 0x0Y000B75 | Failure while executing PCR. Please retry another cartridge. If this error persist please contact QIAGEN Technical Services |
| 0x0Y000B76 | Failure while executing PCR. Please retry another cartridge. If this error persist please contact QIAGEN Technical Services |
| 0x0Y000B77 | Failure while executing PCR. Please retry another cartridge. If this error persist please contact QIAGEN Technical Services |
| 0x0Y000B78 | Failure while executing PCR. Please retry another cartridge. If this error persist please contact QIAGEN Technical Services |
| 0x0Y000B79 | Failure while executing PCR. Please retry another cartridge. If this error persist please contact QIAGEN Technical Services |
| 0x0Y000B7A | Failure while executing PCR. Please retry another cartridge. If this error persist please contact QIAGEN Technical Services |
| 0x0Y000B7B | Failure while executing PCR. Please retry another cartridge. If this error persist please contact QIAGEN Technical Services |
| 0x0Y000B7C | Failure while executing PCR. Please retry another cartridge. If this error persist please contact QIAGEN Technical Services |
| 0x0Y000BD6 | Failure while executing PCR. Please retry another cartridge. If this error persist please contact QIAGEN Technical Services |
| 0x0Y000BD7 | Failure while executing PCR. Please retry another cartridge. If this error persist please contact QIAGEN Technical Services |
| 0x0Y000BD8 | Failure while executing PCR. Please retry another cartridge. If this error persist please contact QIAGEN Technical Services |
| 0x0Y000BD9 | Failure while executing PCR. Please retry another cartridge. If this error persist please contact QIAGEN Technical Services |
| 0x0Y000BDA | Failure while executing PCR. Please retry another cartridge. If this error persist please contact QIAGEN Technical Services |
| 0x0Y000BDB | Failure while executing PCR. Please retry another cartridge. If this error persist please contact QIAGEN Technical Services |
| 0x0Y000BDC | Failure while executing PCR. Please retry another cartridge. If this error persist please contact QIAGEN Technical Services |
| 0x0Y000BDD | Failure while executing PCR. Please retry another cartridge. If this error persist please contact QIAGEN Technical Services |
| 0x0Y000BDE | Failure while executing PCR. Please retry another cartridge. If this error persist please contact QIAGEN Technical Services |
| 0x0Y000BE0 | Failure while executing PCR. Please retry another cartridge. If this error persist please contact QIAGEN Technical Services |
| 0x0Y000C3A | Failure while executing PCR. Please retry another cartridge. If this error persist please contact QIAGEN Technical Services |
| 0x0Y000C3B | Failure while executing PCR. Please retry another cartridge. If this error persist please contact QIAGEN Technical Services |
| 0x0Y000C3C | Failure while executing PCR. Please retry another cartridge. If this error persist please contact QIAGEN Technical Services |
| 0x0Y000C3D | Failure while executing PCR. Please retry another cartridge. If this error persist please contact QIAGEN Technical Services |
| 0x0Y000C3E | Failure while executing PCR. Please retry another cartridge. If this error persist please contact QIAGEN Technical Services |
| 0x0Y000C3F | Failure while executing PCR. Please retry another cartridge. If this error persist please contact QIAGEN Technical Services |
| 0x0Y000C40 | Failure while executing PCR. Please retry another cartridge. If this error persist please contact QIAGEN Technical Services |
| 0x0Y000C41 | Failure while executing PCR. Please retry another cartridge. If this error persist please contact QIAGEN Technical Services |
| 0x0Y000C42 | Failure while executing PCR. Please retry another cartridge. If this error persist please contact QIAGEN Technical Services |
| 0x0Y000C44 | Failure while executing PCR. Please retry another cartridge. If this error persist please contact QIAGEN Technical Services |
| 0x0Y000C9E | Failure while executing PCR. Please retry another cartridge. If this error persist please contact QIAGEN Technical Services |
| 0x0Y000C9F | Failure while executing PCR. Please retry another cartridge. If this error persist please contact QIAGEN Technical Services |

| Error Code | Message                                                                                                    |
|------------|----------------------------------------------------------------------------------------------------|
| 0x0Y000CA0 | Failure while executing PCR. Please retry another cartridge. If this error persist please contact QIAGEN Technical Services |
| 0x0Y000CA1 | Failure while executing PCR. Please retry another cartridge. If this error persist please contact QIAGEN Technical Services |
| 0x0Y000CA2 | Failure while executing PCR. Please retry another cartridge. If this error persist please contact QIAGEN Technical Services |
| 0x0Y000CA3 | Failure while executing PCR. Please retry another cartridge. If this error persist please contact QIAGEN Technical Services |
| 0x0Y000CA4 | Failure while executing PCR. Please retry another cartridge. If this error persist please contact QIAGEN Technical Services |
| 0x0Y000CA5 | Failure while executing PCR. Please retry another cartridge. If this error persist please contact QIAGEN Technical Services |
| 0x0Y000CA6 | Failure while executing PCR. Please retry another cartridge. If this error persist please contact QIAGEN Technical Services |
| 0x0Y000CA8 | Failure while executing PCR. Please retry another cartridge. If this error persist please contact QIAGEN Technical Services |
| 0x0Y000D02 | Failure while executing PCR. Please retry another cartridge. If this error persist please contact QIAGEN Technical Services |
| 0x0Y000D03 | Failure while executing PCR. Please retry another cartridge. If this error persist please contact QIAGEN Technical Services |
| 0x0Y000D04 | Failure while executing PCR. Please retry another cartridge. If this error persist please contact QIAGEN Technical Services |
| 0x0Y000D05 | Failure while executing PCR. Please retry another cartridge. If this error persist please contact QIAGEN Technical Services |
| 0x0Y000D06 | Failure while executing PCR. Please retry another cartridge. If this error persist please contact QIAGEN Technical Services |
| 0x0Y000D07 | Failure while executing PCR. Please retry another cartridge. If this error persist please contact QIAGEN Technical Services |
| 0x0Y000D08 | Failure while executing PCR. Please retry another cartridge. If this error persist please contact QIAGEN Technical Services |
| 0x0Y000D09 | Failure while executing PCR. Please retry another cartridge. If this error persist please contact QIAGEN Technical Services |
| 0x0Y000D0A | Failure while executing PCR. Please retry another cartridge. If this error persist please contact QIAGEN Technical Services |
| 0x0Y000D0C | Failure while executing PCR. Please retry another cartridge. If this error persist please contact QIAGEN Technical Services |
| 0x0Y000D66 | Failure while executing PCR. Please retry another cartridge. If this error persist please contact QIAGEN Technical Services |
| 0x0Y000D67 | Failure while executing PCR. Please retry another cartridge. If this error persist please contact QIAGEN Technical Services |
| 0x0Y000D68 | Failure while executing PCR. Please retry another cartridge. If this error persist please contact QIAGEN Technical Services |
| 0x0Y000D69 | Failure while executing PCR. Please retry another cartridge. If this error persist please contact QIAGEN Technical Services |
| 0x0Y000D6A | Failure while executing PCR. Please retry another cartridge. If this error persist please contact QIAGEN Technical Services |
| 0x0Y000D6B | Failure while executing PCR. Please retry another cartridge. If this error persist please contact QIAGEN Technical Services |
| 0x0Y000D6C | Failure while executing PCR. Please retry another cartridge. If this error persist please contact QIAGEN Technical Services |
| 0x0Y000D6D | Failure while executing PCR. Please retry another cartridge. If this error persist please contact QIAGEN Technical Services |
| 0x0Y000D6E | Failure while executing PCR. Please retry another cartridge. If this error persist please contact QIAGEN Technical Services |
| 0x0Y000D70 | Failure while executing PCR. Please retry another cartridge. If this error persist please contact QIAGEN Technical Services |
| 0x0Y000DCA | Failure while executing PCR. Please retry another cartridge. If this error persist please contact QIAGEN Technical Services |
| 0x0Y000DCB | Failure while executing PCR. Please retry another cartridge. If this error persist please contact QIAGEN Technical Services |
| 0x0Y000DCC | Failure while executing PCR. Please retry another cartridge. If this error persist please contact QIAGEN Technical Services |
| 0x0Y000DCD | Failure while executing PCR. Please retry another cartridge. If this error persist please contact QIAGEN Technical Services |
| 0x0Y000DCE | Failure while executing PCR. Please retry another cartridge. If this error persist please contact QIAGEN Technical Services |
| 0x0Y000DCF | Failure while executing PCR. Please retry another cartridge. If this error persist please contact QIAGEN Technical Services |
| 0x0Y000DD0 | Failure while executing PCR. Please retry another cartridge. If this error persist please contact QIAGEN Technical Services |
| 0x0Y000DD1 | Failure while executing PCR. Please retry another cartridge. If this error persist please contact QIAGEN Technical Services |

| Error Code | Message                                                                                                    |
|------------|----------------------------------------------------------------------------------------------------|
| 0x0Y000DD2 | Failure while executing PCR. Please retry another cartridge. If this error persist please contact QIAGEN Technical Services |
| 0x0Y000DD4 | Failure while executing PCR. Please retry another cartridge. If this error persist please contact QIAGEN Technical Services |
| 0x0Y000E2E | Failure while executing PCR. Please retry another cartridge. If this error persist please contact QIAGEN Technical Services |
| 0x0Y000E2F | Failure while executing PCR. Please retry another cartridge. If this error persist please contact QIAGEN Technical Services |
| 0x0Y000E30 | Failure while executing PCR. Please retry another cartridge. If this error persist please contact QIAGEN Technical Services |
| 0x0Y000E31 | Failure while executing PCR. Please retry another cartridge. If this error persist please contact QIAGEN Technical Services |
| 0x0Y000E32 | Failure while executing PCR. Please retry another cartridge. If this error persist please contact QIAGEN Technical Services |
| 0x0Y000E33 | Failure while executing PCR. Please retry another cartridge. If this error persist please contact QIAGEN Technical Services |
| 0x0Y000E34 | Failure while executing PCR. Please retry another cartridge. If this error persist please contact QIAGEN Technical Services |
| 0x0Y000E35 | Failure while executing PCR. Please retry another cartridge. If this error persist please contact QIAGEN Technical Services |
| 0x0Y000E36 | Failure while executing PCR. Please retry another cartridge. If this error persist please contact QIAGEN Technical Services |
| 0x0Y000E38 | Failure while executing PCR. Please retry another cartridge. If this error persist please contact QIAGEN Technical Services |
| 0x0Y000E92 | Failure while executing PCR. Please retry another cartridge. If this error persist please contact QIAGEN Technical Services |
| 0x0Y000E93 | Failure while executing PCR. Please retry another cartridge. If this error persist please contact QIAGEN Technical Services |
| 0x0Y000E94 | Failure while executing PCR. Please retry another cartridge. If this error persist please contact QIAGEN Technical Services |
| 0x0Y000E95 | Failure while executing PCR. Please retry another cartridge. If this error persist please contact QIAGEN Technical Services |
| 0x0Y000E96 | Failure while executing PCR. Please retry another cartridge. If this error persist please contact QIAGEN Technical Services |
| 0x0Y000E97 | Failure while executing PCR. Please retry another cartridge. If this error persist please contact QIAGEN Technical Services |
| 0x0Y000E98 | Failure while executing PCR. Please retry another cartridge. If this error persist please contact QIAGEN Technical Services |
| 0x0Y000E99 | Failure while executing PCR. Please retry another cartridge. If this error persist please contact QIAGEN Technical Services |
| 0x0Y000E9A | Failure while executing PCR. Please retry another cartridge. If this error persist please contact QIAGEN Technical Services |
| 0x0Y000E9C | Failure while executing PCR. Please retry another cartridge. If this error persist please contact QIAGEN Technical Services |
| 0x0Y000EF6 | Failure while executing PCR. Please retry another cartridge. If this error persist please contact QIAGEN Technical Services |
| 0x0Y000EF7 | Failure while executing PCR. Please retry another cartridge. If this error persist please contact QIAGEN Technical Services |
| 0x0Y000EF8 | Failure while executing PCR. Please retry another cartridge. If this error persist please contact QIAGEN Technical Services |
| 0x0Y000EF9 | Failure while executing PCR. Please retry another cartridge. If this error persist please contact QIAGEN Technical Services |
| 0x0Y000EFA | Failure while executing PCR. Please retry another cartridge. If this error persist please contact QIAGEN Technical Services |
| 0x0Y000EFB | Failure while executing PCR. Please retry another cartridge. If this error persist please contact QIAGEN Technical Services |
| 0x0Y000EFC | Failure while executing PCR. Please retry another cartridge. If this error persist please contact QIAGEN Technical Services |
| 0x0Y000EFD | Failure while executing PCR. Please retry another cartridge. If this error persist please contact QIAGEN Technical Services |
| 0x0Y000EFE | Failure while executing PCR. Please retry another cartridge. If this error persist please contact QIAGEN Technical Services |
| 0x0Y000F00 | Failure while executing PCR. Please retry another cartridge. If this error persist please contact QIAGEN Technical Services |
| 0x0Y000F5A | Failure while executing PCR. Please retry another cartridge. If this error persist please contact QIAGEN Technical Services |
| 0x0Y000F5B | Failure while executing PCR. Please retry another cartridge. If this error persist please contact QIAGEN Technical Services |
| 0x0Y000F5C | Failure while executing PCR. Please retry another cartridge. If this error persist please contact QIAGEN Technical Services |
| 0x0Y000F5D | Failure while executing PCR. Please retry another cartridge. If this error persist please contact QIAGEN Technical Services |

| Error Code | Message                                                                                                    |
|------------|----------------------------------------------------------------------------------------------------|
| 0x0Y000F5E | Failure while executing PCR. Please retry another cartridge. If this error persist please contact QIAGEN Technical Services |
| 0x0Y000F5F | Failure while executing PCR. Please retry another cartridge. If this error persist please contact QIAGEN Technical Services |
| 0x0Y000F60 | Failure while executing PCR. Please retry another cartridge. If this error persist please contact QIAGEN Technical Services |
| 0x0Y000F61 | Failure while executing PCR. Please retry another cartridge. If this error persist please contact QIAGEN Technical Services |
| 0x0Y000F62 | Failure while executing PCR. Please retry another cartridge. If this error persist please contact QIAGEN Technical Services |
| 0x0Y000F64 | Failure while executing PCR. Please retry another cartridge. If this error persist please contact QIAGEN Technical Services |
| 0x0Y000FBE | Failure while executing PCR. Please retry another cartridge. If this error persist please contact QIAGEN Technical Services |
| 0x0Y000FBF | Failure while executing PCR. Please retry another cartridge. If this error persist please contact QIAGEN Technical Services |
| 0x0Y000FC0 | Failure while executing PCR. Please retry another cartridge. If this error persist please contact QIAGEN Technical Services |
| 0x0Y000FC1 | Failure while executing PCR. Please retry another cartridge. If this error persist please contact QIAGEN Technical Services |
| 0x0Y000FC2 | Failure while executing PCR. Please retry another cartridge. If this error persist please contact QIAGEN Technical Services |
| 0x0Y000FC3 | Failure while executing PCR. Please retry another cartridge. If this error persist please contact QIAGEN Technical Services |
| 0x0Y000FC4 | Failure while executing PCR. Please retry another cartridge. If this error persist please contact QIAGEN Technical Services |
| 0x0Y000FC5 | Failure while executing PCR. Please retry another cartridge. If this error persist please contact QIAGEN Technical Services |
| 0x0Y000FC6 | Failure while executing PCR. Please retry another cartridge. If this error persist please contact QIAGEN Technical Services |
| 0x0Y000FC8 | Failure while executing PCR. Please retry another cartridge. If this error persist please contact QIAGEN Technical Services |
| 0x0Y001022 | Failure while executing PCR. Please retry another cartridge. If this error persist please contact QIAGEN Technical Services |
| 0x0Y001023 | Failure while executing PCR. Please retry another cartridge. If this error persist please contact QIAGEN Technical Services |
| 0x0Y001024 | Failure while executing PCR. Please retry another cartridge. If this error persist please contact QIAGEN Technical Services |
| 0x0Y001025 | Failure while executing PCR. Please retry another cartridge. If this error persist please contact QIAGEN Technical Services |
| 0x0Y001026 | Failure while executing PCR. Please retry another cartridge. If this error persist please contact QIAGEN Technical Services |
| 0x0Y001027 | Failure while executing PCR. Please retry another cartridge. If this error persist please contact QIAGEN Technical Services |
| 0x0Y001028 | Failure while executing PCR. Please retry another cartridge. If this error persist please contact QIAGEN Technical Services |
| 0x0Y001029 | Failure while executing PCR. Please retry another cartridge. If this error persist please contact QIAGEN Technical Services |
| 0x0Y00102A | Failure while executing PCR. Please retry another cartridge. If this error persist please contact QIAGEN Technical Services |
| 0x0Y00102C | Failure while executing PCR. Please retry another cartridge. If this error persist please contact QIAGEN Technical Services |
| 0x0Y001086 | Failure while executing PCR. Please retry another cartridge. If this error persist please contact QIAGEN Technical Services |
| 0x0Y001087 | Failure while executing PCR. Please retry another cartridge. If this error persist please contact QIAGEN Technical Services |
| 0x0Y001088 | Failure while executing PCR. Please retry another cartridge. If this error persist please contact QIAGEN Technical Services |
| 0x0Y001089 | Failure while executing PCR. Please retry another cartridge. If this error persist please contact QIAGEN Technical Services |
| 0x0Y00108A | Failure while executing PCR. Please retry another cartridge. If this error persist please contact QIAGEN Technical Services |
| 0x0Y00108B | Failure while executing PCR. Please retry another cartridge. If this error persist please contact QIAGEN Technical Services |
| 0x0Y00108C | Failure while executing PCR. Please retry another cartridge. If this error persist please contact QIAGEN Technical Services |
| 0x0Y00108D | Failure while executing PCR. Please retry another cartridge. If this error persist please contact QIAGEN Technical Services |
| 0x0Y00108E | Failure while executing PCR. Please retry another cartridge. If this error persist please contact QIAGEN Technical Services |

| Error Code | Message                                                                                                    |
|------------|----------------------------------------------------------------------------------------------------|
| 0x0Y001090 | Failure while executing PCR. Please retry another cartridge. If this error persist please contact QIAGEN Technical Services |
| 0x0Y0010EA | Failure while executing PCR. Please retry another cartridge. If this error persist please contact QIAGEN Technical Services |
| 0x0Y0010EB | Failure while executing PCR. Please retry another cartridge. If this error persist please contact QIAGEN Technical Services |
| 0x0Y0010EC | Failure while executing PCR. Please retry another cartridge. If this error persist please contact QIAGEN Technical Services |
| 0x0Y0010ED | Failure while executing PCR. Please retry another cartridge. If this error persist please contact QIAGEN Technical Services |
| 0x0Y0010EE | Failure while executing PCR. Please retry another cartridge. If this error persist please contact QIAGEN Technical Services |
| 0x0Y0010EF | Failure while executing PCR. Please retry another cartridge. If this error persist please contact QIAGEN Technical Services |
| 0x0Y0010F0 | Failure while executing PCR. Please retry another cartridge. If this error persist please contact QIAGEN Technical Services |
| 0x0Y0010F1 | Failure while executing PCR. Please retry another cartridge. If this error persist please contact QIAGEN Technical Services |
| 0x0Y0010F2 | Failure while executing PCR. Please retry another cartridge. If this error persist please contact QIAGEN Technical Services |
| 0x0Y0010F4 | Failure while executing PCR. Please retry another cartridge. If this error persist please contact QIAGEN Technical Services |
| 0x0Y00114E | Failure while executing PCR. Please retry another cartridge. If this error persist please contact QIAGEN Technical Services |
| 0x0Y00114F | Failure while executing PCR. Please retry another cartridge. If this error persist please contact QIAGEN Technical Services |
| 0x0Y001150 | Failure while executing PCR. Please retry another cartridge. If this error persist please contact QIAGEN Technical Services |
| 0x0Y001151 | Failure while executing PCR. Please retry another cartridge. If this error persist please contact QIAGEN Technical Services |
| 0x0Y001152 | Failure while executing PCR. Please retry another cartridge. If this error persist please contact QIAGEN Technical Services |
| 0x0Y001153 | Failure while executing PCR. Please retry another cartridge. If this error persist please contact QIAGEN Technical Services |
| 0x0Y001154 | Failure while executing PCR. Please retry another cartridge. If this error persist please contact QIAGEN Technical Services |
| 0x0Y001155 | Failure while executing PCR. Please retry another cartridge. If this error persist please contact QIAGEN Technical Services |
| 0x0Y001156 | Failure while executing PCR. Please retry another cartridge. If this error persist please contact QIAGEN Technical Services |
| 0x0Y001158 | Failure while executing PCR. Please retry another cartridge. If this error persist please contact QIAGEN Technical Services |
| 0x0Y0011B2 | Failure while executing PCR. Please retry another cartridge. If this error persist please contact QIAGEN Technical Services |
| 0x0Y0011B3 | Failure while executing PCR. Please retry another cartridge. If this error persist please contact QIAGEN Technical Services |
| 0x0Y0011B4 | Failure while executing PCR. Please retry another cartridge. If this error persist please contact QIAGEN Technical Services |
| 0x0Y0011B5 | Failure while executing PCR. Please retry another cartridge. If this error persist please contact QIAGEN Technical Services |
| 0x0Y0011B6 | Failure while executing PCR. Please retry another cartridge. If this error persist please contact QIAGEN Technical Services |
| 0x0Y0011B7 | Failure while executing PCR. Please retry another cartridge. If this error persist please contact QIAGEN Technical Services |
| 0x0Y0011B8 | Failure while executing PCR. Please retry another cartridge. If this error persist please contact QIAGEN Technical Services |
| 0x0Y0011B9 | Failure while executing PCR. Please retry another cartridge. If this error persist please contact QIAGEN Technical Services |
| 0x0Y0011BA | Failure while executing PCR. Please retry another cartridge. If this error persist please contact QIAGEN Technical Services |
| 0x0Y0011BC | Failure while executing PCR. Please retry another cartridge. If this error persist please contact QIAGEN Technical Services |
| 0x0Y001216 | Failure while executing PCR. Please retry another cartridge. If this error persist please contact QIAGEN Technical Services |
| 0x0Y001217 | Failure while executing PCR. Please retry another cartridge. If this error persist please contact QIAGEN Technical Services |
| 0x0Y001218 | Failure while executing PCR. Please retry another cartridge. If this error persist please contact QIAGEN Technical Services |
| 0x0Y001219 | Failure while executing PCR. Please retry another cartridge. If this error persist please contact QIAGEN Technical Services |

| Error Code | Message                                                                                                    |
|------------|----------------------------------------------------------------------------------------------------|
| 0x0Y00121A | Failure while executing PCR. Please retry another cartridge. If this error persist please contact QIAGEN Technical Services |
| 0x0Y00121B | Failure while executing PCR. Please retry another cartridge. If this error persist please contact QIAGEN Technical Services |
| 0x0Y00121C | Failure while executing PCR. Please retry another cartridge. If this error persist please contact QIAGEN Technical Services |
| 0x0Y00121D | Failure while executing PCR. Please retry another cartridge. If this error persist please contact QIAGEN Technical Services |
| 0x0Y00121E | Failure while executing PCR. Please retry another cartridge. If this error persist please contact QIAGEN Technical Services |
| 0x0Y001220 | Failure while executing PCR. Please retry another cartridge. If this error persist please contact QIAGEN Technical Services |
| 0x0Y00127A | Failure while executing PCR. Please retry another cartridge. If this error persist please contact QIAGEN Technical Services |
| 0x0Y00127B | Failure while executing PCR. Please retry another cartridge. If this error persist please contact QIAGEN Technical Services |
| 0x0Y00127C | Failure while executing PCR. Please retry another cartridge. If this error persist please contact QIAGEN Technical Services |
| 0x0Y00127D | Failure while executing PCR. Please retry another cartridge. If this error persist please contact QIAGEN Technical Services |
| 0x0Y00127E | Failure while executing PCR. Please retry another cartridge. If this error persist please contact QIAGEN Technical Services |
| 0x0Y00127F | Failure while executing PCR. Please retry another cartridge. If this error persist please contact QIAGEN Technical Services |
| 0x0Y001280 | Failure while executing PCR. Please retry another cartridge. If this error persist please contact QIAGEN Technical Services |
| 0x0Y001281 | Failure while executing PCR. Please retry another cartridge. If this error persist please contact QIAGEN Technical Services |
| 0x0Y001282 | Failure while executing PCR. Please retry another cartridge. If this error persist please contact QIAGEN Technical Services |
| 0x0Y001284 | Failure while executing PCR. Please retry another cartridge. If this error persist please contact QIAGEN Technical Services |
| 0x0Y0012DE | Failure while executing PCR. Please retry another cartridge. If this error persist please contact QIAGEN Technical Services |
| 0x0Y0012DF | Failure while executing PCR. Please retry another cartridge. If this error persist please contact QIAGEN Technical Services |
| 0x0Y0012E0 | Failure while executing PCR. Please retry another cartridge. If this error persist please contact QIAGEN Technical Services |
| 0x0Y0012E1 | Failure while executing PCR. Please retry another cartridge. If this error persist please contact QIAGEN Technical Services |
| 0x0Y0012E2 | Failure while executing PCR. Please retry another cartridge. If this error persist please contact QIAGEN Technical Services |
| 0x0Y0012E3 | Failure while executing PCR. Please retry another cartridge. If this error persist please contact QIAGEN Technical Services |
| 0x0Y0012E4 | Failure while executing PCR. Please retry another cartridge. If this error persist please contact QIAGEN Technical Services |
| 0x0Y0012E6 | Failure while executing PCR. Please retry another cartridge. If this error persist please contact QIAGEN Technical Services |
| 0x0Y0012E8 | Failure while executing PCR. Please retry another cartridge. If this error persist please contact QIAGEN Technical Services |
| 0x0Y001342 | Failure while executing PCR. Please retry another cartridge. If this error persist please contact QIAGEN Technical Services |
| 0x0Y001343 | Failure while executing PCR. Please retry another cartridge. If this error persist please contact QIAGEN Technical Services |
| 0x0Y001344 | Failure while executing PCR. Please retry another cartridge. If this error persist please contact QIAGEN Technical Services |
| 0x0Y001345 | Failure while executing PCR. Please retry another cartridge. If this error persist please contact QIAGEN Technical Services |
| 0x0Y001346 | Failure while executing PCR. Please retry another cartridge. If this error persist please contact QIAGEN Technical Services |
| 0x0Y001347 | Failure while executing PCR. Please retry another cartridge. If this error persist please contact QIAGEN Technical Services |
| 0x0Y001348 | Failure while executing PCR. Please retry another cartridge. If this error persist please contact QIAGEN Technical Services |
| 0x0Y001349 | Failure while executing PCR. Please retry another cartridge. If this error persist please contact QIAGEN Technical Services |
| 0x0Y00134A | Failure while executing PCR. Please retry another cartridge. If this error persist please contact QIAGEN Technical Services |
| 0x0Y00134C | Failure while executing PCR. Please retry another cartridge. If this error persist please contact QIAGEN Technical Services |

| Error Code | Message                                                                                                    |
|------------|----------------------------------------------------------------------------------------------------|
| 0x0Y0013A6 | Failure while executing PCR. Please retry another cartridge. If this error persist please contact QIAGEN Technical Services |
| 0x0Y0013A7 | Failure while executing PCR. Please retry another cartridge. If this error persist please contact QIAGEN Technical Services |
| 0x0Y0013A8 | Failure while executing PCR. Please retry another cartridge. If this error persist please contact QIAGEN Technical Services |
| 0x0Y0013A9 | Failure while executing PCR. Please retry another cartridge. If this error persist please contact QIAGEN Technical Services |
| 0x0Y0013AA | Failure while executing PCR. Please retry another cartridge. If this error persist please contact QIAGEN Technical Services |
| 0x0Y0013AB | Failure while executing PCR. Please retry another cartridge. If this error persist please contact QIAGEN Technical Services |
| 0x0Y0013AC | Failure while executing PCR. Please retry another cartridge. If this error persist please contact QIAGEN Technical Services |
| 0x0Y0013AD | Failure while executing PCR. Please retry another cartridge. If this error persist please contact QIAGEN Technical Services |
| 0x0Y0013AE | Failure while executing PCR. Please retry another cartridge. If this error persist please contact QIAGEN Technical Services |
| 0x0Y0013B0 | Failure while executing PCR. Please retry another cartridge. If this error persist please contact QIAGEN Technical Services |
| 0x0Y00140A | Failure while executing PCR. Please retry another cartridge. If this error persist please contact QIAGEN Technical Services |
| 0x0Y00140B | Failure while executing PCR. Please retry another cartridge. If this error persist please contact QIAGEN Technical Services |
| 0x0Y00140C | Failure while executing PCR. Please retry another cartridge. If this error persist please contact QIAGEN Technical Services |
| 0x0Y00140D | Failure while executing PCR. Please retry another cartridge. If this error persist please contact QIAGEN Technical Services |
| 0x0Y00140E | Failure while executing PCR. Please retry another cartridge. If this error persist please contact QIAGEN Technical Services |
| 0x0Y00140F | Failure while executing PCR. Please retry another cartridge. If this error persist please contact QIAGEN Technical Services |
| 0x0Y001410 | Failure while executing PCR. Please retry another cartridge. If this error persist please contact QIAGEN Technical Services |
| 0x0Y001411 | Failure while executing PCR. Please retry another cartridge. If this error persist please contact QIAGEN Technical Services |
| 0x0Y001412 | Failure while executing PCR. Please retry another cartridge. If this error persist please contact QIAGEN Technical Services |
| 0x0Y001414 | Failure while executing PCR. Please retry another cartridge. If this error persist please contact QIAGEN Technical Services |
| 0x0Y00146E | Failure while executing PCR. Please retry another cartridge. If this error persist please contact QIAGEN Technical Services |
| 0x0Y00146F | Failure while executing PCR. Please retry another cartridge. If this error persist please contact QIAGEN Technical Services |
| 0x0Y001470 | Failure while executing PCR. Please retry another cartridge. If this error persist please contact QIAGEN Technical Services |
| 0x0Y001471 | Failure while executing PCR. Please retry another cartridge. If this error persist please contact QIAGEN Technical Services |
| 0x0Y001472 | Failure while executing PCR. Please retry another cartridge. If this error persist please contact QIAGEN Technical Services |
| 0x0Y001473 | Failure while executing PCR. Please retry another cartridge. If this error persist please contact QIAGEN Technical Services |
| 0x0Y001474 | Failure while executing PCR. Please retry another cartridge. If this error persist please contact QIAGEN Technical Services |
| 0x0Y001475 | Failure while executing PCR. Please retry another cartridge. If this error persist please contact QIAGEN Technical Services |
| 0x0Y001476 | Failure while executing PCR. Please retry another cartridge. If this error persist please contact QIAGEN Technical Services |
| 0x0Y001478 | Failure while executing PCR. Please retry another cartridge. If this error persist please contact QIAGEN Technical Services |
| 0x0Y0014D2 | Failure while executing PCR. Please retry another cartridge. If this error persist please contact QIAGEN Technical Services |
| 0x0Y0014D3 | Failure while executing PCR. Please retry another cartridge. If this error persist please contact QIAGEN Technical Services |
| 0x0Y0014D4 | Failure while executing PCR. Please retry another cartridge. If this error persist please contact QIAGEN Technical Services |
| 0x0Y0014D5 | Failure while executing PCR. Please retry another cartridge. If this error persist please contact QIAGEN Technical Services |

| Error Code | Message                                                                                                    |
|------------|----------------------------------------------------------------------------------------------------|
| 0x0Y0014D6 | Failure while executing PCR. Please retry another cartridge. If this error persist please contact QIAGEN Technical Services |
| 0x0Y0014D7 | Failure while executing PCR. Please retry another cartridge. If this error persist please contact QIAGEN Technical Services |
| 0x0Y0014D8 | Failure while executing PCR. Please retry another cartridge. If this error persist please contact QIAGEN Technical Services |
| 0x0Y0014D9 | Failure while executing PCR. Please retry another cartridge. If this error persist please contact QIAGEN Technical Services |
| 0x0Y0014DA | Failure while executing PCR. Please retry another cartridge. If this error persist please contact QIAGEN Technical Services |
| 0x0Y0014DC | Failure while executing PCR. Please retry another cartridge. If this error persist please contact QIAGEN Technical Services |
| 0x0Y001536 | Failure while executing PCR. Please retry another cartridge. If this error persist please contact QIAGEN Technical Services |
| 0x0Y001537 | Failure while executing PCR. Please retry another cartridge. If this error persist please contact QIAGEN Technical Services |
| 0x0Y001538 | Failure while executing PCR. Please retry another cartridge. If this error persist please contact QIAGEN Technical Services |
| 0x0Y001539 | Failure while executing PCR. Please retry another cartridge. If this error persist please contact QIAGEN Technical Services |
| 0x0Y00153A | Failure while executing PCR. Please retry another cartridge. If this error persist please contact QIAGEN Technical Services |
| 0x0Y00153B | Failure while executing PCR. Please retry another cartridge. If this error persist please contact QIAGEN Technical Services |
| 0x0Y00153C | Failure while executing PCR. Please retry another cartridge. If this error persist please contact QIAGEN Technical Services |
| 0x0Y00153D | Failure while executing PCR. Please retry another cartridge. If this error persist please contact QIAGEN Technical Services |
| 0x0Y00153E | Failure while executing PCR. Please retry another cartridge. If this error persist please contact QIAGEN Technical Services |
| 0x0Y001540 | Failure while executing PCR. Please retry another cartridge. If this error persist please contact QIAGEN Technical Services |
| 0x0Y00159A | Failure while executing PCR. Please retry another cartridge. If this error persist please contact QIAGEN Technical Services |
| 0x0Y00159B | Failure while executing PCR. Please retry another cartridge. If this error persist please contact QIAGEN Technical Services |
| 0x0Y00159C | Failure while executing PCR. Please retry another cartridge. If this error persist please contact QIAGEN Technical Services |
| 0x0Y00159D | Failure while executing PCR. Please retry another cartridge. If this error persist please contact QIAGEN Technical Services |
| 0x0Y00159E | Failure while executing PCR. Please retry another cartridge. If this error persist please contact QIAGEN Technical Services |
| 0x0Y00159F | Failure while executing PCR. Please retry another cartridge. If this error persist please contact QIAGEN Technical Services |
| 0x0Y0015A0 | Failure while executing PCR. Please retry another cartridge. If this error persist please contact QIAGEN Technical Services |
| 0x0Y0015A1 | Failure while executing PCR. Please retry another cartridge. If this error persist please contact QIAGEN Technical Services |
| 0x0Y0015A2 | Failure while executing PCR. Please retry another cartridge. If this error persist please contact QIAGEN Technical Services |
| 0x0Y0015A4 | Failure while executing PCR. Please retry another cartridge. If this error persist please contact QIAGEN Technical Services |
| 0x0Y0015FE | Failure while executing PCR. Please retry another cartridge. If this error persist please contact QIAGEN Technical Services |
| 0x0Y0015FF | Failure while executing PCR. Please retry another cartridge. If this error persist please contact QIAGEN Technical Services |
| 0x0Y001600 | Failure while executing PCR. Please retry another cartridge. If this error persist please contact QIAGEN Technical Services |
| 0x0Y001601 | Failure while executing PCR. Please retry another cartridge. If this error persist please contact QIAGEN Technical Services |
| 0x0Y001602 | Failure while executing PCR. Please retry another cartridge. If this error persist please contact QIAGEN Technical Services |
| 0x0Y001603 | Failure while executing PCR. Please retry another cartridge. If this error persist please contact QIAGEN Technical Services |
| 0x0Y001604 | Failure while executing PCR. Please retry another cartridge. If this error persist please contact QIAGEN Technical Services |
| 0x0Y001605 | Failure while executing PCR. Please retry another cartridge. If this error persist please contact QIAGEN Technical Services |
| 0x0Y001606 | Failure while executing PCR. Please retry another cartridge. If this error persist please contact QIAGEN Technical Services |

| Error Code | Message                                                                                                    |
|------------|----------------------------------------------------------------------------------------------------|
| 0x0Y001608 | Failure while executing PCR. Please retry another cartridge. If this error persist please contact QIAGEN Technical Services |
| 0x0Y001662 | Failure while executing PCR. Please retry another cartridge. If this error persist please contact QIAGEN Technical Services |
| 0x0Y001663 | Failure while executing PCR. Please retry another cartridge. If this error persist please contact QIAGEN Technical Services |
| 0x0Y001664 | Failure while executing PCR. Please retry another cartridge. If this error persist please contact QIAGEN Technical Services |
| 0x0Y001665 | Failure while executing PCR. Please retry another cartridge. If this error persist please contact QIAGEN Technical Services |
| 0x0Y001666 | Failure while executing PCR. Please retry another cartridge. If this error persist please contact QIAGEN Technical Services |
| 0x0Y001667 | Failure while executing PCR. Please retry another cartridge. If this error persist please contact QIAGEN Technical Services |
| 0x0Y001668 | Failure while executing PCR. Please retry another cartridge. If this error persist please contact QIAGEN Technical Services |
| 0x0Y001669 | Failure while executing PCR. Please retry another cartridge. If this error persist please contact QIAGEN Technical Services |
| 0x0Y00166A | Failure while executing PCR. Please retry another cartridge. If this error persist please contact QIAGEN Technical Services |
| 0x0Y00166C | Failure while executing PCR. Please retry another cartridge. If this error persist please contact QIAGEN Technical Services |
| 0x0Y0016C6 | Failure while executing PCR. Please retry another cartridge. If this error persist please contact QIAGEN Technical Services |
| 0x0Y0016C7 | Failure while executing PCR. Please retry another cartridge. If this error persist please contact QIAGEN Technical Services |
| 0x0Y0016C8 | Failure while executing PCR. Please retry another cartridge. If this error persist please contact QIAGEN Technical Services |
| 0x0Y0016C9 | Failure while executing PCR. Please retry another cartridge. If this error persist please contact QIAGEN Technical Services |
| 0x0Y0016CA | Failure while executing PCR. Please retry another cartridge. If this error persist please contact QIAGEN Technical Services |
| 0x0Y0016CB | Failure while executing PCR. Please retry another cartridge. If this error persist please contact QIAGEN Technical Services |
| 0x0Y0016CC | Failure while executing PCR. Please retry another cartridge. If this error persist please contact QIAGEN Technical Services |
| 0x0Y0016CD | Failure while executing PCR. Please retry another cartridge. If this error persist please contact QIAGEN Technical Services |
| 0x0Y0016CE | Failure while executing PCR. Please retry another cartridge. If this error persist please contact QIAGEN Technical Services |
| 0x0Y0016D0 | Failure while executing PCR. Please retry another cartridge. If this error persist please contact QIAGEN Technical Services |
| 0x0Y00172A | Failure while executing PCR. Please retry another cartridge. If this error persist please contact QIAGEN Technical Services |
| 0x0Y00172B | Failure while executing PCR. Please retry another cartridge. If this error persist please contact QIAGEN Technical Services |
| 0x0Y00172C | Failure while executing PCR. Please retry another cartridge. If this error persist please contact QIAGEN Technical Services |
| 0x0Y00172D | Failure while executing PCR. Please retry another cartridge. If this error persist please contact QIAGEN Technical Services |
| 0x0Y00172E | Failure while executing PCR. Please retry another cartridge. If this error persist please contact QIAGEN Technical Services |
| 0x0Y00172F | Failure while executing PCR. Please retry another cartridge. If this error persist please contact QIAGEN Technical Services |
| 0x0Y001730 | Failure while executing PCR. Please retry another cartridge. If this error persist please contact QIAGEN Technical Services |
| 0x0Y001731 | Failure while executing PCR. Please retry another cartridge. If this error persist please contact QIAGEN Technical Services |
| 0x0Y001732 | Failure while executing PCR. Please retry another cartridge. If this error persist please contact QIAGEN Technical Services |
| 0x0Y001734 | Failure while executing PCR. Please retry another cartridge. If this error persist please contact QIAGEN Technical Services |
| 0x0Y00178E | Failure while executing PCR. Please retry another cartridge. If this error persist please contact QIAGEN Technical Services |
| 0x0Y00178F | Failure while executing PCR. Please retry another cartridge. If this error persist please contact QIAGEN Technical Services |
| 0x0Y001790 | Failure while executing PCR. Please retry another cartridge. If this error persist please contact QIAGEN Technical Services |
| 0x0Y001791 | Failure while executing PCR. Please retry another cartridge. If this error persist please contact QIAGEN Technical Services |
| 0x0Y001792 | Failure while executing PCR. Please retry another cartridge. If this error persist please contact QIAGEN Technical Services |

| Error Code | Message                                                                                                    |
|------------|----------------------------------------------------------------------------------------------------|
| 0x0Y001793 | Failure while executing PCR. Please retry another cartridge. If this error persist please contact QIAGEN Technical Services |
| 0x0Y001794 | Failure while executing PCR. Please retry another cartridge. If this error persist please contact QIAGEN Technical Services |
| 0x0Y001795 | Failure while executing PCR. Please retry another cartridge. If this error persist please contact QIAGEN Technical Services |
| 0x0Y001796 | Failure while executing PCR. Please retry another cartridge. If this error persist please contact QIAGEN Technical Services |
| 0x0Y001798 | Failure while executing PCR. Please retry another cartridge. If this error persist please contact QIAGEN Technical Services |
| 0x0Y0017F2 | Failure while executing PCR. Please retry another cartridge. If this error persist please contact QIAGEN Technical Services |
| 0x0Y0017F3 | Failure while executing PCR. Please retry another cartridge. If this error persist please contact QIAGEN Technical Services |
| 0x0Y0017F4 | Failure while executing PCR. Please retry another cartridge. If this error persist please contact QIAGEN Technical Services |
| 0x0Y0017F5 | Failure while executing PCR. Please retry another cartridge. If this error persist please contact QIAGEN Technical Services |
| 0x0Y0017F6 | Failure while executing PCR. Please retry another cartridge. If this error persist please contact QIAGEN Technical Services |
| 0x0Y0017F7 | Failure while executing PCR. Please retry another cartridge. If this error persist please contact QIAGEN Technical Services |
| 0x0Y0017F8 | Failure while executing PCR. Please retry another cartridge. If this error persist please contact QIAGEN Technical Services |
| 0x0Y0017F9 | Failure while executing PCR. Please retry another cartridge. If this error persist please contact QIAGEN Technical Services |
| 0x0Y0017FA | Failure while executing PCR. Please retry another cartridge. If this error persist please contact QIAGEN Technical Services |
| 0x0Y0017FC | Failure while executing PCR. Please retry another cartridge. If this error persist please contact QIAGEN Technical Services |
| 0x0Y001856 | Failure while executing PCR. Please retry another cartridge. If this error persist please contact QIAGEN Technical Services |
| 0x0Y001857 | Failure while executing PCR. Please retry another cartridge. If this error persist please contact QIAGEN Technical Services |
| 0x0Y001858 | Failure while executing PCR. Please retry another cartridge. If this error persist please contact QIAGEN Technical Services |
| 0x0Y001859 | Failure while executing PCR. Please retry another cartridge. If this error persist please contact QIAGEN Technical Services |
| 0x0Y00185A | Failure while executing PCR. Please retry another cartridge. If this error persist please contact QIAGEN Technical Services |
| 0x0Y00185B | Failure while executing PCR. Please retry another cartridge. If this error persist please contact QIAGEN Technical Services |
| 0x0Y00185C | Failure while executing PCR. Please retry another cartridge. If this error persist please contact QIAGEN Technical Services |
| 0x0Y00185D | Failure while executing PCR. Please retry another cartridge. If this error persist please contact QIAGEN Technical Services |
| 0x0Y00185E | Failure while executing PCR. Please retry another cartridge. If this error persist please contact QIAGEN Technical Services |
| 0x0Y001860 | Failure while executing PCR. Please retry another cartridge. If this error persist please contact QIAGEN Technical Services |
| 0x0Y0018BA | Failure while executing PCR. Please retry another cartridge. If this error persist please contact QIAGEN Technical Services |
| 0x0Y0018BB | Failure while executing PCR. Please retry another cartridge. If this error persist please contact QIAGEN Technical Services |
| 0x0Y0018BC | Failure while executing PCR. Please retry another cartridge. If this error persist please contact QIAGEN Technical Services |
| 0x0Y0018BD | Failure while executing PCR. Please retry another cartridge. If this error persist please contact QIAGEN Technical Services |
| 0x0Y0018BE | Failure while executing PCR. Please retry another cartridge. If this error persist please contact QIAGEN Technical Services |
| 0x0Y0018BF | Failure while executing PCR. Please retry another cartridge. If this error persist please contact QIAGEN Technical Services |
| 0x0Y0018C0 | Failure while executing PCR. Please retry another cartridge. If this error persist please contact QIAGEN Technical Services |
| 0x0Y0018C1 | Failure while executing PCR. Please retry another cartridge. If this error persist please contact QIAGEN Technical Services |
| 0x0Y0018C2 | Failure while executing PCR. Please retry another cartridge. If this error persist please contact QIAGEN Technical Services |
| 0x0Y0018C4 | Failure while executing PCR. Please retry another cartridge. If this error persist please contact QIAGEN Technical Services |
| 0x0Y00191E | Failure while executing PCR. Please retry another cartridge. If this error persist please contact QIAGEN Technical Services |

| Error Code | Message                                                                                                    |
|------------|----------------------------------------------------------------------------------------------------|
| 0x0Y00191F | Failure while executing PCR. Please retry another cartridge. If this error persist please contact QIAGEN Technical Services |
| 0x0Y001920 | Failure while executing PCR. Please retry another cartridge. If this error persist please contact QIAGEN Technical Services |
| 0x0Y001921 | Failure while executing PCR. Please retry another cartridge. If this error persist please contact QIAGEN Technical Services |
| 0x0Y001922 | Failure while executing PCR. Please retry another cartridge. If this error persist please contact QIAGEN Technical Services |
| 0x0Y001923 | Failure while executing PCR. Please retry another cartridge. If this error persist please contact QIAGEN Technical Services |
| 0x0Y001924 | Failure while executing PCR. Please retry another cartridge. If this error persist please contact QIAGEN Technical Services |
| 0x0Y001925 | Failure while executing PCR. Please retry another cartridge. If this error persist please contact QIAGEN Technical Services |
| 0x0Y001926 | Failure while executing PCR. Please retry another cartridge. If this error persist please contact QIAGEN Technical Services |
| 0x0Y001928 | Failure while executing PCR. Please retry another cartridge. If this error persist please contact QIAGEN Technical Services |
| 0x0Y001982 | Failure while executing PCR. Please retry another cartridge. If this error persist please contact QIAGEN Technical Services |
| 0x0Y001983 | Failure while executing PCR. Please retry another cartridge. If this error persist please contact QIAGEN Technical Services |
| 0x0Y001984 | Failure while executing PCR. Please retry another cartridge. If this error persist please contact QIAGEN Technical Services |
| 0x0Y001985 | Failure while executing PCR. Please retry another cartridge. If this error persist please contact QIAGEN Technical Services |
| 0x0Y001986 | Failure while executing PCR. Please retry another cartridge. If this error persist please contact QIAGEN Technical Services |
| 0x0Y001987 | Failure while executing PCR. Please retry another cartridge. If this error persist please contact QIAGEN Technical Services |
| 0x0Y001988 | Failure while executing PCR. Please retry another cartridge. If this error persist please contact QIAGEN Technical Services |
| 0x0Y001989 | Failure while executing PCR. Please retry another cartridge. If this error persist please contact QIAGEN Technical Services |
| 0x0Y00198A | Failure while executing PCR. Please retry another cartridge. If this error persist please contact QIAGEN Technical Services |
| 0x0Y00198C | Failure while executing PCR. Please retry another cartridge. If this error persist please contact QIAGEN Technical Services |
| 0x0Y0019E6 | Failure while executing PCR. Please retry another cartridge. If this error persist please contact QIAGEN Technical Services |
| 0x0Y0019E7 | Failure while executing PCR. Please retry another cartridge. If this error persist please contact QIAGEN Technical Services |
| 0x0Y0019E8 | Failure while executing PCR. Please retry another cartridge. If this error persist please contact QIAGEN Technical Services |
| 0x0Y0019E9 | Failure while executing PCR. Please retry another cartridge. If this error persist please contact QIAGEN Technical Services |
| 0x0Y0019EA | Failure while executing PCR. Please retry another cartridge. If this error persist please contact QIAGEN Technical Services |
| 0x0Y0019EB | Failure while executing PCR. Please retry another cartridge. If this error persist please contact QIAGEN Technical Services |
| 0x0Y0019EC | Failure while executing PCR. Please retry another cartridge. If this error persist please contact QIAGEN Technical Services |
| 0x0Y0019ED | Failure while executing PCR. Please retry another cartridge. If this error persist please contact QIAGEN Technical Services |
| 0x0Y0019EE | Failure while executing PCR. Please retry another cartridge. If this error persist please contact QIAGEN Technical Services |
| 0x0Y0019F0 | Failure while executing PCR. Please retry another cartridge. If this error persist please contact QIAGEN Technical Services |
| 0x0Y001A4A | Failure while executing PCR. Please retry another cartridge. If this error persist please contact QIAGEN Technical Services |
| 0x0Y001A4B | Failure while executing PCR. Please retry another cartridge. If this error persist please contact QIAGEN Technical Services |
| 0x0Y001A4C | Failure while executing PCR. Please retry another cartridge. If this error persist please contact QIAGEN Technical Services |
| 0x0Y001A4D | Failure while executing PCR. Please retry another cartridge. If this error persist please contact QIAGEN Technical Services |
| 0x0Y001A4E | Failure while executing PCR. Please retry another cartridge. If this error persist please contact QIAGEN Technical Services |
| 0x0Y001A4F | Failure while executing PCR. Please retry another cartridge. If this error persist please contact QIAGEN Technical Services |

| Error Code  | Message                                                                                                    |
|-------------|----------------------------------------------------------------------------------------------------|
| 0x0Y001A50  | Failure while executing PCR. Please retry another cartridge. If this error persist please contact QIAGEN Technical Services |
| 0x0Y001A51  | Failure while executing PCR. Please retry another cartridge. If this error persist please contact QIAGEN Technical Services |
| 0x0Y001A52  | Failure while executing PCR. Please retry another cartridge. If this error persist please contact QIAGEN Technical Services |
| 0x0Y001A54  | Failure while executing PCR. Please retry another cartridge. If this error persist please contact QIAGEN Technical Services |
| 0x0Y001AAE  | Failure while executing PCR. Please retry another cartridge. If this error persist please contact QIAGEN Technical Services |
| 0x0Y001AAF  | Failure while executing PCR. Please retry another cartridge. If this error persist please contact QIAGEN Technical Services |
| 0x0Y001AB0  | Failure while executing PCR. Please retry another cartridge. If this error persist please contact QIAGEN Technical Services |
| 0x0Y001AB1  | Failure while executing PCR. Please retry another cartridge. If this error persist please contact QIAGEN Technical Services |
| 0x0Y001AB2  | Failure while executing PCR. Please retry another cartridge. If this error persist please contact QIAGEN Technical Services |
| 0x0Y001AB3  | Failure while executing PCR. Please retry another cartridge. If this error persist please contact QIAGEN Technical Services |
| 0x0Y001AB4  | Failure while executing PCR. Please retry another cartridge. If this error persist please contact QIAGEN Technical Services |
| 0x0Y001AB5  | Failure while executing PCR. Please retry another cartridge. If this error persist please contact QIAGEN Technical Services |
| 0x0Y001AB6  | Failure while executing PCR. Please retry another cartridge. If this error persist please contact QIAGEN Technical Services |
| 0x0Y0001AB8 | Failure while executing PCR. Please retry another cartridge. If this error persist please contact QIAGEN Technical Services |

| Error Code | Message                                                                |
|------------|------------------------------------------------------------------------|
| 0x0Y008025 | Failure on analytical module. Please contact QIAGEN Technical Services |
| 0x0Y008026 | Failure on analytical module. Please contact QIAGEN Technical Services |
| 0x0Y008027 | Failure on analytical module. Please contact QIAGEN Technical Services |
| 0x0Y008028 | Failure on analytical module. Please contact QIAGEN Technical Services |
| 0x0Y008029 | Failure on analytical module. Please contact QIAGEN Technical Services |
| 0x0Y00802A | Failure on analytical module. Please contact QIAGEN Technical Services |
| 0x0Y00802B | Failure on analytical module. Please contact QIAGEN Technical Services |
| 0x0Y00802C | Failure on analytical module. Please contact QIAGEN Technical Services |
| 0x0Y00802E | Failure on analytical module. Please contact QIAGEN Technical Services |
| 0x0Y00807F | Failure on analytical module. Please contact QIAGEN Technical Services |
| 0x0Y008080 | Failure on analytical module. Please contact QIAGEN Technical Services |
| 0x0Y008081 | Failure on assay execution. Please contact QIAGEN Technical Services   |
| 0x0Y0080FF | Failure on analytical module. Please contact QIAGEN Technical Services |
| 0x0Y008100 | Failure on analytical module. Please contact QIAGEN Technical Services |
| 0x0Y008101 | Failure on analytical module. Please contact QIAGEN Technical Services |
| 0x0Y008102 | Failure on analytical module. Please contact QIAGEN Technical Services |
| 0x0Y008103 | Failure on analytical module. Please contact QIAGEN Technical Services |
| 0x0Y008104 | Failure on analytical module. Please contact QIAGEN Technical Services |
| 0x0Y008105 | Failure on analytical module. Please contact QIAGEN Technical Services |

| Error Code | Message                                                                          |
|------------|----------------------------------------------------------------------------------|
| 0x0Y008106 | Failure on analytical module. Please contact QIAGEN Technical Services           |
| 0x0Y008107 | Failure on analytical module. Please contact QIAGEN Technical Services           |
| 0x0Y00813F | Failure on analytical module. Please contact QIAGEN Technical Services           |
| 0x0Y008140 | Failure on analytical module. Please contact QIAGEN Technical Services           |
| 0x0Y008141 | Failure on analytical module. Please contact QIAGEN Technical Services           |
| 0x0Y00817F | Failure on analytical module. Please contact QIAGEN Technical Services           |
| 0x0Y008180 | Failure on analytical module. Please contact QIAGEN Technical Services           |
| 0x0Y008181 | Failure on analytical module. Please contact QIAGEN Technical Services           |
| 0x0Y0081FF | Failure on analytical module. Please contact QIAGEN Technical Services           |
| 0x0Y008200 | Failure on analytical module. Please contact QIAGEN Technical Services           |
| 0x0Y008201 | Failure on analytical module. Please contact QIAGEN Technical Services           |
| 0x0Y008202 | Failure on analytical module. Please contact QIAGEN Technical Services           |
| 0x0Y008203 | Failure on analytical module. Please contact QIAGEN Technical Services           |
| 0x0Y008204 | Failure on analytical module. Please contact QIAGEN Technical Services           |
| 0x0Y008205 | Failure on analytical module. Please contact QIAGEN Technical Services           |
| 0x0Y008206 | Failure on analytical module. Please contact QIAGEN Technical Services           |
| 0x0Y008207 | Failure on analytical module. Please contact QIAGEN Technical Services           |
| 0x0Y008208 | Failure on analytical module. Please contact QIAGEN Technical Services           |
| 0x0Y008209 | Failure on analytical module. Please contact QIAGEN Technical Services           |
| 0x0Y00820A | Failure on analytical module. Please contact QIAGEN Technical Services           |
| 0x0Y00820B | Failure on analytical module. Please contact QIAGEN Technical Services           |
| 0x0Y00822F | Failure on analytical module. Please contact QIAGEN Technical Services           |
| 0x0Y008230 | Failure on analytical module. Please contact QIAGEN Technical Services           |
| 0x0Y008231 | Failure on qPCR stage. Please contact QIAGEN Technical Services                  |
| 0x0Y008232 | Failure on qPCR stage. Please contact QIAGEN Technical Services                  |
| 0x0Y008233 | Failure on syringe positioning. Please contact QIAGEN Technical Services         |
| 0x0Y008234 | Failure Thermal Unit motor positioning. Please contact QIAGEN Technical Services |
| 0x0Y008235 | Failure on analytical module. Please contact QIAGEN Technical Services           |
| 0x0Y008236 | Failure on qPCR stage. Please contact QIAGEN Technical Services                  |
| 0x0Y008237 | Failure on syringe positioning. Please contact QIAGEN Technical Services         |
| 0x0Y008238 | Failure Thermal Unit motor positioning. Please contact QIAGEN Technical Services |
| 0x0Y008250 | Failure on analytical module. Please contact QIAGEN Technical Services           |
| 0x0Y008251 | Failure on analytical module. Please contact QIAGEN Technical Services           |
| 0x0Y008252 | Failure on analytical module. Please contact QIAGEN Technical Services           |
| 0x0Y008253 | Failure on analytical module. Please contact QIAGEN Technical Services           |
| Error Code | Message                                                                |
|------------|------------------------------------------------------------------------|
| 0x0Y008254 | Failure on analytical module. Please contact QIAGEN Technical Services |
| 0x0Y008255 | Failure on analytical module. Please contact QIAGEN Technical Services |
| 0x0Y0082A0 | Failure on analytical module. Please contact QIAGEN Technical Services |
| 0x0Y0082A1 | Failure on analytical module. Please contact QIAGEN Technical Services |
| 0x0Y0082A2 | Failure on analytical module. Please contact QIAGEN Technical Services |
| 0x0Y0082A3 | Failure on analytical module. Please contact QIAGEN Technical Services |
| 0x0Y0082FF | Failure on analytical module. Please contact QIAGEN Technical Services |
| 0x0Y008300 | Failure on analytical module. Please contact QIAGEN Technical Services |
| 0x0Y008301 | Motor Failure (TC1). Please contact QIAGEN Technical Services          |
| 0x0Y008302 | Motor Failure (TC2). Please contact QIAGEN Technical Services          |
| 0x0Y008303 | Motor Failure (CC). Please contact QIAGEN Technical Services           |
| 0x0Y008304 | Motor Failure (BB). Please contact QIAGEN Technical Services           |
| 0x0Y008305 | Motor Failure (Lid). Please contact QIAGEN Technical Services          |
| 0x0Y008306 | Motor Failure (TC1). Please contact QIAGEN Technical Services          |
| 0x0Y008307 | Motor Failure (TC2). Please contact QIAGEN Technical Services          |
| 0x0Y008308 | Motor Failure (CC). Please contact QIAGEN Technical Services           |
| 0x0Y008309 | Motor Failure (BB). Please contact QIAGEN Technical Services           |
| 0x0Y00830A | Motor Failure (Lid). Please contact QIAGEN Technical Services          |
| 0x0Y00830B | Motor Failure (TC1). Please contact QIAGEN Technical Services          |
| 0x0Y00830C | Motor Failure (TC2). Please contact QIAGEN Technical Services          |
| 0x0Y00830D | Motor Failure (CC). Please contact QIAGEN Technical Services           |
| 0x0Y00830E | Motor Failure (BB). Please contact QIAGEN Technical Services           |
| 0x0Y00830F | Motor Failure (Lid). Please contact QIAGEN Technical Services          |
| 0x0Y008310 | Motor Failure (TC1). Please contact QIAGEN Technical Services          |
| 0x0Y008311 | Motor Failure (TC2). Please contact QIAGEN Technical Services          |
| 0x0Y008312 | Motor Failure (CC). Please contact QIAGEN Technical Services           |
| 0x0Y008313 | Motor Failure (BB). Please contact QIAGEN Technical Services           |
| 0x0Y008314 | Motor Failure (Lid). Please contact QIAGEN Technical Services          |
| 0x0Y008315 | Motor Failure (TC1). Please contact QIAGEN Technical Services          |
| 0x0Y008316 | Motor Failure (TC2). Please contact QIAGEN Technical Services          |
| 0x0Y008317 | Motor Failure (CC). Please contact QIAGEN Technical Services           |
| 0x0Y008318 | Motor Failure (BB). Please contact QIAGEN Technical Services           |
| 0x0Y008319 | Motor Failure (Lid). Please contact QIAGEN Technical Services          |
| 0x0Y00831A | Motor Failure (TC1). Please contact QIAGEN Technical Services          |
| 0x0Y00831B | Motor Failure (TC2). Please contact QIAGEN Technical Services          |

| Error Code | Message                                                       |
|------------|---------------------------------------------------------------|
| 0x0Y00831C | Motor Failure (CC). Please contact QIAGEN Technical Services  |
| 0x0Y00831D | Motor Failure (BB). Please contact QIAGEN Technical Services  |
| 0x0Y00831E | Motor Failure (Lid). Please contact QIAGEN Technical Services |
| 0x0Y00831F | Motor Failure (TC1). Please contact QIAGEN Technical Services |
| 0x0Y008320 | Motor Failure (TC2). Please contact QIAGEN Technical Services |
| 0x0Y008321 | Motor Failure (CC). Please contact QIAGEN Technical Services  |
| 0x0Y008322 | Motor Failure (BB). Please contact QIAGEN Technical Services  |
| 0x0Y008323 | Motor Failure (Lid). Please contact QIAGEN Technical Services |
| 0x0Y008324 | Motor Failure (TC1). Please contact QIAGEN Technical Services |
| 0x0Y008325 | Motor Failure (TC2). Please contact QIAGEN Technical Services |
| 0x0Y008326 | Motor Failure (CC). Please contact QIAGEN Technical Services  |
| 0x0Y008327 | Motor Failure (BB). Please contact QIAGEN Technical Services  |
| 0x0Y008328 | Motor Failure (Lid). Please contact QIAGEN Technical Services |
| 0x0Y008329 | Motor Failure (TC1). Please contact QIAGEN Technical Services |
| 0x0Y00832A | Motor Failure (TC2). Please contact QIAGEN Technical Services |
| 0x0Y00832B | Motor Failure (CC). Please contact QIAGEN Technical Services  |
| 0x0Y00832C | Motor Failure (BB). Please contact QIAGEN Technical Services  |
| 0x0Y00832D | Motor Failure (Lid). Please contact QIAGEN Technical Services |
| 0x0Y00832E | Motor Failure (TC1). Please contact QIAGEN Technical Services |
| 0x0Y00832F | Motor Failure (TC2). Please contact QIAGEN Technical Services |
| 0x0Y008330 | Motor Failure (CC). Please contact QIAGEN Technical Services  |
| 0x0Y008331 | Motor Failure (BB). Please contact QIAGEN Technical Services  |
| 0x0Y008332 | Motor Failure (Lid). Please contact QIAGEN Technical Services |
| 0x0Y008333 | Motor Failure (TC1). Please contact QIAGEN Technical Services |
| 0x0Y008334 | Motor Failure (TC2). Please contact QIAGEN Technical Services |
| 0x0Y008335 | Motor Failure (CC). Please contact QIAGEN Technical Services  |
| 0x0Y008336 | Motor Failure (BB). Please contact QIAGEN Technical Services  |
| 0x0Y008337 | Motor Failure (Lid). Please contact QIAGEN Technical Services |
| 0x0Y008338 | Motor Failure (TC1). Please contact QIAGEN Technical Services |
| 0x0Y008339 | Motor Failure (TC2). Please contact QIAGEN Technical Services |
| 0x0Y00833A | Motor Failure (CC). Please contact QIAGEN Technical Services  |
| 0x0Y00833B | Motor Failure (BB). Please contact QIAGEN Technical Services  |
| 0x0Y00833C | Motor Failure (Lid). Please contact QIAGEN Technical Services |
| 0x0Y00833D | Motor Failure (TC1). Please contact QIAGEN Technical Services |
| 0x0Y00833E | Motor Failure (TC2). Please contact QIAGEN Technical Services |
| 0x0Y00833F | Motor Failure (CC). Please contact QIAGEN Technical Services  |

| Error Code | Message                                                       |
|------------|---------------------------------------------------------------|
| 0x0Y008340 | Motor Failure (BB). Please contact QIAGEN Technical Services  |
| 0x0Y008341 | Motor Failure (Lid). Please contact QIAGEN Technical Services |
| 0x0Y008342 | Motor Failure (TC1). Please contact QIAGEN Technical Services |
| 0x0Y008343 | Motor Failure (TC2). Please contact QIAGEN Technical Services |
| 0x0Y008344 | Motor Failure (CC). Please contact QIAGEN Technical Services  |
| 0x0Y008345 | Motor Failure (BB). Please contact QIAGEN Technical Services  |
| 0x0Y008346 | Motor Failure (Lid). Please contact QIAGEN Technical Services |
| 0x0Y008347 | Motor Failure (TC1). Please contact QIAGEN Technical Services |
| 0x0Y008348 | Motor Failure (TC2). Please contact QIAGEN Technical Services |
| 0x0Y008349 | Motor Failure (CC). Please contact QIAGEN Technical Services  |
| 0x0Y00834A | Motor Failure (BB). Please contact QIAGEN Technical Services  |
| 0x0Y00834B | Motor Failure (Lid). Please contact QIAGEN Technical Services |
| 0x0Y00834C | Motor Failure (TC1). Please contact QIAGEN Technical Services |
| 0x0Y00834D | Motor Failure (TC2). Please contact QIAGEN Technical Services |
| 0x0Y00834E | Motor Failure (CC). Please contact QIAGEN Technical Services  |
| 0x0Y00834F | Motor Failure (BB). Please contact QIAGEN Technical Services  |
| 0x0Y008350 | Motor Failure (Lid). Please contact QIAGEN Technical Services |
| 0x0Y008351 | Motor Failure (TC1). Please contact QIAGEN Technical Services |
| 0x0Y008352 | Motor Failure (TC2). Please contact QIAGEN Technical Services |
| 0x0Y008353 | Motor Failure (CC). Please contact QIAGEN Technical Services  |
| 0x0Y008354 | Motor Failure (BB). Please contact QIAGEN Technical Services  |
| 0x0Y008355 | Motor Failure (Lid). Please contact QIAGEN Technical Services |
| 0x0Y008356 | Motor Failure (TC1). Please contact QIAGEN Technical Services |
| 0x0Y008357 | Motor Failure (TC2). Please contact QIAGEN Technical Services |
| 0x0Y008358 | Motor Failure (CC). Please contact QIAGEN Technical Services  |
| 0x0Y008359 | Motor Failure (BB). Please contact QIAGEN Technical Services  |
| 0x0Y00835A | Motor Failure (Lid). Please contact QIAGEN Technical Services |
| 0x0Y00835B | Motor Failure (TC1). Please contact QIAGEN Technical Services |
| 0x0Y00835C | Motor Failure (TC2). Please contact QIAGEN Technical Services |
| 0x0Y00835D | Motor Failure (CC). Please contact QIAGEN Technical Services  |
| 0x0Y00835E | Motor Failure (BB). Please contact QIAGEN Technical Services  |
| 0x0Y00835F | Motor Failure (Lid). Please contact QIAGEN Technical Services |
| 0x0Y008360 | Motor Failure (TC1). Please contact QIAGEN Technical Services |
| 0x0Y008361 | Motor Failure (TC2). Please contact QIAGEN Technical Services |
| 0x0Y008362 | Motor Failure (CC). Please contact QIAGEN Technical Services  |

| Error Code | Message                                                                |
|------------|------------------------------------------------------------------------|
| 0x0Y008363 | Motor Failure (BB). Please contact QIAGEN Technical Services           |
| 0x0Y008364 | Motor Failure (Lid). Please contact QIAGEN Technical Services          |
| 0x0Y008365 | Motor Failure (TC1). Please contact QIAGEN Technical Services          |
| 0x0Y008366 | Motor Failure (TC2). Please contact QIAGEN Technical Services          |
| 0x0Y008367 | Motor Failure (CC). Please contact QIAGEN Technical Services           |
| 0x0Y008368 | Motor Failure (BB). Please contact QIAGEN Technical Services           |
| 0x0Y008369 | Motor Failure (Lid). Please contact QIAGEN Technical Services          |
| 0x0Y00836A | Motor Failure (TC1). Please contact QIAGEN Technical Services          |
| 0x0Y00836B | Motor Failure (TC2). Please contact QIAGEN Technical Services          |
| 0x0Y00836C | Motor Failure (CC). Please contact QIAGEN Technical Services           |
| 0x0Y00836D | Motor Failure (BB). Please contact QIAGEN Technical Services           |
| 0x0Y00836E | Motor Failure (Lid). Please contact QIAGEN Technical Services          |
| 0x0Y00836F | Motor Failure (TC1). Please contact QIAGEN Technical Services          |
| 0x0Y008370 | Motor Failure (TC2). Please contact QIAGEN Technical Services          |
| 0x0Y00837C | Motor Failure (BB). Please contact QIAGEN Technical Services           |
| 0x0Y00837D | Motor Failure (Lid). Please contact QIAGEN Technical Services          |
| 0x0Y00837E | Motor Failure (TC1). Please contact QIAGEN Technical Services          |
| 0x0Y00837F | Motor Failure (TC2). Please contact QIAGEN Technical Services          |
| 0x0Y008380 | Motor Failure (CC). Please contact QIAGEN Technical Services           |
| 0x0Y008381 | Motor Failure (BB). Please contact QIAGEN Technical Services           |
| 0x0Y008382 | Motor Failure (Lid). Please contact QIAGEN Technical Services          |
| 0x0Y008383 | Motor Failure (BB). Please contact QIAGEN Technical Services           |
| 0x0Y008384 | Motor Failure (BB). Please contact QIAGEN Technical Services           |
| 0x0Y008387 | Motor Failure (BB). Please contact QIAGEN Technical Services           |
| 0x0Y0083FF | Failure on analytical module. Please contact QIAGEN Technical Services |
| 0x0Y008400 | Failure on analytical module. Please contact QIAGEN Technical Services |
| 0x0Y008401 | Failure on analytical module. Please contact QIAGEN Technical Services |
| 0x0Y008402 | Failure on analytical module. Please contact QIAGEN Technical Services |
| 0x0Y008403 | Failure on analytical module. Please contact QIAGEN Technical Services |
| 0x0Y008404 | Failure on analytical module. Please contact QIAGEN Technical Services |
| 0x0Y008405 | Failure on analytical module. Please contact QIAGEN Technical Services |
| 0x0Y008406 | Failure on analytical module. Please contact QIAGEN Technical Services |
| 0x0Y008407 | Failure on analytical module. Please contact QIAGEN Technical Services |
| 0x0Y008408 | Failure on analytical module. Please contact QIAGEN Technical Services |
| 0x0Y008409 | Failure on analytical module. Please contact QIAGEN Technical Services |

| Error Code | Message                                                                             |
|------------|-------------------------------------------------------------------------------------|
| 0x0Y00840A | Failure on analytical module. Please contact QIAGEN Technical Services              |
| 0x0Y00840B | Failure on analytical module. Please contact QIAGEN Technical Services              |
| 0x0Y00840C | Failure on analytical module. Please contact QIAGEN Technical Services              |
| 0x0Y008410 | Cartridge can be reused. If error persists please contact QIAGEN Technical Services |
| 0x0Y008411 | Cartridge can be reused. If error persists please contact QIAGEN Technical Services |
| 0x0Y008412 | Cartridge can be reused. If error persists please contact QIAGEN Technical Services |
| 0x0Y008413 | Cartridge can be reused. If error persists please contact QIAGEN Technical Services |
| 0x0Y008414 | Cartridge can be reused. If error persists please contact QIAGEN Technical Services |
| 0x0Y008417 | Cartridge can be reused. If error persists please contact QIAGEN Technical Services |
| 0x0Y008418 | Cartridge can be reused. If error persists please contact QIAGEN Technical Services |
| 0x0Y00841F | Failure on analytical module. Please contact QIAGEN Technical Services              |
| 0x0Y008420 | Failure on Thermal Unit. Please contact QIAGEN Technical Services                   |
| 0x0Y008421 | Failure on Thermal Unit. Please contact QIAGEN Technical Services                   |
| 0x0Y008422 | Failure on Thermal Unit. Please contact QIAGEN Technical Services                   |
| 0x0Y008423 | Failure on Thermal Unit. Please contact QIAGEN Technical Services                   |
| 0x0Y008424 | Failure on Thermal Unit. Please contact QIAGEN Technical Services                   |
| 0x0Y008425 | Failure on Thermal Unit. Please contact QIAGEN Technical Services                   |
| 0x0Y008426 | Failure on Thermal Unit. Please contact QIAGEN Technical Services                   |
| 0x0Y008427 | Failure on Thermal Unit. Please contact QIAGEN Technical Services                   |
| 0x0Y008428 | Failure on Thermal Unit. Please contact QIAGEN Technical Services                   |
| 0x0Y008429 | Failure on Thermal Unit. Please contact QIAGEN Technical Services                   |
| 0x0Y00842A | Failure on Thermal Unit. Please contact QIAGEN Technical Services                   |
| 0x0Y00842B | Failure on Thermal Unit. Please contact QIAGEN Technical Services                   |
| 0x0Y00842C | Failure on Thermal Unit. Please contact QIAGEN Technical Services                   |
| 0x0Y00842D | Failure on Thermal Unit. Please contact QIAGEN Technical Services                   |
| 0x0Y00842E | Failure on Thermal Unit. Please contact QIAGEN Technical Services                   |
| 0x0Y00842F | Failure on Thermal Unit. Please contact QIAGEN Technical Services                   |
| 0x0Y008430 | Failure on Thermal Unit. Please contact QIAGEN Technical Services                   |
| 0x0Y008431 | Failure on Thermal Unit. Please contact QIAGEN Technical Services                   |
| 0x0Y008432 | Failure on Thermal Unit. Please contact QIAGEN Technical Services                   |
| 0x0Y008433 | Failure on Thermal Unit. Please contact QIAGEN Technical Services                   |
| 0x0Y008434 | Failure on Thermal Unit. Please contact QIAGEN Technical Services                   |
| 0x0Y008435 | Failure on Thermal Unit. Please contact QIAGEN Technical Services                   |
| 0x0Y008436 | Failure on Thermal Unit. Please contact QIAGEN Technical Services                   |
| 0x0Y008437 | Failure on Thermal Unit. Please contact QIAGEN Technical Services                   |
| 0x0Y008438 | Failure on Thermal Unit. Please contact QIAGEN Technical Services                   |

| Error Code | Message                                                           |
|------------|-------------------------------------------------------------------|
| 0x0Y008439 | Failure on Thermal Unit. Please contact QIAGEN Technical Services |
| 0x0Y00843A | Failure on Thermal Unit. Please contact QIAGEN Technical Services |
| 0x0Y00843B | Failure on Thermal Unit. Please contact QIAGEN Technical Services |
| 0x0Y00843C | Failure on Thermal Unit. Please contact QIAGEN Technical Services |
| 0x0Y00843D | Failure on Thermal Unit. Please contact QIAGEN Technical Services |
| 0x0Y00843E | Failure on Thermal Unit. Please contact QIAGEN Technical Services |
| 0x0Y00843F | Failure on Thermal Unit. Please contact QIAGEN Technical Services |
| 0x0Y008440 | Failure on Thermal Unit. Please contact QIAGEN Technical Services |
| 0x0Y008441 | Failure on Thermal Unit. Please contact QIAGEN Technical Services |
| 0x0Y008442 | Failure on Thermal Unit. Please contact QIAGEN Technical Services |
| 0x0Y008443 | Failure on Thermal Unit. Please contact QIAGEN Technical Services |
| 0x0Y008444 | Failure on Thermal Unit. Please contact QIAGEN Technical Services |
| 0x0Y008445 | Failure on Thermal Unit. Please contact QIAGEN Technical Services |
| 0x0Y008446 | Failure on Thermal Unit. Please contact QIAGEN Technical Services |
| 0x0Y008447 | Failure on Thermal Unit. Please contact QIAGEN Technical Services |
| 0x0Y008448 | Failure on Thermal Unit. Please contact QIAGEN Technical Services |
| 0x0Y008449 | Failure on Thermal Unit. Please contact QIAGEN Technical Services |
| 0x0Y00844A | Failure on Thermal Unit. Please contact QIAGEN Technical Services |
| 0x0Y00844B | Failure on Thermal Unit. Please contact QIAGEN Technical Services |
| 0x0Y00844C | Failure on Thermal Unit. Please contact QIAGEN Technical Services |
| 0x0Y00844D | Failure on Thermal Unit. Please contact QIAGEN Technical Services |
| 0x0Y00844E | Failure on Thermal Unit. Please contact QIAGEN Technical Services |
| 0x0Y00844F | Failure on Thermal Unit. Please contact QIAGEN Technical Services |
| 0x0Y008450 | Failure on Thermal Unit. Please contact QIAGEN Technical Services |
| 0x0Y008451 | Failure on Thermal Unit. Please contact QIAGEN Technical Services |
| 0x0Y008452 | Failure on Thermal Unit. Please contact QIAGEN Technical Services |
| 0x0Y008453 | Failure on Thermal Unit. Please contact QIAGEN Technical Services |
| 0x0Y008454 | Failure on Thermal Unit. Please contact QIAGEN Technical Services |
| 0x0Y008455 | Failure on Thermal Unit. Please contact QIAGEN Technical Services |
| 0x0Y008456 | Failure on Thermal Unit. Please contact QIAGEN Technical Services |
| 0x0Y008457 | Failure on Thermal Unit. Please contact QIAGEN Technical Services |
| 0x0Y008458 | Failure on Thermal Unit. Please contact QIAGEN Technical Services |
| 0x0Y008459 | Failure on Thermal Unit. Please contact QIAGEN Technical Services |
| 0x0Y00845A | Failure on Thermal Unit. Please contact QIAGEN Technical Services |
| 0x0Y00845B | Failure on Thermal Unit. Please contact QIAGEN Technical Services |

| Error Code | Message                                                           |
|------------|-------------------------------------------------------------------|
| 0x0Y008460 | Failure on Thermal Unit. Please contact QIAGEN Technical Services |
| 0x0Y008461 | Failure on Thermal Unit. Please contact QIAGEN Technical Services |
| 0x0Y008462 | Failure on Thermal Unit. Please contact QIAGEN Technical Services |
| 0x0Y008463 | Failure on Thermal Unit. Please contact QIAGEN Technical Services |
| 0x0Y008464 | Failure on Thermal Unit. Please contact QIAGEN Technical Services |
| 0x0Y008465 | Failure on Thermal Unit. Please contact QIAGEN Technical Services |
| 0x0Y008466 | Failure on Thermal Unit. Please contact QIAGEN Technical Services |
| 0x0Y008467 | Failure on Thermal Unit. Please contact QIAGEN Technical Services |
| 0x0Y008468 | Failure on Thermal Unit. Please contact QIAGEN Technical Services |
| 0x0Y008469 | Failure on Thermal Unit. Please contact QIAGEN Technical Services |
| 0x0Y00846A | Failure on Thermal Unit. Please contact QIAGEN Technical Services |
| 0x0Y008470 | Failure on Thermal Unit. Please contact QIAGEN Technical Services |
| 0x0Y008471 | Failure on Thermal Unit. Please contact QIAGEN Technical Services |
| 0x0Y008472 | Failure on Thermal Unit. Please contact QIAGEN Technical Services |
| 0x0Y008473 | Failure on Thermal Unit. Please contact QIAGEN Technical Services |
| 0x0Y008474 | Failure on Thermal Unit. Please contact QIAGEN Technical Services |
| 0x0Y008475 | Failure on Thermal Unit. Please contact QIAGEN Technical Services |
| 0x0Y008476 | Failure on Thermal Unit. Please contact QIAGEN Technical Services |
| 0x0Y008477 | Failure on Thermal Unit. Please contact QIAGEN Technical Services |
| 0x0Y008478 | Failure on Thermal Unit. Please contact QIAGEN Technical Services |
| 0x0Y008479 | Failure on Thermal Unit. Please contact QIAGEN Technical Services |
| 0x0Y00847A | Failure on Thermal Unit. Please contact QIAGEN Technical Services |
| 0x0Y00847B | Failure on Thermal Unit. Please contact QIAGEN Technical Services |
| 0x0Y00847C | Failure on Thermal Unit. Please contact QIAGEN Technical Services |
| 0x0Y008480 | Failure on Thermal Unit. Please contact QIAGEN Technical Services |
| 0x0Y008481 | Failure on Thermal Unit. Please contact QIAGEN Technical Services |
| 0x0Y008482 | Failure on Thermal Unit. Please contact QIAGEN Technical Services |
| 0x0Y008483 | Failure on Thermal Unit. Please contact QIAGEN Technical Services |
| 0x0Y008484 | Failure on Thermal Unit. Please contact QIAGEN Technical Services |
| 0x0Y008485 | Failure on Thermal Unit. Please contact QIAGEN Technical Services |
| 0x0Y008486 | Failure on Thermal Unit. Please contact QIAGEN Technical Services |
| 0x0Y008487 | Failure on Thermal Unit. Please contact QIAGEN Technical Services |
| 0x0Y008488 | Failure on Thermal Unit. Please contact QIAGEN Technical Services |
| 0x0Y008489 | Failure on Thermal Unit. Please contact QIAGEN Technical Services |

| Error Code | Message                                                           |
|------------|-------------------------------------------------------------------|
| 0x0Y00848A | Failure on Thermal Unit. Please contact QIAGEN Technical Services |
| 0x0Y00848B | Failure on Thermal Unit. Please contact QIAGEN Technical Services |
| 0x0Y00848C | Failure on Thermal Unit. Please contact QIAGEN Technical Services |
| 0x0Y008490 | Failure on Thermal Unit. Please contact QIAGEN Technical Services |
| 0x0Y008491 | Failure on Thermal Unit. Please contact QIAGEN Technical Services |
| 0x0Y008492 | Failure on Thermal Unit. Please contact QIAGEN Technical Services |
| 0x0Y008493 | Failure on Thermal Unit. Please contact QIAGEN Technical Services |
| 0x0Y008494 | Failure on Thermal Unit. Please contact QIAGEN Technical Services |
| 0x0Y008495 | Failure on Thermal Unit. Please contact QIAGEN Technical Services |
| 0x0Y008496 | Failure on Thermal Unit. Please contact QIAGEN Technical Services |
| 0x0Y008497 | Failure on Thermal Unit. Please contact QIAGEN Technical Services |
| 0x0Y008498 | Failure on Thermal Unit. Please contact QIAGEN Technical Services |
| 0x0Y008499 | Failure on Thermal Unit. Please contact QIAGEN Technical Services |
| 0x0Y00849A | Failure on Thermal Unit. Please contact QIAGEN Technical Services |
| 0x0Y00849B | Failure on Thermal Unit. Please contact QIAGEN Technical Services |
| 0x0Y00849C | Failure on Thermal Unit. Please contact QIAGEN Technical Services |
| 0x0Y00849D | Failure on Thermal Unit. Please contact QIAGEN Technical Services |
| 0x0Y00849E | Failure on Thermal Unit. Please contact QIAGEN Technical Services |
| 0x0Y00849F | Failure on Thermal Unit. Please contact QIAGEN Technical Services |
| 0x0Y0084A0 | Failure on Thermal Unit. Please contact QIAGEN Technical Services |
| 0x0Y0084A1 | Failure on Thermal Unit. Please contact QIAGEN Technical Services |
| 0x0Y0084A2 | Failure on Thermal Unit. Please contact QIAGEN Technical Services |
| 0x0Y0084A3 | Failure on Thermal Unit. Please contact QIAGEN Technical Services |
| 0x0Y0084A4 | Failure on Thermal Unit. Please contact QIAGEN Technical Services |
| 0x0Y0084A5 | Failure on Thermal Unit. Please contact QIAGEN Technical Services |
| 0x0Y0084A6 | Failure on Thermal Unit. Please contact QIAGEN Technical Services |
| 0x0Y0084B0 | Failure on Thermal Unit. Please contact QIAGEN Technical Services |
| 0x0Y0084B1 | Failure on Thermal Unit. Please contact QIAGEN Technical Services |
| 0x0Y0084B2 | Failure on Thermal Unit. Please contact QIAGEN Technical Services |
| 0x0Y0084B3 | Failure on Thermal Unit. Please contact QIAGEN Technical Services |
| 0x0Y0084B4 | Failure on Thermal Unit. Please contact QIAGEN Technical Services |
| 0x0Y0084B5 | Failure on Thermal Unit. Please contact QIAGEN Technical Services |
| 0x0Y0084B6 | Failure on Thermal Unit. Please contact QIAGEN Technical Services |
| 0x0Y0084B7 | Failure on Thermal Unit. Please contact QIAGEN Technical Services |
| 0x0Y0084B8 | Failure on Thermal Unit. Please contact QIAGEN Technical Services |

| Error Code | Message                                                           |
|------------|-------------------------------------------------------------------|
| 0x0Y0084B9 | Failure on Thermal Unit. Please contact QIAGEN Technical Services |
| 0x0Y0084BA | Failure on Thermal Unit. Please contact QIAGEN Technical Services |
| 0x0Y0084BB | Failure on Thermal Unit. Please contact QIAGEN Technical Services |
| 0x0Y0084BC | Failure on Thermal Unit. Please contact QIAGEN Technical Services |
| 0x0Y0084BD | Failure on Thermal Unit. Please contact QIAGEN Technical Services |
| 0x0Y0084BE | Failure on Thermal Unit. Please contact QIAGEN Technical Services |
| 0x0Y0084BF | Failure on Thermal Unit. Please contact QIAGEN Technical Services |
| 0x0Y0084C0 | Failure on Thermal Unit. Please contact QIAGEN Technical Services |
| 0x0Y0084C1 | Failure on Thermal Unit. Please contact QIAGEN Technical Services |
| 0x0Y0084C2 | Failure on Thermal Unit. Please contact QIAGEN Technical Services |
| 0x0Y0084C3 | Failure on Thermal Unit. Please contact QIAGEN Technical Services |
| 0x0Y0084C4 | Failure on Thermal Unit. Please contact QIAGEN Technical Services |
| 0x0Y0084C5 | Failure on Thermal Unit. Please contact QIAGEN Technical Services |
| 0x0Y0084C6 | Failure on Thermal Unit. Please contact QIAGEN Technical Services |
| 0x0Y0084C7 | Failure on Thermal Unit. Please contact QIAGEN Technical Services |
| 0x0Y0084C8 | Failure on Thermal Unit. Please contact QIAGEN Technical Services |
| 0x0Y0084D0 | Failure on Thermal Unit. Please contact QIAGEN Technical Services |
| 0x0Y0084D1 | Failure on Thermal Unit. Please contact QIAGEN Technical Services |
| 0x0Y0084D2 | Failure on Thermal Unit. Please contact QIAGEN Technical Services |
| 0x0Y0084D3 | Failure on Thermal Unit. Please contact QIAGEN Technical Services |
| 0x0Y0084D4 | Failure on Thermal Unit. Please contact QIAGEN Technical Services |
| 0x0Y0084E0 | Failure on Thermal Unit. Please contact QIAGEN Technical Services |
| 0x0Y0084E1 | Failure on Thermal Unit. Please contact QIAGEN Technical Services |
| 0x0Y0084E2 | Failure on Thermal Unit. Please contact QIAGEN Technical Services |
| 0x0Y0084E3 | Failure on Thermal Unit. Please contact QIAGEN Technical Services |
| 0x0Y0084E4 | Failure on Thermal Unit. Please contact QIAGEN Technical Services |
| 0x0Y0084E5 | Failure on Thermal Unit. Please contact QIAGEN Technical Services |
| 0x0Y0084E6 | Failure on Thermal Unit. Please contact QIAGEN Technical Services |
| 0x0Y0084E7 | Failure on Thermal Unit. Please contact QIAGEN Technical Services |
| 0x0Y0084E8 | Failure on Thermal Unit. Please contact QIAGEN Technical Services |
| 0x0Y0084E9 | Failure on Thermal Unit. Please contact QIAGEN Technical Services |
| 0x0Y0084EA | Failure on Thermal Unit. Please contact QIAGEN Technical Services |
| 0x0Y0084EB | Failure on Thermal Unit. Please contact QIAGEN Technical Services |
| 0x0Y0084FF | Failure on Thermal Unit. Please contact QIAGEN Technical Services |

| Error Code | Message                                                                |
|------------|------------------------------------------------------------------------|
| 0x0Y008500 | Failure on analytical module. Please contact QIAGEN Technical Services |
| 0x0Y008501 | Failure on analytical module. Please contact QIAGEN Technical Services |
| 0x0Y008502 | Failure on analytical module. Please contact QIAGEN Technical Services |
| 0x0Y008504 | Failure on analytical module. Please contact QIAGEN Technical Services |
| 0x0Y008508 | Failure on analytical module. Please contact QIAGEN Technical Services |
| 0x0Y008510 | Failure on analytical module. Please contact QIAGEN Technical Services |
| 0x0Y008520 | Failure on analytical module. Please contact QIAGEN Technical Services |
| 0x0Y008540 | Failure on analytical module. Please contact QIAGEN Technical Services |
| 0x0Y008580 | Failure on analytical module. Please contact QIAGEN Technical Services |
| 0x0Y008581 | Failure on analytical module. Please contact QIAGEN Technical Services |
| 0x0Y00858F | Failure on analytical module. Please contact QIAGEN Technical Services |
| 0x0Y008605 | Failure on analytical module. Please contact QIAGEN Technical Services |
| 0x0Y008606 | Failure on analytical module. Please contact QIAGEN Technical Services |
| 0x0Y008607 | Failure on analytical module. Please contact QIAGEN Technical Services |
| 0x0Y008608 | Failure on analytical module. Please contact QIAGEN Technical Services |
| 0x0Y008609 | Failure on analytical module. Please contact QIAGEN Technical Services |
| 0x0Y00860A | Failure on analytical module. Please contact QIAGEN Technical Services |
| 0x0Y00860B | Failure on analytical module. Please contact QIAGEN Technical Services |
| 0x0Y00860C | Failure on analytical module. Please contact QIAGEN Technical Services |
| 0x0Y00860D | Failure on analytical module. Please contact QIAGEN Technical Services |
| 0x0Y00860E | Failure on analytical module. Please contact QIAGEN Technical Services |
| 0x0Y00860F | Failure on analytical module. Please contact QIAGEN Technical Services |
| 0x0Y008610 | Failure on analytical module. Please contact QIAGEN Technical Services |
| 0x0Y008611 | Failure on analytical module. Please contact QIAGEN Technical Services |
| 0x0Y008612 | Failure on analytical module. Please contact QIAGEN Technical Services |
| 0x0Y008613 | Failure on analytical module. Please contact QIAGEN Technical Services |
| 0x0Y008614 | Failure on analytical module. Please contact QIAGEN Technical Services |
| 0x0Y008615 | Failure on analytical module. Please contact QIAGEN Technical Services |
| 0x0Y008616 | Failure on analytical module. Please contact QIAGEN Technical Services |
| 0x0Y008617 | Failure on analytical module. Please contact QIAGEN Technical Services |
| 0x0Y008618 | Failure on analytical module. Please contact QIAGEN Technical Services |
| 0x0Y008619 | Failure on analytical module. Please contact QIAGEN Technical Services |
| 0x0Y00861A | Failure on analytical module. Please contact QIAGEN Technical Services |
| 0x0Y00861B | Failure on analytical module. Please contact QIAGEN Technical Services |
| 0x0Y0086EF | Failure on analytical module. Please contact QIAGEN Technical Services |

| Error Code | Message                                                                |
|------------|------------------------------------------------------------------------|
| 0x0Y0086F0 | Failure on analytical module. Please contact QIAGEN Technical Services |
| 0x0Y0086FF | Failure on analytical module. Please contact QIAGEN Technical Services |
| 0x0Y008700 | Failure on analytical module. Please contact QIAGEN Technical Services |
| 0x0Y008701 | Failure on analytical module. Please contact QIAGEN Technical Services |
| 0x0Y008702 | Failure on TRF module. Please contact QIAGEN Technical Services        |
| 0x0Y008703 | Failure on TRF module. Please contact QIAGEN Technical Services        |
| 0x0Y008704 | Failure on TRF module. Please contact QIAGEN Technical Services        |
| 0x0Y008705 | Failure on TRF module. Please contact QIAGEN Technical Services        |
| 0x0Y008706 | Failure on TRF module. Please contact QIAGEN Technical Services        |
| 0x0Y008707 | Failure on TRF module. Please contact QIAGEN Technical Services        |
| 0x0Y008708 | Failure on TRF module. Please contact QIAGEN Technical Services        |
| 0x0Y008709 | Failure on TRF module. Please contact QIAGEN Technical Services        |
| 0x0Y00870A | Failure on TRF module. Please contact QIAGEN Technical Services        |
| 0x0Y00870B | Failure on TRF module. Please contact QIAGEN Technical Services        |
| 0x0Y00870C | Failure on TRF module. Please contact QIAGEN Technical Services        |
| 0x0Y00870D | Failure on TRF module. Please contact QIAGEN Technical Services        |
| 0x0Y00877F | Failure on TRF module. Please contact QIAGEN Technical Services        |
| 0x0Y008780 | Failure on qPCR module. Please contact QIAGEN Technical Services       |
| 0x0Y008781 | Failure on qPCR module. Please contact QIAGEN Technical Services       |
| 0x0Y008782 | Failure on qPCR module. Please contact QIAGEN Technical Services       |
| 0x0Y008783 | Failure on analytical module. Please contact QIAGEN Technical Services |
| 0x0Y008784 | Failure on qPCR module. Please contact QIAGEN Technical Services       |
| 0x0Y008785 | Failure on qPCR module. Please contact QIAGEN Technical Services       |
| 0x0Y008786 | Failure on qPCR module. Please contact QIAGEN Technical Services       |
| 0x0Y008787 | Failure on qPCR module. Please contact QIAGEN Technical Services       |
| 0x0Y008788 | Failure on qPCR module. Please contact QIAGEN Technical Services       |
| 0x0Y008789 | Failure on qPCR module. Please contact QIAGEN Technical Services       |
| 0x0Y00878A | Failure on qPCR module. Please contact QIAGEN Technical Services       |
| 0x0Y00878B | Failure on qPCR module. Please contact QIAGEN Technical Services       |
| 0x0Y00878C | Failure on qPCR module. Please contact QIAGEN Technical Services       |
| 0x0Y00878D | Failure on qPCR module. Please contact QIAGEN Technical Services       |
| 0x0Y00878E | Failure on qPCR module. Please contact QIAGEN Technical Services       |
| 0x0Y00878F | Failure on qPCR module. Please contact QIAGEN Technical Services       |
| 0x0Y008790 | Failure on qPCR module. Please contact QIAGEN Technical Services       |
| 0x0Y008791 | Failure on qPCR module. Please contact QIAGEN Technical Services       |

| Error Code | Message                                                                |
|------------|------------------------------------------------------------------------|
| 0x0Y008792 | Failure on qPCR module. Please contact QIAGEN Technical Services       |
| 0x0Y008793 | Failure on qPCR module. Please contact QIAGEN Technical Services       |
| 0x0Y008794 | Failure on qPCR module. Please contact QIAGEN Technical Services       |
| 0x0Y008795 | Failure on qPCR module. Please contact QIAGEN Technical Services       |
| 0x0Y008796 | Failure on qPCR module. Please contact QIAGEN Technical Services       |
| 0x0Y008797 | Failure on qPCR module. Please contact QIAGEN Technical Services       |
| 0x0Y008798 | Failure on qPCR module. Please contact QIAGEN Technical Services       |
| 0x0Y008799 | Failure on qPCR module. Please contact QIAGEN Technical Services       |
| 0x0Y00879A | Failure on qPCR module. Please contact QIAGEN Technical Services       |
| 0x0Y00879B | Failure on qPCR module. Please contact QIAGEN Technical Services       |
| 0x0Y00879C | Failure on qPCR module. Please contact QIAGEN Technical Services       |
| 0x0Y00879D | Failure on qPCR module. Please contact QIAGEN Technical Services       |
| 0x0Y00879E | Failure on qPCR module. Please contact QIAGEN Technical Services       |
| 0x0Y00879F | Failure on qPCR module. Please contact QIAGEN Technical Services       |
| 0x0Y0087FF | Failure on qPCR module. Please contact QIAGEN Technical Services       |
| 0x0Y008800 | Failure on analytical module. Please contact QIAGEN Technical Services |
| 0x0Y008801 | Failure on analytical module. Please contact QIAGEN Technical Services |
| 0x0Y008802 | Failure on analytical module. Please contact QIAGEN Technical Services |
| 0x0Y008803 | Failure on analytical module. Please contact QIAGEN Technical Services |
| 0x0Y008804 | Failure on analytical module. Please contact QIAGEN Technical Services |
| 0x0Y008805 | Failure on analytical module. Please contact QIAGEN Technical Services |
| 0x0Y008806 | Failure on analytical module. Please contact QIAGEN Technical Services |
| 0x0Y008807 | Failure on analytical module. Please contact QIAGEN Technical Services |
| 0x0Y008808 | Failure on analytical module. Please contact QIAGEN Technical Services |
| 0x0Y008809 | Failure on analytical module. Please contact QIAGEN Technical Services |
| 0x0Y00880A | Failure on analytical module. Please contact QIAGEN Technical Services |
| 0x0Y00880B | Failure on analytical module. Please contact QIAGEN Technical Services |
| 0x0Y00880C | Failure on analytical module. Please contact QIAGEN Technical Services |
| 0x0Y00880D | Failure on analytical module. Please contact QIAGEN Technical Services |
| 0x0Y00880E | Failure on analytical module. Please contact QIAGEN Technical Services |
| 0x0Y00881F | Failure on analytical module. Please contact QIAGEN Technical Services |

| Error Code | Message                                                                                           |
|------------|---------------------------------------------------------------------------------------------------|
| 0x0Y010001 | Failure in the instrument, please contact QIAGEN Technical Services                               |
| 0x0Y010002 | Failure in the instrument, please contact QIAGEN Technical Services                               |
| 0x0Y010003 | Failure in the instrument, please contact QIAGEN Technical Services                               |
| 0x0Y010004 | Failure in the instrument, please contact QIAGEN Technical Services                               |
| 0x0Y010005 | Failure in the instrument, please contact QIAGEN Technical Services                               |
| 0x0Y010006 | Failure in the instrument, please contact QIAGEN Technical Services                               |
| 0x0Y010007 | Failure in the instrument, please contact QIAGEN Technical Services                               |
| 0x0Y010009 | Failure in the instrument, please contact QIAGEN Technical Services                               |
| 0x0Y010010 | Failure in the instrument, please contact QIAGEN Technical Services                               |
| 0x0Y011001 | Failure in the instrument, please contact QIAGEN Technical Services                               |
| 0x0Y011002 | Failure in the instrument, please contact QIAGEN Technical Services                               |
| 0x0Y011003 | Failure in the instrument, please contact QIAGEN Technical Services                               |
| 0x0Y014000 | Failure in the Analytical Module, please contact QIAGEN Technical Services                        |
| 0x0Y014001 | Cartridge execution failure. Please retry another cartridge and contact QIAGEN Technical Services |
| 0x0Y014002 | Failure in the Analytical Module, please contact QIAGEN Technical Services                        |
| 0x0Y014003 | Cartridge execution failure. Please retry another cartridge and contact QIAGEN Technical Services |
| 0x0Y014004 | Abnormal software failure. Please retry another cartridge and contact QIAGEN Technical Services   |
| 0x0Y014005 | Abnormal software failure. Please retry another cartridge and contact QIAGEN Technical Services   |

## 10. Technical Specifications

### 10.1. Environmental conditions – operating conditions

#### Table 18. Environmental conditions

| Description        | Requirement                                                                                                    |  |
|--------------------|----------------------------------------------------------------------------------------------------|--|
| Power              | 200–240 VAC                                                                                                    |  |
| Air temperature    | 15–27°C                                                                                                    |  |
| Relative humidity  | 20–80%                                                                                                    |  |
| Altitude           | 0-2200 m                                                                                                    |  |
| Place of operation | Laboratory (Inside)<br>Instrument operation footprint is 58 cm but, temporary space of 1.5 m is required for installation and service<br>interventions. |  |

### 10.2. Mechanical data and hardware features

#### Table 19. Mechanical data

| Description              | Requirement                                    |
|--------------------------|------------------------------------------------|
| Dimensions (door closed) | Height: 1280 mm, depth: 810 mm, width: 580 mm  |
| Dimensions (door open)   | Height: 1280 mm, depth: 810 mm, width: 1500 mm |
| Weight                   | 130 kg                                         |
| ~ Weight with 8 AM       | 260 kg                                         |
| Capacity                 | 8 Analytical modules, 18 QIAstat-Dx cartridges |

## Appendix A

### License Terms

TERMS AND CONDITIONS of a LEGAL AGREEMENT (the "Agreement") by and between QIAGEN GmbH, QIAGEN Strasse 1, D-40724 Hilden, Germany, ("QIAGEN") and you (either an individual or a legal entity), the licensee of the software (hereinafter referred to as "SOFTWARE")

By installing, having installed and using the SOFTWARE you are agreeing to be bound by the terms of this Agreement. If you do not agree to the terms of this Agreement, promptly return the software package(s) and the accompanying items (including written materials) to the place you obtained them for a full refund of the costs of the SOFTWARE.

#### 1. GRANT OF LICENSE

Scope. Subject to the terms and conditions of this agreement, QIAGEN grants you a worldwide, perpetual, non-exclusive, and nontransferable license to use the SOFTWARE solely for your internal business purposes.

You shall not:

- modify or alter the whole or any part of the SOFTWARE nor merge any part of it with another software nor separate any
  components of the SOFTWARE from the SOFTWARE nor, save to the extent and in the circumstances permitted by law,
  create derivative works from, or, reverse engineer, decompile, disassemble or otherwise derive source code from the
  SOFTWARE or attempt to do any of these things
- copy the SOFTWARE (except as provided above)
- assign rent, transfer, sell, disclose, deal in, make available or grant any rights in the Software Product in any form to any person without the prior written consent of QIAGEN;
- remove alter, obscure, interfere with or add to any proprietary notices, labels, trademarks, names, or marks on, annexed to, or contained within the SOFTWARE;
- use the SOFTWARE in any manner that infringes the intellectual property or other rights of QIAGEN or any other party; or
- use the SOFTWARE to provide on-line or other database services to any other person.

Single-Computer Use. This Agreement permits you to use one copy of the SOFTWARE on a single computer.

Trial versions. Trial versions of the SOFTWARE may expire after a period of 30 (thirty) days without prior notice.

Open Software/Third Party Software. This Agreement does not apply to any other software components identified as subject to an open-source license in the relevant notice, license and/or copyright files included with the programs (collectively the "Open Software"). Furthermore, this Agreement does not apply to any other software for which QIAGEN is only granted a derived right to use ("Third Party Software"). Open Software and Third-Party Software may be supplied in the same electronic file transmission as the SOFTWARE but are separate and distinct programs. The SOFTWARE is not subject to the GPL or any other open source license.

If and insofar QIAGEN provides Third Party Software, the license terms for such Third-Party Software shall additionally apply and prevail. If Open Software is provided, the license terms for such Open Software shall additionally apply and prevail. QIAGEN shall provide you with the corresponding source code of relevant Open Software, if the respective license terms of the Open Software include such obligation. QIAGEN shall inform if the SOFTWARE contains Third Party Software and/or Open Software and make available the corresponding license terms on request.

#### 2. UPGRADES

If the SOFTWARE is an upgrade from a previous version, you are granted a single license to both copies, and you may not separately transfer the prior version(s) except as a one-time permanent transfer to another user of the latest upgrade and all prior versions as allowed in Section 4 below.

#### 3. COPYRIGHT

The SOFTWARE, including any images, and text incorporated in the SOFTWARE, is copyrighted and is protected by German copyright laws and international treaty provisions. You may not copy any of the printed materials accompanying the SOFTWARE.

#### 4. OTHER RESTRICTIONS

You may not rent or lease the SOFTWARE, but you may transfer the SOFTWARE and accompanying written materials on a permanent basis to another end user provided you delete the setup files from your computer, and the recipient agrees to the terms of this Agreement. You may not reverse engineer, decompile, or disassemble the SOFTWARE. Any transfer of the SOFTWARE must include the most recent upgrade and all prior versions.

Note: For additional license agreements of third-party software included in the QIAstat-Dx Rise, navigate to SETTINGS > SYSTEM > SYSTEM LICENSES

#### 5. LIMITED WARRANTY

QIAGEN warrants that (a) the SOFTWARE will perform substantially in accordance with the accompanying printed materials for a period of ninety (90) days from the date of receipt. Any implied warranties on the SOFTWARE are limited to ninety (90) days. Some states/jurisdictions do not allow limitations on duration of an implied warranty, so the above limitation may not apply to you.

#### 6. CUSTOMER REMEDIES

QIAGEN entire liability and your exclusive remedy shall be, at QIAGEN's option, either (a) return of the price paid or (b) repair or replacement of the SOFTWARE that does not meet QIAGEN's Limited Warranty and that is returned to QIAGEN with a copy of your receipt. This Limited Warranty is void if failure of SOFTWARE has resulted from accident, abuse, or misapplication. Any replacement of SOFTWARE will be warranted for the remainder of the original warranty period or thirty (30) days, whichever is longer.

#### 7. LIMITED LIABILITY

In no event shall QIAGEN or its suppliers be liable for any damages whatsoever (including, without limitation, damages for loss of business profits, business interruption, loss of business information, or other pecuniary loss, unforeseeable damage, lack of commercial success, indirect damage or consequential damage – in particular financial damage – or for damage resulting from third party claims) arising out of the use or inability to use the SOFTWARE, even if QIAGEN has been advised of the possibility of such damages.

The above restrictions of liability shall not apply in cases of personal injury or any damage resulting from willful acts or gross negligence or for any liability based on the Product Liability Act (Produkthaftungsgesetz), guarantees or other mandatory provisions of law.

The above limitation shall apply accordingly in case of:

- delay,
- compensation due to defect,
- compensation for wasted expenses.
- 8. NO SUPPORT

Nothing in this agreement shall obligate QIAGEN to provide any support for the SOFTWARE. QIAGEN may, but shall be under no obligation to, correct any defects in the SOFTWARE and/or provide updates to licensees of the SOFTWARE. You shall make reasonable efforts to promptly report to QIAGEN any defects you find in the SOFTWARE, as an aid to creating improved revisions of the SOFTWARE.

Any provision of support by QIAGEN for the SOFTWARE (including network installation support), if any, shall solely be governed by an according separate support agreement.

#### 9. TERMINATION

If you fail to comply with the terms and conditions of this Agreement, QIAGEN may terminate this Agreement and your right and license to use the SOFTWARE. You may terminate this Agreement at any time by notifying QIAGEN. Upon the termination of this Agreement, you must delete the SOFTWARE from your computer(s) and archives.

YOU AGREE THAT UPON TERMINATION OF THIS AGREEMENT FOR ANY REASON, QIAGEN MAY TAKE ACTIONS SO THAT THE SOFTWARE NO LONGER OPERATES.

#### 10. GOVERNING LAW, VENUE

This Agreement shall be construed and interpreted in accordance with the laws of Germany, without giving effect to conflict of laws' provisions. The application of the provisions of the UN Sales Convention is excluded. Notwithstanding any other provision under this Agreement, the parties to this Agreement submit to the exclusive jurisdiction of the Düsseldorf courts.

### License agreements of third-party software

For the license texts of third-party software please refer to www.qiagen.com/QlAstat-Dx-Rise-License-Terms

SwiftDecoderTM decoding software licensed by Honeywell; Patent: hsmpats.com

### Waste Electrical and Electronic Equipment (WEEE)

This section provides information about disposal of waste electrical and electronic equipment by users.

The crossed-out wheeled bin symbol (see below) indicates that this product must not be disposed of with other waste; it must be taken to an approved treatment facility or to a designated collection point for recycling, according to local laws and regulations.

The separate collection and recycling of waste electronic equipment at the time of disposal helps to conserve natural resources and ensures that the product is recycled in a manner that protects human health and the environment.

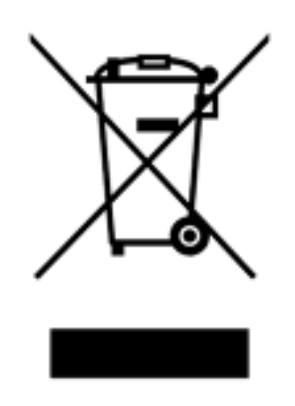

Recycling can be provided by QIAGEN upon request at additional cost. In the European Union, in accordance with the specific WEEE recycling requirements and where a replacement product is being supplied by QIAGEN, free recycling of its WEEE-marked electronic equipment is provided.

To recycle electronic equipment, contact your local QIAGEN sales office for the required return form. Once the form is submitted, you will be contacted by QIAGEN either to request follow-up information for scheduling collection of the electronic waste or to provide you with an individual quote.

### Liability Clause

QIAGEN shall be released from all obligations under its warranty in the event repairs or modifications are made by persons other than its own personnel, except in cases where the Company has given its written consent to perform such repairs or modifications.

All materials replaced under this warranty will be warranted only for the duration of the original warranty period, and in no case beyond the original expiration date of original warranty unless authorized in writing by an officer of the Company. Read-out devices, interfacing devices, and associated software will be warranted only for the period offered by the original manufacturer of these products. Representations and warranties made by any person, including representatives of QIAGEN, which are inconsistent or in conflict with the conditions in this warranty shall not be binding upon the Company unless produced in writing and approved by an officer of QIAGEN.

### Disclaimer of warranties

EXCEPT AS PROVIDED IN QIAGEN TERMS AND CONDITIONS OF SALE FOR THE QIAstat-Dx Rise, QIAGEN ASSUMES NO LIABILITY WHATSOEVER AND DISCLAIMS ANY EXPRESS OR IMPLIED WARRANTY RELATING TO THE USE OF THE QIAstat-Dx Rise INCLUDING LIABILITY OR WARRANTIES RELATING TO MERCHANTABILITY, FITNESS FOR A PARTICULAR PURPOSE, OR INFRINGEMENT OF ANY PATENT, COPYRIGHT, OR OTHER INTELLECTUAL PROPERTY RIGHT ANYWHERE IN THE WORLD.

The QIAstat- Dx Rise is equipped with an Ethernet port. The Purchaser of the QIAstat- Dx Rise is solely responsible for preventing any and all computer viruses, worms, trojans, malware, hacks, or any other type of cybersecurity breaches.

QIAGEN assumes no liability for computer viruses, worms, trojans, malware, hacks, or any other type of cybersecurity breaches.

# Appendix B

## Glossary

Table 21.

#### Table 20. Glossary

| Term | Description                                                                                                    |
|------|----------------------------------------------------------------------------------------------------|
| AAF  | Assay Automation File                                                                                                    |
| ADF  | Assay Definition File. Is a file necessary for executing an assay on a QlAstat-Dx Rise. The content of the file describes what can be measured, how to measure it and how to evaluate the raw measurement results. The file should be imported to the QlAstat-Dx Rise before executing an assay the first time. Assay files could be uploaded by QlAGEN field service engineer. |
| AM   | Analytical Module. A QIAstat-Dx Rise hardware module, in charge of executing tests on QIAstat-Dx Rise assay cartridges.                                                                                                    |
| GUI  | Graphical user interface                                                                                                    |
| MC   | Master Controller                                                                                                    |
| PLC  | Programmable Logic Controller                                                                                                    |
| RCA  | Results Call Algorithm                                                                                                    |
| RF   | Radiofrequency                                                                                                    |
| User | A person who operates the QIAstat-Dx Rise in the intended way.                                                                                                    |

QIAstat-Dx Rise User Manual | 08/2024

## Appendix C

## Ordering information

| Product                      | Contents                                                                  | Cat. no. |  |
|------------------------------|---------------------------------------------------------------------------|----------|--|
| QIAstat-Dx Rise              |                                                                           | 9003163  |  |
| QlAstat-Dx Analytical Module | Module contains the hardware and software for sample testing and analysis | 9002814  |  |
| Related products             |                                                                           |          |  |
| Air Filter Tray, AM, QSTAT   | Air filter                                                                | 9026189  |  |

For up-to-date licensing information and product-specific disclaimers, see the respective QIAGEN kit instructions for use or user manual. QIAGEN kit instructions for use and user manuals are available at **www.qiagen.com** or can be requested from QIAGEN Technical Services or your local distributor.

## **Document Revision History**

| Revision          | Changes                   |
|-------------------|---------------------------|
| R1, February 2022 | Release of Instrument     |
| R2, August 2022   | Release of SW Version 2.2 |
| R3, February 2023 | Release of SW Version 2.3 |
| R4, August 2024   | Release of SW Version 2.4 |

Trademarks: QIAGEN®, Sample to Insight®, QIAstat-Dx® (QIAGEN Group); ACGIH® (American Conference of Government Industrial Hygienists, Inc.); OSHA® (Occupational Safety and Health Administration, U.S. Dept. of Labor). Registered names, trademarks, etc. used in this document, even when not specifically marked as such, are not to be considered unprotected by law.

HB-2997-004 R4 08/2024 © 2024 QIAGEN, all rights reserved.

Ordering www.qiagen.com/shop | Technical Support support.qiagen.com | Website www.qiagen.com